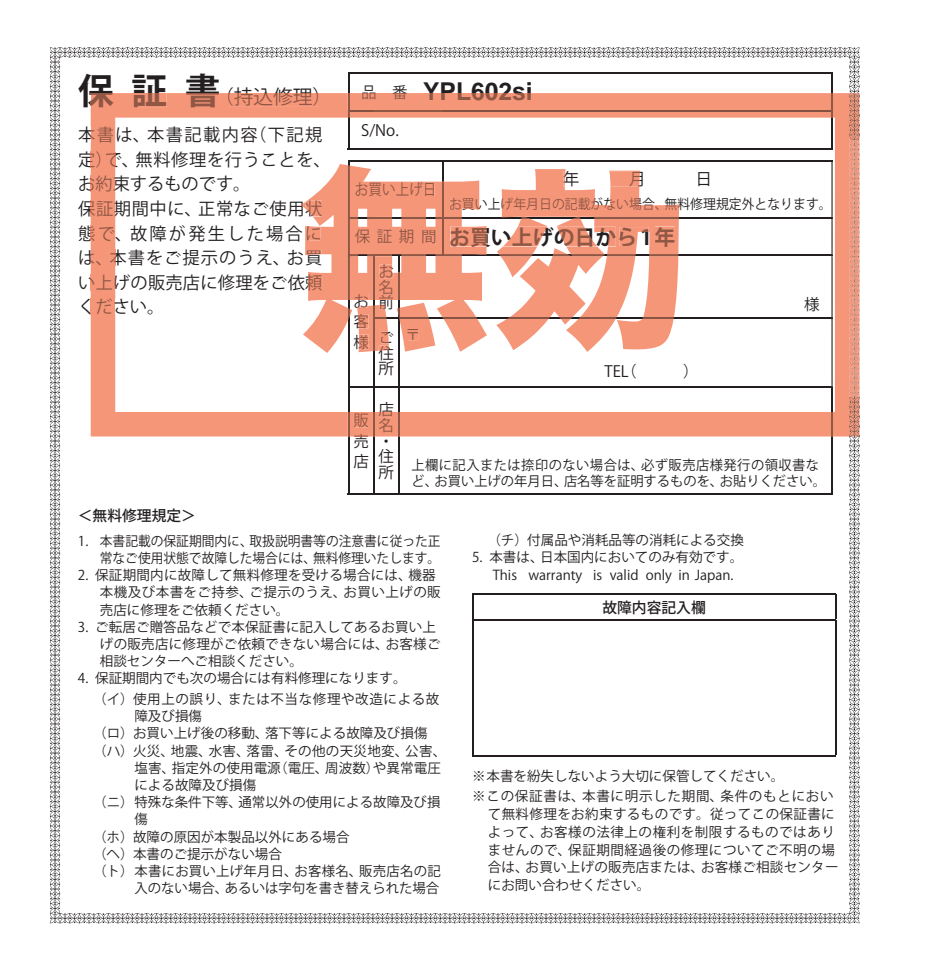

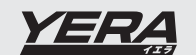

**Original Contents** 

Navigation

YPL602s

取扱説明書

# Original Contents Navigation YPL602si

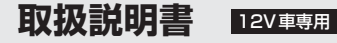

このたびは、弊社製品をお買い上げいただきまして、まことにありがとうございます。本機は ナビゲーションで目的地までのルート案内をするとともに、固定設置式オービスや事故多発エ リアなどの、GPSターゲットデータを内蔵したナビゲーションシステムです。この説明書を よくお読みのうえ、安全運転のよきパートナーとして正しくお使いください。なお、お読みに なられたあとも、いつも見られる場所に大切に保管してください。

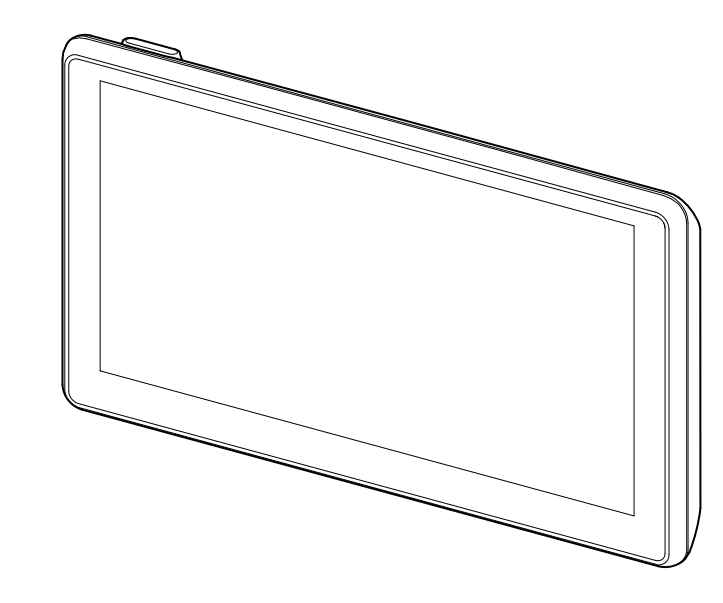

本機のご使用による、時間や車両燃料、有料道路料金などの損失、事故や違反、業務の中断や遅 延、逸失利益、精神的損害、その他特別な事情から生じたいかなる損害(弊社が予見、または予見 し得た場合を含む)および、第三者からお客様に対してなされた損害賠償請求に基づくいかなる 損害に対しても、弊社は一切責任を負いません。

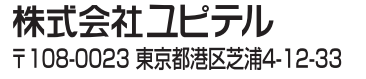

# 目 次

#### はじめに

| 目次                      |
|-------------------------|
| 安全上のご注意5                |
| 使用上のご注意                 |
| ナビゲーションと GPS 衛星について 13  |
| 各部の名称と働き 14             |
| 本体                      |
| 付属品                     |
| 別売品                     |
| 車両への取り付けかた 16           |
| 電源について                  |
| 車両で使用する                 |
| 内蔵電池のみで使用する             |
| 手動で電源を切る                |
| リセットボタンについて             |
| 充電について                  |
| 内蔵電池を充電する               |
| 電池残量アイコンについて            |
| microSD カードの挿入について 25   |
| Main Menu ····· 26      |
| Main Menu 画面 ······26   |
| Main Menu の⑤オプションについて27 |

#### ナビの基本操作

| ナビゲーションの起動と終了               | 28   |
|-----------------------------|------|
| ナビゲーションの起動                  | · 28 |
| ナビゲーションの終了                  | · 28 |
| ナビゲーション画面・・・・・              | 29   |
| ナビゲーション画面について               | · 29 |
| ナビゲーション画面の操作                | 31   |
| 文字入力のしかた                    | 32   |
| 文字入力方法                      | · 33 |
| ルート設定と操作の流れ                 | 34   |
| ルート案内中のナビ画面について             | 35   |
| 一般道走行中の表示(通常表示)             | · 35 |
| 一般道走行中の表示(交差点拡大図表示)         | · 36 |
| 一般道走行中の表示(交差点施設名表示)・・・・・・・・ | · 37 |
| 高速道路走行中の表示(ハイウェイ表示) ・・・・・・・ | · 38 |
| イラスト表示 ・・・・・                | · 39 |

# ルート設定

| ルート編集画面について40              |
|----------------------------|
| 検索結果リスト表示について 41           |
| 住所から目的地を選ぶ 42              |
| ナビ画面から目的地を選ぶ 44            |
| 施設から目的地を選ぶ 45              |
| 周辺の施設を選ぶ 47                |
| 電話番号から目的地を選ぶ 52            |
| フリーワードで目的地を選ぶ 53           |
| まっぷるコードで目的地を選ぶ 55          |
| 過去の履歴から目的地を選ぶ 57           |
| 経由地を追加する 58                |
| 経由地の順番を変更・削除する 59          |
| 地点を登録する 60                 |
| 自宅を登録する60                  |
| お気に入りを登録する61               |
| 警告させたい地点を登録する(マイエリア登録) …62 |
| ローカルエリアを登録する63             |
| ローカルエリアの範囲を変更する64          |
| ローカルエリアを削除する64             |
| 登録地点を確認する65                |
| 自宅へ帰る66                    |
| 任意の場所からのルートを確認する 67        |
| 道路切り替え68                   |
| 一般道への切り替え68                |
| 有料道への切り替え68                |
| 案内を中止する                    |
| 登録地点を削除する 70               |

#### ターゲット識別と設定

| GPS 測位機能について 71                   |
|-----------------------------------|
| GPS ターゲット識別                       |
| GPS ターゲット識別について                   |
| フルマップレーダースコープ表示について 73            |
| ステータスバー表示について73                   |
| レーダー波受信時の動作                       |
| (レーダーアラーム)······ 79               |
| レーダー波 3 識別(iDSP)について   ······· 80 |
| アイ( )キャンセルポイント/アイ( )              |
| キャンセル禁止ポイントを確認する82                |

# アフターサービスについて

#### ●保証書(裏表紙参照)

保証書は、必ず「販売店・お買い上げ年月日」をご確認のうえ、保証内容をよくお読みになって、 大切に保管してください。

●保証期間

お買い上げの日から1年間です。

●対象部分機器

本体(消耗部品は除く)

#### ●修理をご依頼されるとき

「故障かな?と思ったら」で確認しても、なお異常があると思われるときは、機種名(品番)、氏名、 住所、電話番号、購入年月日、保証書の有無と故障状況をご連絡ください。ご転居ご贈答品等で本保 証書に記入してあるお買い上げの販売店に修理がご依頼できない場合には、お客様ご相談センターへ ご相談ください。

#### ○保証期間中のとき

保証書の「故障内容記入欄」にご記入いただき、お買い上げの販売店まで、保証書とともに、機器 本体をご持参ください。 保証書の内容に従って修理いたします。

#### ○保証期間が過ぎているとき

まず、お買い上げの販売店にご相談ください。修理によって機能が維持できる場合は、ご要望によ り有料修理いたします。

※点検や修理の際、履歴や登録したデータが消去される場合があります。
※修理期間中の代替機の貸し出しは行っておりません。あらかじめご了承ください。

### ユピテルご相談窓口

お問い合わせの際は、使用環境、症状を詳しくご確認のうえ、お問い合わせください。

- 下記窓口の名称、電話番号、受付時間は、都合により変更することがありますのでご了承ください。
- 電話をおかけになる際は、番号をお確かめのうえ、おかけ間違いのないようご注意ください。

● 紛失等による付属品の追加購入や別売品の購入につきましては、お買い上げの販売店にご注文ください。

故障相談や取扱方法などに関するお問い合わせ

受付時間 9:00~17:00 月曜日~金曜日(祝祭日、年末年始等、当社指定期間を除く)

お客様ご相談センター

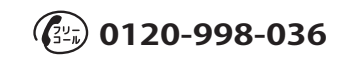

| 17 バンド受信機能について 83                  |
|------------------------------------|
| 無線 14 バンド識別機能について83                |
| <ul> <li>・無線警報の種類84</li> </ul>     |
| <ul> <li>・ベストパートナー6識別87</li> </ul> |
| 取締りのミニ知識 88                        |

### ナビ設定

| 設定メニュー画面を表示させる                  | 89    |
|---------------------------------|-------|
| 地図設定・・・・・                       | 90    |
| 地図色(昼)を設定する                     | 90    |
| 地図色(夜)を設定する                     | 90    |
| 地図方向を設定する                       | 91    |
| 地図文字サイズを設定する                    | 91    |
| 企業アイコンの表示を設定する                  | ·· 92 |
| 3 D ランドマークの表示を設定する              | ·· 92 |
| ぬけみちの表示を設定する                    | 93    |
| 走行軌跡の表示を設定する                    | 93    |
| 駐禁エリア・路線を設定する                   | 94    |
| 案内設定・・・・・                       | 95    |
| 交差点拡大図の表示を設定する                  | ·· 95 |
| 複数施設案内の表示を設定する                  | ·· 95 |
| 都市高速入口イラストの表示を設定する              | 96    |
| JCT(ジャンクション)イラストの表示を設定する・・・・・・・ | 96    |
| SA(サービスエリア)/PA(パーキングエリア)        |       |
| イラストの表示を設定する                    | ·· 97 |
| ETC イラストの表示を設定する                | ·· 97 |
| 現在地表示を設定する                      | 98    |
| ぬけみち考慮探索を設定する                   | 98    |
| 車種を設定する                         | 99    |
| ETC 機器を設定する                     | 99    |
| 踏切注意案内を設定する                     | 100   |
| 合流注意案内を設定する                     | 100   |
| 地図スケールの自動切り替え(誘導時縮尺)            | 101   |
| レーダー設定・・・・・                     | 102   |
| フルマップレーダースコープ表示を設定する …          | 102   |
| リアルフォト表示を設定する                   | 103   |
| レーダ受信音を設定する                     | 103   |
| ステータスバーに表示されるレーダー動作モードについて・・・   | 104   |
| レーダー動作モードを設定する                  | 105   |
| GPS ターゲットの表示・音声を設定する            | 105   |
| GPS ターゲットの道路選択を設定する             | 106   |

| レー | ーダー         | -波受 | 信時の   | の表示   | ・音    | 声を診   | 定す    | Z   | 108 |
|----|-------------|-----|-------|-------|-------|-------|-------|-----|-----|
| V- | -ダー         | 波受信 | 時の    | 受信感   | 度モー   | -ドを詞  | 設定す   | 3   | 109 |
| レ  | ーダ-         | 一波の | D受信   | 感度    | E-    | ドにこ   | っいて   |     | 110 |
| レ  | ーダ-         | 一波到 | 受信時   | の反対   | け車約   | 線才-   | ービス   |     |     |
| -  | <b>+</b> τ: | ンセノ | レ機能   | を設定   | 定す;   | 3     |       |     | 111 |
| 無約 | 線機能         | 能の著 | 長示・   | 音声を   | を設え   | 定する   | 5     |     | 112 |
| 無約 | 線の          | 受信愿 | 感度モ   | ードオ   | を設え   | 定する   | 5     |     | 114 |
| 車両 | 青報          | (オフ | ゚ショ   | ン)…   | ••••• |       | ••••• | ••• | 115 |
| 車  | 両情報         | 服表表 | 下画面   | iについ  | いて    |       |       |     | 115 |
| 車  | 両情報         | 服を書 | 長示す   | 3.    | ••••  |       |       |     | 116 |
| 満  | タンス         | スタ- | - ト   |       | ••••  |       |       |     | 119 |
| 燃  | 費補正         | E   | ••••• | ••••• | ••••  | ••••• |       |     | 120 |
| シス | テム          | 设定  | ••••• | ••••• | ••••• |       | ••••• | ••• | 125 |
| 音  | 量を調         | 设定了 | する    |       | ••••  |       |       |     | 125 |
| 輝  | 度(昼         | 間・  | 夜間    | 時) を言 | 役定-   | する    |       |     | 125 |
| 操  | 作音る         | を設え | È する  | ,     | ••••  |       |       |     | 126 |
| GP | S測          | 立情報 | 最を表   | 示す    | z .   |       |       |     | 126 |
| シ  | スティ         | ム情報 | 最を見   | JS    | ••••  |       |       |     | 127 |
| タ  | ッチル         | パネノ | レを補   | 証す;   | z .   |       |       |     | 128 |
| ナ  | ビゲ-         | ーショ | ョンの   | 設定を   | 6初其   | 朋化す   | 3     |     | 128 |
|    |             |     |       |       |       |       |       |     |     |

### Music Player Picture Viewer

| Music Player と Picture Viewer を使う前に … | 129   |
|---------------------------------------|-------|
| 準備するもの                                | · 129 |
| microSD カードへの保存                       | · 129 |
| Music Player ·····                    | 134   |
| Music Player を起動 / 再生するには             | · 134 |
| Music Player の画面について                  | 135   |
| Play List の画面について                     | · 137 |
| Tone Control の画面について                  | · 140 |
| Music Player の Option 画面について          | · 141 |
| Picture Viewer ·····                  | 142   |
| Picture Viewer を起動するには                | · 142 |
| Picture Viewer の画面について                | · 152 |
| Picture Viewer のメニュー (Menu) 画面について    | 143   |

目 次

#### その他

| GPS データ更新 ·····  | 14  |
|------------------|-----|
| 地図アイコン・・・・・      | 142 |
| 詳細市街地図収録エリア・・・・・ | 154 |
| 故障かな?と思ったら       | 150 |
| 仕様               | 158 |
| 地図データベースについて     | 159 |
| アフターサービスについて     | 163 |
| 保証書              | 表紙  |

# 安全上のご注意

ご使用の前に、この「安全上のご注意」をよくお読みのうえ、正しくお使いく ださい。ここに記載された注意事項は、製品を正しくお使いいただき、使用す るかたへの危害や損害を未然に防止するためのものです。安全に関する重大な 内容ですので、必ず守ってください。また、注意事項は危害や損害の大きさを 明確にするために、誤った取り扱いをすると生じることが想定される内容を次 の表示で区分し、説明しています。

- た険: 危険内容を無視した取り扱いをすると、死亡または重症を負う高い可能性が想定されます。
- ▲ 注意:注意内容を無視した取り扱いをすると、傷害や物的損害をこうむる 危険な状態が生じることが想定されます。

### 絵表示について

- / この記号は、気をつけていただきたい「注意喚起」内容です。
- () この記号は、してはいけない「禁止」内容です。
- この記号は、必ず実行していただく「強制」内容です。

#### ● 安全上お守りいただきたいこと

|   | 異物が入ったり、水に浸かったり、煙が出ている、変な臭いがする等、異常な状態のまま使用しないでください。発火の恐れがありますので、すぐに使用を中止して、修理をご依頼ください。 |
|---|----------------------------------------------------------------------------------------|
|   | D 万一、破損した場合は、すぐに使用を中止する。そのまま使用すると火災や感電、<br>故障の原因となります。                                 |
| 6 | サービスマン以外の人は、絶対に機器本体および付属品を分解したり、修理しないでください。感電や故障の原因となります。内部点検や調整、修理は販売店にご依頼ください。       |
| 0 | 穴やすき間にピンや針金等の金属を入れないでください。感電や故障の原因となります。                                               |
| 6 | 破裂、発火や火傷の原因となりますので、本機を火の中、電子レンジ、オーブン<br>や高圧容器に入れないでください。また、本機を加熱したりしないでください。           |
| 6 | > 本機を次のような場所に保管しないでください。変色したり、変形したり、故障の原因となります。                                        |
|   | <ul> <li>・ 直射日光が当たる場所や暖房器具の近くなど、温度が非常に高い所</li> <li>・ 湿気やほこり、油煙の多い所</li> </ul>          |
| L | ・ ダッシュボードや炎天下で窓を閉め切った自動車内                                                              |

はじめに

(ラづく)

はじめに

|             | ⚠注意                                                                                                    |
|-------------|----------------------------------------------------------------------------------------------------|
| $\bigcirc$  | 気温の低いところから高いところへ移動すると、本機内に結露が生じることがあり<br>ます。故障や発熱などの原因となりますので、結露したまま使い続けないでください。                           |
| $\bigcirc$  | 本機の外装を清掃する場合は水や溶剤は使わずに、乾いた柔らかい布で行ってく<br>ださい。内部に異物が入った場合は使用を中止し、お買い上げいただいた販売店<br>にご相談ください。                  |
| $\bigcirc$  | 落としたり、強いショックを与えない。破損、故障の原因となります。                                                                           |
| $\bigcirc$  | 各端子に異物が入ると、故障の原因となることがありますので取り扱いにご注意<br>ください                                                               |
| $\circ$     | ベンジンやシンナー等の揮発性の薬品を使用して拭かないでください。塗装面を<br>傷めます。                                                              |
| $\bigcirc$  | 濡れた手で操作しないでください。感電の原因となります。                                                                                |
| $\triangle$ | 本機は精密機械です。静電気/電気的ノイズ等でデータが消えることがあります。<br>データが消えると作動しません。                                                   |
|             | ▲<br>警告                                                                                                    |
| 0           | 運転に際しては必ず現場の交通規制標識/掲示などに従ってください。交通事故<br>やけがの原因となります。                                                       |
| 0           | 走行中は画面の注視をしないでください。交通事故やけがの原因となります。                                                                        |
| Ō           | 歩きながらの操作や、注視をしないでください。必ず安全な場所に立ち止まって<br>ご使用ください。                                                           |
| 0           | 取り付け、取り外しは安全な場所に停車してから行ってください。<br>交通事故やけがの原因となります。                                                         |
| 0           | 本機を車でご使用されるときの電源はDC12V(マイナスアース)車専用です。<br>これ以外の接続は故障や火災の原因となります。                                            |
| 0           | 本機を、船舶・航空機等の主航行装置として、また登山用地図として使用しないで<br>ください。地図に誤差が出ることがあります。また、電池が切れると作動(地図表<br>示)もできませんので事故や遭難の原因となります。 |
| $\bigcirc$  | 本機は、道路交通法および関連する法令・規定類に抵触しないよう正しくダッシュ<br>ボードにお取り付けください。特に取り付け後の本機が、前方視界、運転、エアバ<br>ッグなどの妨げにならないようご注意ください。   |
| $\equiv$    |                                                                                                    |
| 0           | 取り付けは確実に行ってください。本体などの脱落・落下等によるケガや事故、物<br>的損害をこうむる恐れがあります。                                                  |
| 0           | 突起部分などでケガをする恐れがありますので、取り付けや取り外しの際はご注意<br>ください。                                                             |
| 0           | 運転中にランプ類を注視しないでください。前方不注意による事故の原因になります。                                                                    |
| 0           | 運転者は走行中に操作しないでください。走行中の操作は前方不注意による事故の<br>原因となります。必ず安全な場所に停車し、サイドブレーキを引いた状態で操作し<br>てください。                   |
| $\bigcirc$  | 本機は日本国内仕様です。海外ではご使用にならないでください。                                                                             |

#### ● 重酒コードについて

| <u></u> 警告                                                                    |
|-------------------------------------------------------------------------------|
| 電源コードは確実に差し込んでください。接触不良を起こして火災の原因となります。                                       |
| 指定以外のヒューズは使用しないでください。指定以外のヒューズを使用すると異常過熱や発火の原因となります。ヒューズは必ず同一の定格のものと交換してください。 |
| ↓ お手入れの際は、シガープラグコードを抜いてください。感電の原因となります。                                       |
| シガーライターソケットは単独で使ってください。タコ足配線や分岐して接続する<br>と、異常加熱や発火の原因となります。                   |
| シガーライターソケットやシガープラグコードのマイナス端子、プラス端子の汚れはよく拭いてください。接触不良を起こして火災の原因となります。          |
| 指定された電源電圧車以外では使用しないでください。火災や感電、故障の原因となります。また、ソケットの極性にご注意ください。本機はマイナスアース車専用です。 |
| ○ コードを傷つけたり、無理に曲げたり、加工しないでください。故障や感電の原因となります。                                 |
| ☆注音                                                                           |

- 車から離れるときは、シガープラグコードを抜いてください。エンジンを止めても シガーライターソケットに常時電源が供給される車種の場合、ご使用にならないとき はシガープラグコードを抜いてください。
- ◇ シガープラグコードを抜くときは、電源コードを引っ張らないでください。コー ドに傷がついて、感電やショートによる発火の原因となります。必ずコードを持 たずに抜いてください。

### ● 液晶パネルについて

### ⚠警告

- 画面を強く押したり、先の鋭いもので押さないでください。タッチパネルが割れて ▲ けがの原因となります。
- ▲ 画面を見やすい角度に調整してご使用ください。液晶パネル(タッチパネル) は斜めの方向から見ると、画面が白く見えたり、黒っぽく見えたりします。 また太陽の光や明るい光が当たると、画面が見えにくくなります。

### ● OBD II アダプターについて

### ∕∕注意

● OBDIIアダプターを抜くときは、電源ケーブルを引っ張らないでください。電源 ケーブルに傷がついて、感電やショートによる発火の原因となります。必ず OBD II アダプターの本体部分を持って抜いてください。

↓ お手入れの際は、OBD II アダプターを抜いてください。感電の原因となります。

はじめに

6

### 安全上のご注意

#### ● ACアダプターについて

はじめに

| △危険                                                                                                    |              |
|----------------------------------------------------------------------------------------------------|--------------|
| <ul> <li>充電する際は、本機専用のACアダプターをご使用ください。指定以外のACターを使用すると、発熱、発煙、破裂、発火する原因になります。</li> <li>濡れた手でミニプラグの抜き差しをしないでください。感電する原因にな</li> </ul> | こアダプ<br>ります。 |
| ⚠警告                                                                                                    |              |
| ACアダプターのコードが傷ついたり、本体が異常に発熱した場合は、直ちを中止してください。そのまま使用すると、火災や感電の原因になります。                                                             | に使用<br>。     |
| ● microSDカードについて                                                                                                    |              |
| ⚠注意                                                                                                    |              |
| ▲ microSDカードの出し入れは、本機の電源が入ってないことを確認して行ってく<br>▲ microSDカードは一方向にしか入りません。挿入方向をよくお確かめの上、挿                                            | ださい。<br>入して  |

└└ ください。無理に押し込むと、本機が壊れることがあります。

地図データやプログラムの著作権は、著作権に基づく権利を許諾した者に帰属しております。データ/プログラムの複製、改造、解析等をすることはできません。
 道路/地名は、変更される場合がありますので、実際と違う場合があります。
 本機の使用中の違反に関しては、一切の責任を負いかねます。日頃から安全運転を心がけてください。
 本体に入力された個人情報は、本体内部のメモリーに残っています。他人に譲渡または、処分などをされる際はプライバシー保護のため、個人情報の取り扱い管理は必ずお客様の責任で行ってください。

●地図データの誤字・脱字・位置ずれなどの表示または、内容の誤りに対して、取

●地図データの機能がお客様の目的に正確に適応することを、弊社は保障するもの

り替えや代金の返却はいたしかねます。

ではありません。

- ●液晶パネルは非常に精密度の高い技術で作られており、99.99%以上の有効画素 がありますが、0.01%の画素欠けや常時点灯する画素があります。あらかじめ ご了承ください。
- ・本機の仕様および外観、アイコン、表示名、表示の内容は、実際と異なったり、予告なしに変更する場合があります。あらかじめご了承ください。
- ・本書で使用している画像は、実際の画面とは見えかたが異なる場合があります。
- ・自然災害や火災、その他の事故、お客様の故意または過失、製品の改造等によって生じた損害に関して、当社は一切の責任を負いません。
- ・説明書に記載の使用方法およびその他の遵守すべき事項が守られないことで生じた損害に関し、当社は一切の責任を負いません。

8

# 使用上のご注意

はじめに

けください。 ■ 電波の透過率が低いガラス(金属コーティングの断熱ガラスなど)の場合、電波が受信しに くくなり、GPS 測位機能が働かない場合や、取締りレーダー波の探知距離が短くなる場合(※)

**があります。** ※ 別売品の受信機能内蔵クレードル(OP-CR60)を使用した場合

### ナビゲーションに関する注意

### 液晶パネル部

■ 本機を使用中の違反に関しては、一切の責任を負いかねます。日頃からの安全運転をお心が

- 一方通行や中央分離帯などで進行できない 方向や、車両が走行できない細い道路など を案内することがあります。
- 曜日や時刻、天候や季節などによる道路規制 には対応していません。必ず現場の状況や 交通規制・標識・掲示などに従ってください。
- ルート探索時に表示される有料道路の通行 料金は、ETCを利用しない場合の料金表示 となります。ETCを利用した場合の各種割 引料金は表示されません。
- 本製品に関する地図更新は予定しておりません。

**ナビゲーションの操作の規制(@P.28)** 

車両での使用時は、一定速度以上になると、
 安全のため走行中のナビゲーションの操作を規制します。

#### 電話番号検索に関する注意(@P.52)

- 電話番号検索で表示された地図の場所と、
   実際の場所が異なる場合があります。
- プライバシー保護のため、個人宅の電話番号は登録されておりません。

#### 取り付けに関する注意

- ・取り付けは確実に行ってください。
- 本機を運転に支障をきたす場所に置いたり 取り付けたりしないでください。
- ・運転の際に、視界の妨げや運転操作に支障 となる場所、エアバッグ付近には取り付け ないでください。
- ・ 直射日光の当たる場所や高温の場所に長時 間放置しないでください。
- GPS衛星からの電波を受信しやすい場所 に取り付けてください。また本体の上部に ルーフや、他の機器のアンテナ・金属等の 障害物がない場所に取り付けてください。

- 画面を強く押したり、先の鋭いもので押さないでください。タッチパネルが割れて、けがの原因となります。
- サングラスを使用時、偏光特性により、表示が見えなくなってしまうことがあります。あらかじめご了承ください。

#### シガープラグコードに関する注意

- ・ シガープラグコードは、必ず付属のものを ご使用ください。
- シガープラグ内部のヒューズが切れた場合は、市販の新しいヒューズ(2A)と交換してください。また、交換してもすぐにヒューズが切れる場合は、すぐに使用を中止して、お買い上げの販売店、またはお客様で相談センターに修理をで依頼ください。
- ・ ヒューズ交換の際は、部品の紛失に注意してください。

#### **GPS測位機能**(●P.71) に関する注意

- 本機を初めてご使用になる場合は、GPS測 位が完了するまで20分以上時間がかかる 場合があります。
- ・走行速度や進行角度、距離などの表示は、 GPSの電波のみで計測しています。測位 状況によって、実際とは異なる場合があり ます。
- 車載TVをUHF56チャンネルに設定していると、GPS測位できない場合があります。UHF56チャンネル受信周波数が障害 電波となり、GPS受信に悪影響を与えるためです。
- 新たに設置されたオービスなど、データ登録されていないターゲットは警報できせんので、あらかじめご了承ください。
- 左右方向識別ボイス(●P.75)は、告知
   時点でのターゲット方向であり、右車線、
   左車線を示す訳ではありません。

#### レーダーアラーム (● P.79) に関する注意

- ※ 別売品の受信機能内蔵クレードル (OP-CR60)
   を使用した場合
- レーダー波を使用しない速度取締り(光電
   管式など)の場合、事前に検知することがで
   きませんので、あらかじめご了承ください。
- ・走行環境や測定条件などにより、取締り レーダー波の探知距離が変わることがあり ます。
- 前に走行している車(とくに大型車)がある場合や、コーナー、坂道では、電波が遮断され、探知距離が短くなることがあります。スピードの出やすい下り坂では、とくにご注意ください。
- 狙い撃ちの取締り機(ステルス型取締り機) は、計測する瞬間だけ電波を発射するため、受信できなかったり、警報が間に合わない場合があります。先頭を走行する際はくれぐれもご注意ください。(マP.80)

# **無線14バンド受信機能** (● P.83) に関する注意

- ※ 別売品の受信機能内蔵クレードル(OP-CR60) を使用した場合
- カーオーディオやカーナビ、カーエアコン、ワイパー、電動ミラーなどのモーターノイズにより、反応する場合があります。あらかじめご了承ください。
- カーロケーターシステムは、全国的に新シ ステムへの移行が進んでいます。
   現在は受信可能な地域であっても今後、新 システムへの移行により受信できなくなる
   場合がありますので、あらかじめご了承く ださい。

新システムが導入された地域や、新システムに移行した場合、カーロケ無線の警報や、ベストパートナー6識別(●P.87)は、働きません。

#### 別売品のOBDIIアダプター(OBD12-P) で接続した場合(● P.22)

- 取り付ける車両によっては表示できない待受画面の項目があります。
- イグニッションをOFFにしてから本機の電源が OFFするまで、数秒から数十秒かかります。
- 車検、点検等の後は、故障診断装置接続の為本 機のOBDIIアダプター(OBD12-P)が抜けて いる場合があります。その際はエンジンキー がOFFの時に再度OBDIIコネクターへ本機の OBDIIアダプター(OBD12-P)を挿し込んでく ださい。
- ナビ画面の走行速度表示は、GPS測位に 基づく値です。車両情報の走行速度表示 は、車両のOBDIコネクターから取得し ているため、ナビ画面の走行速度表示の 値とは異なります。

# はじめに

### 使用上のご注意

#### 表示画面に関する注意

はじめに

- 表示内容は、実際と異なったり、変更になる場合があります。
- ・時刻は、GPS測位により自動的に設定され、時刻合わせの操作は不要です。(測位状況により時刻が合わないことがあります。)
- 自車速度や進行方向、高度、現在地、距離 などの表示は、GPSの電波で計測しており、補正機能はありません。測位状況によって、実際とは異なる場合がありますので、目安としてお考えください。 なお、車両の速度計は、実際より数値が高く表示される(プラス誤差)傾向があります。
- 渋滞や低速走行時(発進直後を含む)は、自 車速度が正しく表示しないことがあります。
- ・到着予想時刻は、下記の速度で計算されます。
  - ・ 細街路:15km/h
  - ・ 一般道:30km/h
  - ・ 高速道路/有料道:60km/h
  - ※ 計算速度を変更することはできません。

#### 細街路に関する注意

自動車が通行できない細い道や地元の住人しか利用してはいけない道を探索することがあります。運転の際は現地の状況に従ってください。また、探索されない細街路もあります。

#### microSDカードに関する注意

- GPSデータ更新や、Music Player、
   Picture Viewerを使用する際は、市販の
   2GB以下のmicroSDカードまたは、16GB以下のmicroSDHCカードをご用意(別途ご購入)ください。
   \*\* microSDカードとの相性による動作の不具合については保証いたしかねます。
- microSDカードの出し入れは、本体の USB端子からケーブルを外した状態で 行ってください。
- microSDカードは一方向にしか入りません。無理に押し込むと、microSDカードおよび本体が壊れることがあります。
- 本体に強い衝撃を与えると、microSD カードの読み出し/書き込みのエラーが 発生する場合があります。

### 他社製品との組み合わせに関する注意

他社製品との組み合わせについては、動作検証
 等を行っておりませんのでその動作については
 保障することができません。あらかじめご了承ください。

# ナビゲーションと GPS 衛星について

GPS(グローバル・ポジショニング・システム)衛星は、常に高精度な時間情報 等を地球に向けて送信しています。ナビゲーションは、このGPS衛星を利用し て得た現在地の情報を地図データに重ねて表示しながら、目的地までのルート を案内するものです。

### 誤差と修正方法について

### 緯度・経度・高度や地図上の自車位置がずれている場合があります

GPS衛星からの電波が良好に受信で きる見通しの良い道をしばらく走行し て正しい現在地を認識すると、自動的 に現在位置を補正します。

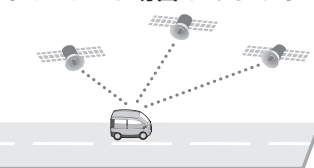

### 誤差を生じる原因

- ●周囲を高いビルに囲まれた場所や、高速道路の下、トンネル内等、GPS測位 (電波を受信)ができない場所
- ●雪や雨等の悪天候の場合
- ●携帯電話中継局等大きな電波の発生源が近くにある場所
- ●車速パルスの入力やジャイロを搭載しておりませんので、自車位置がずれることがあります。

### テレビによるGPS測位障害について

車載テレビ等をUHF56チャンネルに設定していると、GPSを測位できない 場合があります。これは、UHF56チャンネルの受信周波数が障害電波となり、 GPS衛星からの電波受信に悪影響を与えるためです。ご注意ください。

通常、GPS電波受信が終わるまで、約3分程度かかりますが、初めてのご使用や、 ビルの谷間等、視界の悪い場所では、GPS衛星からの電波を受信しにくく、受信 に20分以上時間がかかる場合があります。障害物や遮へい物のない視界の良い 場所へ移動し、車を停車して行ってください。

13

はじめに

# 各部の名称と働き

本体

内蔵スピーカー

出力:1W(モノラル)

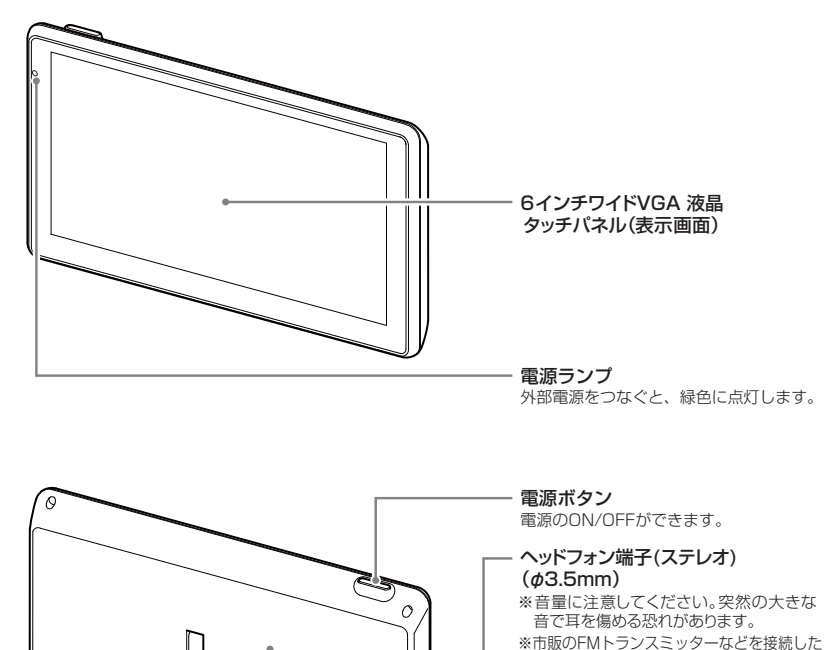

GPSアンテナ部

GPS衛星からの 電波を受信します。

開閉式スタンド

本機をご家庭などで見る

ときにご使用ください。

#### ※市販のFMトランスミッターなどを投続し、 場合,雑音が入ることがあります。 microSDカード挿入口 GPSデータの更新や、Music Player Picture Viewerを使用するときに microSDカードを挿入します。(● P.25)

miniUSB端子 付属の5Vコンバーター付シガープラグコー ドや市販のUSBケーブル、別売品のACア ダブター(0P-E368)を接続します。

**リセットボタン[RESET]** 動作しなくなったり、誤作動を起こしたとき に、本機をリセットできます。(● P.23) 付属品

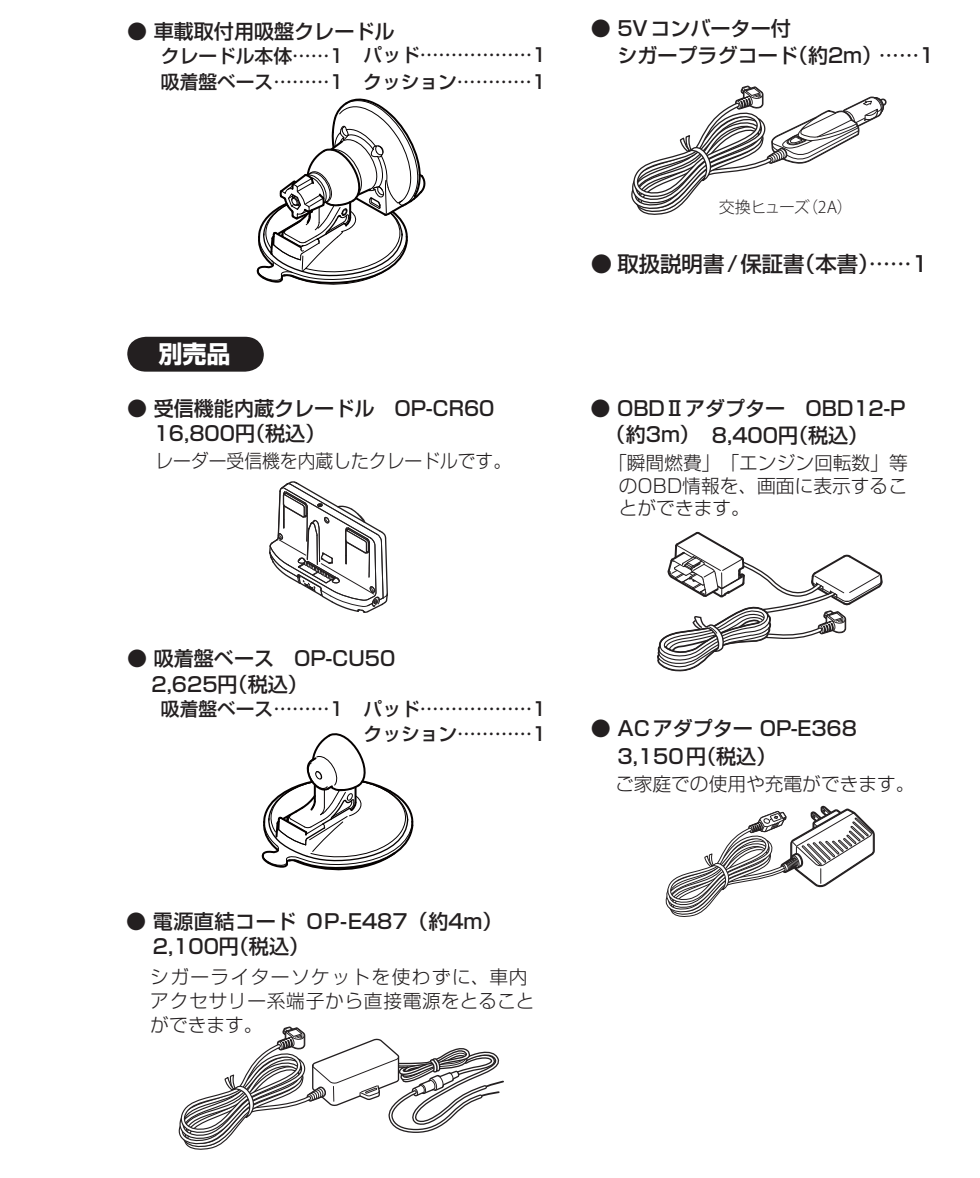

はじめに

#### 国土交通省の定める保安基準<sup>\*\*</sup>に適合させるため、運転者の視界を妨げないように「前方視界基準」 (下記)に従って取り付けてください。

※ 道路運送車両の保安基準 第 21 条(運転者席)、細目告示 第 27 条 および 別添 29

#### ■対象車種

前方視界基準

専ら乗用の用に供する自動車(乗車定員11人以上のものを除く)車両総重量が3.5 トン以下の貨物自動車

#### ■基準概要

自動車の前方2mにある高さ1m、直径0.3mの円柱(6歳児を模したもの)を鏡等を用い ず直接視認できること。

● 図は右ハンドル車の例です。左ハンドル車の場合は、左右逆になります。

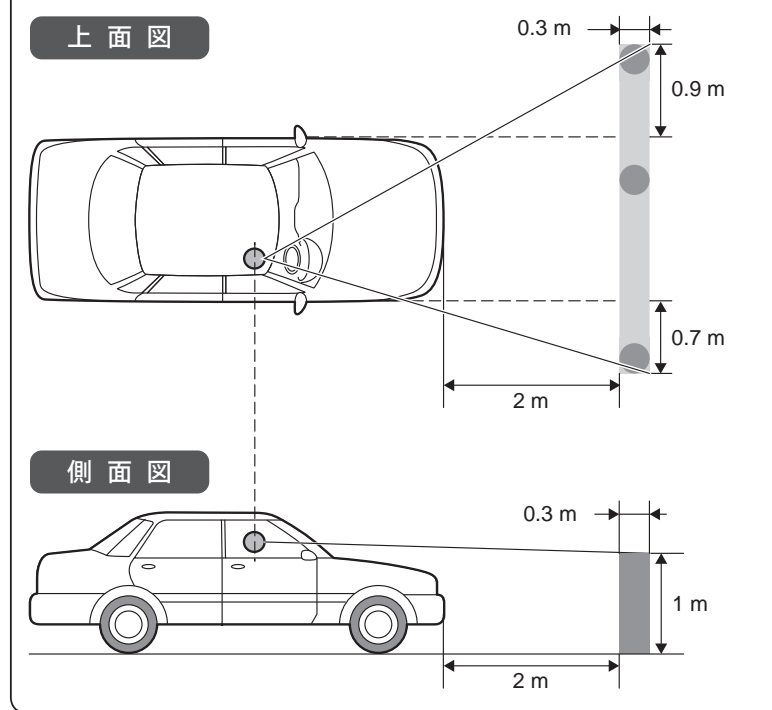

※ パッドを使用せずにダッシュボードに直接吸着盤ペースを取り付けた場合、ダッシュボードの材質によっては 取り付けしにくい場合や、変形・変色することがあります。あらかじめご了承ください。

# パッドのはくり紙をはがし、ダッシュボードにパッドを取り付ける

- ・GPSの電波を受信しやすい場所に取り 付けてください。
- ・他の機器のアンテナの近くや、金属な ど障害物の陰にならない場所に取り付 けてください。
- ・貼る場所のチリや汚れ、脂分をよく落 としたあと、慎重に行ってください。 貼り直しはシールの接着力を弱めます。
- できるだけ水平に近い平坦な場所に取り付けてください。
- 水がかかったり、熱風があたる場所に は取り付けないでください。
- ・固定力を強くするため、吸着盤ベース を取り付けずに 24 時間以上放置して ください。

はくり紙

① 注意 パッドは、強力な粘着テープを使用している為、無理にはがす

と、ダッシュボードを傷めたり、破れたりする事があります。

パッド

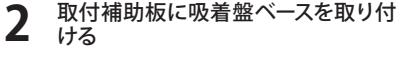

- パッド表面のチリや汚れ、脂分は乾い たやわらかい布等で拭きとってください。
- ・吸着盤の保護フィルムをとり、パッド に取り付けます。

(吸着盤が、パッドからはみださない 様に慎重に取り付けてください。)

 ・取付は、吸着盤をパッドに押さえながら、 レバーをたおして取り付けてください。

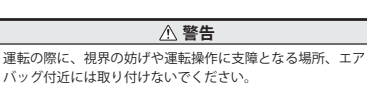

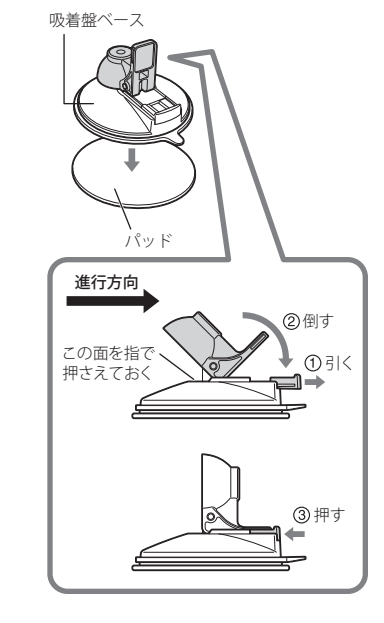

### 車両への取り付けかた

はじめに

クレードル本体と吸着盤ベースが接 触する場所にクッションを貼り付ける

本機 クレードル

吸着盤ベース

->~

▲ 注意

⚠ 注意

クッション

カットして貼り付けてください。

カットし、重ねてください。

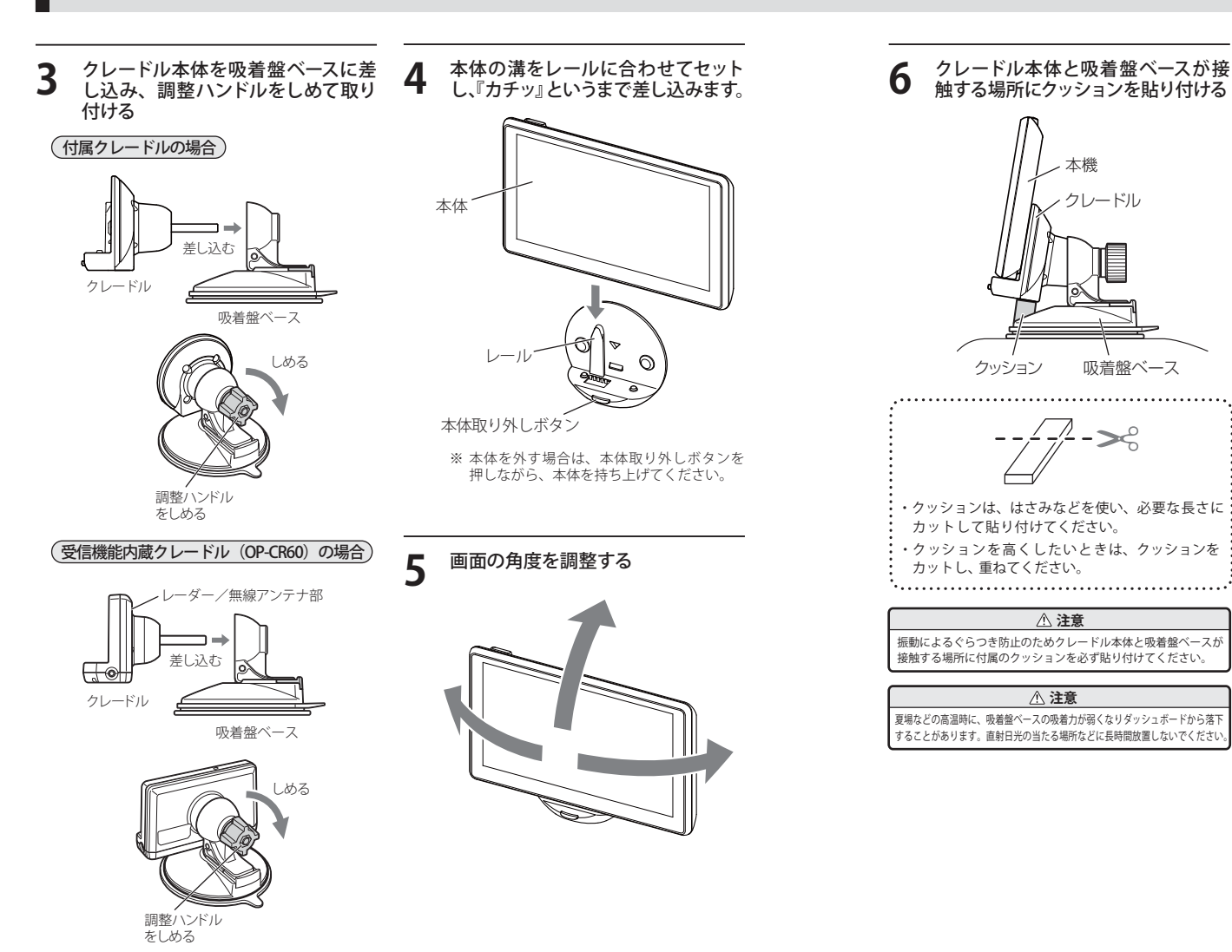

### 車両への取り付けかた

### ⚠ 注意

- ・パッドの貼り付け場所を乾いたやわらかい布等できれいに拭き、ホコリなどを取り除いてから貼り付けてください。
   ・水がかかったり、熱風があたる場所には貼り付けないでください。
- ・貼り直しができないので慎重に貼り付け場所を決め、できるだけ水平に近い平坦な場所に貼り付けてください。
- ・気温が低い(20度以下の)場合は、車内ヒーターで車内を暖めてください。
- ・パッドの粘着面全体を上からしっかりと押さえて貼り付けてください。全面で貼り付けされていない場合は、 振動などで脱落するおそれがあります。
- ・貼り付けは1回のみです。貼り直すと変形したり粘着力が弱くなります。
- また、パッドの周囲にすき間が無いように貼り付けてください。
- ・固定力を強くするため、吸着盤ベースを取り付けずに24時間以上放置してください。
- ・ダッシュボードからはがす場合、強力な粘着テープを使用しているため、ダッシュボードを傷めたり、破れたりすることがあります。

#### ⚠ 注意

吸着盤ベースが破損する事がないよう、必ずレバーを起こし、吸盤のタブを持ってはがしてください。吸着面 とパッドの間に指等を挟んで無理にはがすと、吸着盤ベース破損の原因になります。

#### \land 注意

吸着盤ベースの吸着面が汚れた時は、柔らかくて、毛羽立ちのない布を湿らせ、なでる様に拭き取ってください。

# 電源について

#### 車両で使用する

差し込む

#### (付属のクレードルを使用する場合

- シガープラグコードを接続する 付属の5Vコンバーター付シガープラグ コードを付属のクレードルのminiUSB 端子と車両のシガーライターソケットに
  - ・車両で使用する際は、付属の 5V コン バーター付シガープラグコードをご使 用ください。
  - 一部の車種においては、シガープラグの形状が合わないことがあります。その場合は、別売品の電源直結コード(OP-E487)を使用してください。

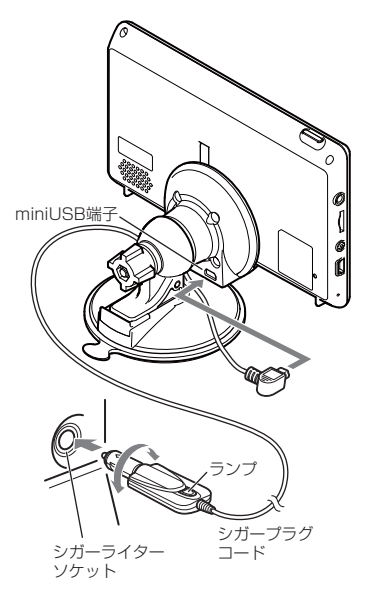

#### 別売品の受信機能内蔵クレードル (OP-CR60)を使用する場合

- 付属の 5V コンバーター付シガープラグ コードを別売品の受信機能内蔵クレード ル (OP-CR60)の miniUSB 端子と車両の シガーライターソケットに差し込む
- ・5V コンバーター付シガープラグコードを本体 miniUSB 端子に接続してご使用されても、レーダー波や無線の受信はできません。
- ・車両で使用する際は、付属の 5V コン バーター付シガープラグコードをご使 用ください。
- ・一部の車種においては、シガープラグの形状が合わないことがあります。その場合は、別売品の電源直結コード(OP-E487)を使用してください。

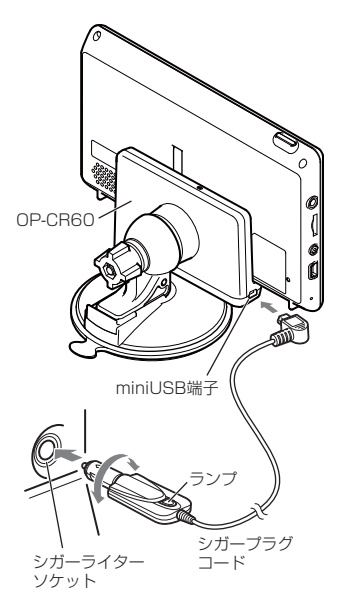

(ラづく)

### 電源について

#### 別売品の OBD Ⅱアダプター (OBD12-P)を使用する場合

別売品の OBD II アダプターを付属クレードルや別売品クレードル (OP-CR60)の miniUSB 端子と車両の OBD II コネクターに差し込む

- ※ OBD II アダプターは、電源供給も兼ねているため、付属の 5V コンバーター付シガープラグコードは使用しません。
- \*\* OBD II アダプターは、必ずクレードルに接続してください。本体の miniUSB 端子には 接続できません。
- \*\* OBD IIアダプターの取付手順は、OBD IIア ダプター (OBD12-P) の取扱説明書を参照し てください。

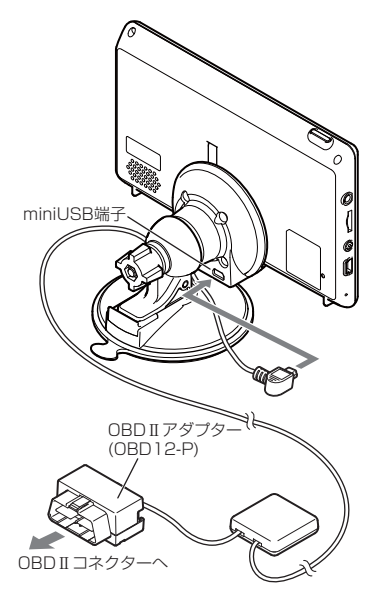

※ OBD Ⅱアダプターをつないでナビ本体を稼 動させている場合、自動電源 ON、OFF が 遅れる場合があります。

### エンジンをかける

車両のキーに連動して本体の電源ランプ とシガープラグコードのランプが点灯 し、電源が入ります。

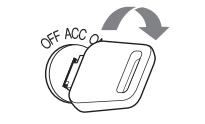

- ・キーを OFF にすると、「まもなく自動 で電源 OFF します」と表示し、約 10 秒 後に最終画面を保持して電源が自動で OFF になります。
- ・高温時や低温時は、キーを OFF にする と、「電源自動 OFF の画面」を表示せず に、OFF になります。また、最終画面 を保持しないため、電源を入れる(エ ンジンをかける)と、Main Menu 画面 が表示されます。

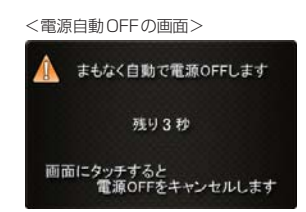

● ルート案内 AUTO ポーズ機能

ルート案内途中に電源 OFF になった場合、 位置を記憶し、再出発時もその場 (案内途中) から案内を開始します。

#### ヒューズの交換

接続状態でエンジンをかけても電源が入らない (ランプが点灯しない)場合は、シガープラグ コードが奥まで差し込まれていることと、シ ガープラグ内のヒューズ(2A)が切れていない ことを確認してください。 下図のようにシガープラグの先端を左に回し、 元に戻すときは、右に回してください。

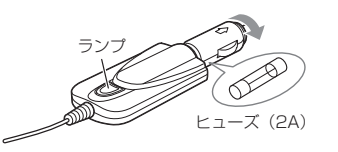

#### 内蔵電池のみで使用する

#### **電源ボタンを押す** 電源が入ります。

- ・電源が入らないときは、充電してください。
   ・内蔵電池のみで使用時は、電源ランプが点灯
- ・ 内蔵電池のみで使用時は、電源フノノから しません。
- 本機は、電源ボタンが押されたことを検出し、
   起動を行うため、電源が OFF の状態(使用していない状態)であっても、内蔵電池は消費されます。内蔵電池のみで使用する際は、事前に充電を行ってください。

電源ボタン

#### 「手動で電源を切る」

#### **電源ボタンを押す** 最終画面を保持して電源が切れます。

付属の5Vコンバーター付シガープラグ コードや、市販のUSBケーブル、別売 品のACアダプター(OP-E368)を接続 して電源を供給している場合、電源供 給が断たれると、「まもなく自動で電源 OFFします」と表示し、約10秒後に電 源が自動で切れます。

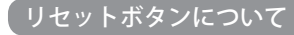

動作しなくなったり、誤作動を起こしたときは、 ボールペンなどの先の尖ったもので、リセット ボタンを押して、システムを再起動させてくだ さい。

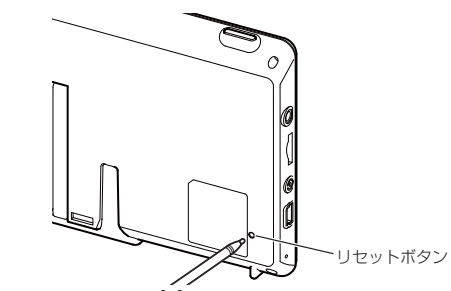

### 満充電の状態で最長約1.5時間使用できます。

※設定や動作条件によって短くなることがあります。

電池には寿命があります。充電しても使用可能時間が短くなった場合は、お買 い上げの販売店、またはお客様ご相談センターにご相談ください。

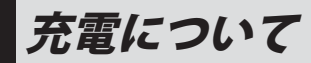

#### 内蔵電池を充電する

充電温度範囲0~+45℃ 過充電防止回路付

車両からの充電は、付属の5Vコンバーター 付シガーブラグコードを本体のminiUSB端 子と車のシガーライターソケットに差し込み、電源が供給されると充電が行われます。

約<br />
4<br />
時間で満充電になります。

はじめに

- ※ 充電可能温度範囲は、0~+45℃です。安全の ため、高温時や低温時は充電ができません。その 場合は、パソコンまたは別売品のACアダプター (OP-E368)を使用し、室内での充電をお勧めいた します。
- 別売品の AC アダプター (OP-E368)を使用しての充電は、約4時間で満充電になります。

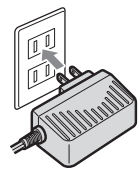

#### パソコンからの充電は、約4時間で満充電 になります。

市販の USB ケーブル(A コネクター オ ス/ミニ B コネクター オス)を、本体の miniUSB 端子とパソコンへ接続し、パソコ ンの電源を入れてください。

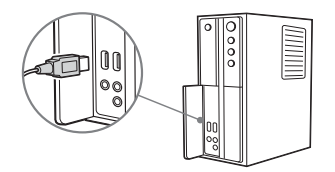

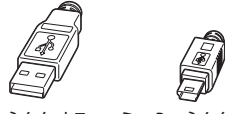

Aコネクタオス ミニBコネクタオス

- ※ 電池が少ない状態でパソコンに接続した場合、電源 ボタンを押しても本機が起動できないことがありま す。パソコン接続で充電するときは、本機の電源を 入れないことを推奨致します。
- ※本機は、電源ボタンが押されたことを検出し、起動 を行うため、電源 OFF の状態(使用していない状態) であっても、電池は消費されます。電池のみで使用 する際は、事前に充電を行ってください。

#### 電池残量アイコンについて

電池で使用しているときや充電しているとき は、Main Menu 画面 (☞ P.26) に次のように電 池の状態を表示します。

| 状態   | 電池残量多い | 電池残量少ない | 充電中 |
|------|--------|---------|-----|
| アイコン |        | ×       | *   |

- ・電池残量少ないのときは、5Vコンバーター 付シガープラグコードや市販の USB ケーブ ル、別売品の AC アダプター(OP-E368) で充 電してください。
- ・充電中は、常に充電中のアイコンを表示します。
- ※ 充電が完了しても、アイコンは変化しませんので、 充電確認は、シガープラグコード等を取り外した状態で行ってください。

# microSD カードの挿入について

# GPS データ更新や、Music Player、Picture Viewer を使用する際は、市販の 2GB 以下の microSD カードまたは、 16GB 以下の microSDHC カードをご用意 (別途ご購入)ください。

※本機とmicroSD カードとの相性による動作の不具合については保証いたしかねます。

### ⚠注意

はじめに

 microSD カードの出し入れは、付属の5V コンバーター付シガープラグコード や別売品のAC アダプター(OP-E368)を外し、電源を切ってから行ってください。
 microSDカードは一方向にしか入りません。microSDカードを下図のように挿 入してください。無理に押し込むと、本体が壊れることがあります。

#### 1 付属の 5V コンバーター付シガープラグコードや別売品の AC アダプター(OP-E368) を外し、電源を切って microSD カード挿入口に、microSD カードを『カチッ』と 音がするまで押し込んでください。

右図の向きに合わせて入れてください。

※ microSD カードを取り出すときは、カードを押 し込み、カードが少し飛び出してから引き出し ます。

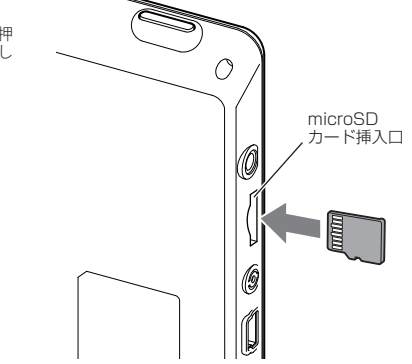

# Main Menu

はじめに

# はじめに

### Main Menu 画面

お買い求め時に電源を入れたときや、ナビ、Music Player、Picture Viewer を終了した時に次の画面が表示されます。

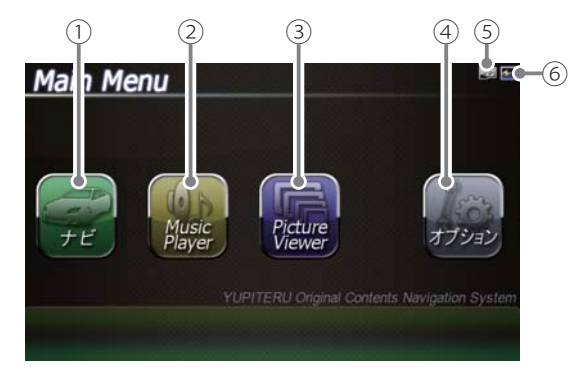

| No. | 表示名            | 表示の意味                                                               |
|-----|----------------|---------------------------------------------------------------------|
| 1   | ナビ             | タッチすると、ナビゲーションが起動し、地図や現在地<br>表示に切り替わります。                            |
| 2   | Music Player   | タッチすると、Music Playerが起動し、Music Player<br>の画面に切り替わります。 ( ☞P. 134 )    |
| 3   | Picture Viewer | タッチすると、Picture Viewerが起動し、Picture Viewer<br>の画面に切り替わります。( ●P. 142 ) |
| 4   | オプション          | タッチすると、オプション画面に切り替わります。                                             |
| 5   | microSDマーク     | microSDカードを装着しているときのみ表示します。                                         |
| 6   | 電池マーク          | 電池の状態を確認することができます。(☞P.24)                                           |

### Main Menu の⑤オプションについて

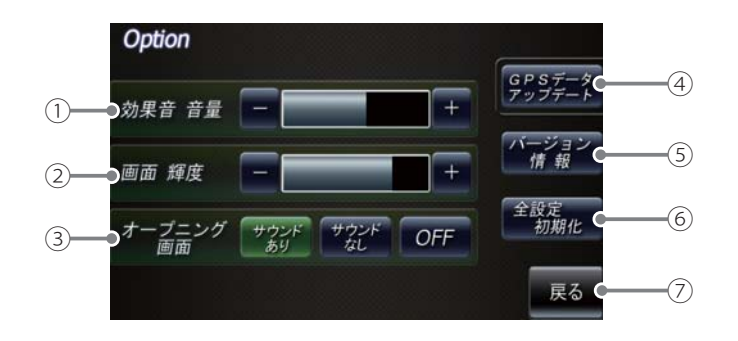

| No. | 表示名          | 表示の意味                                                                                                    |
|-----|--------------|----------------------------------------------------------------------------------------------------|
| 1   | 効果音 音量       | Main Menu と Music Player、Picture Viewer 画面の<br>タッチ音(操作音)や、電源起動時の効果音の音量を8<br>段階で調整することができます。                   |
| 2   | 画面 輝度        | Main Menu と Music Player、Picture Viewer 画面の<br>輝度を5段階で調整することができます。                                            |
| 3   | オープニング画面     | オープニングアニメーションのON/OFFとオープニン<br>グサウンドのあり/なしを設定することができます。                                                        |
| (4) | GPSデータアップデート | GPSデータ更新ができます。(● P. 146 )                                                                                     |
| 5   | バージョン情報      | バージョン情報を確認することができます。<br>・ 情報表示画面にタッチすると、バージョン情報表示が<br>消えます。                                                   |
| 6   | 全設定初期化       | タッチすると本体が再起動し、初期設定に戻ります。<br>・全設定初期化を行った場合、ナビ、Music Player、<br>Picture Viewer など、購入後にお客様が設定した内容<br>がすべて消去されます。 |
| 7   | 戻る           | Main Menu 画面に戻ります。                                                                                            |

# ナビゲーションの起動と終了

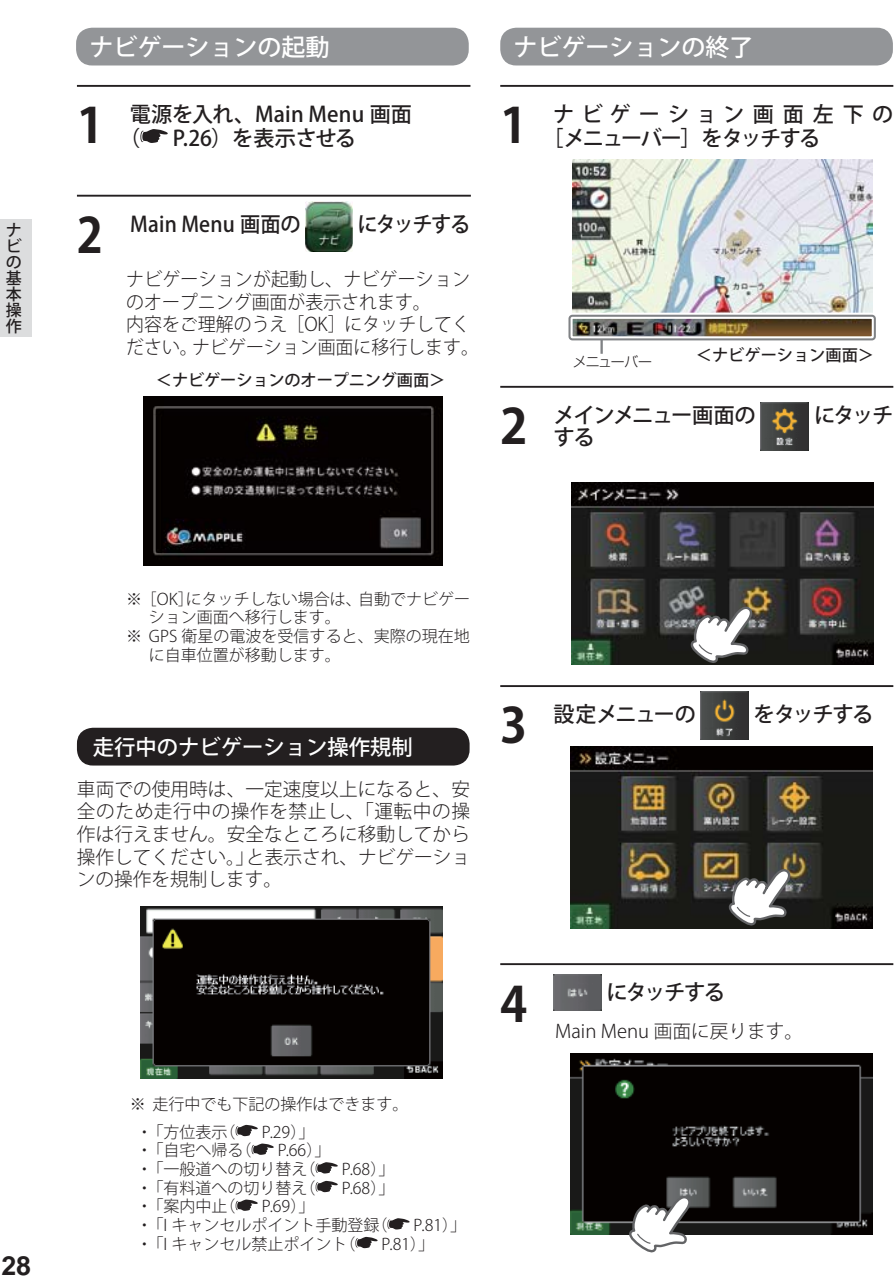

A

BRAC

ナビゲーション画面

### ナビゲーション画面について

地図表示記号や企業アイコン、3D ランドマークについては「地図アイコン」(● P.147)をご覧くだ さい。

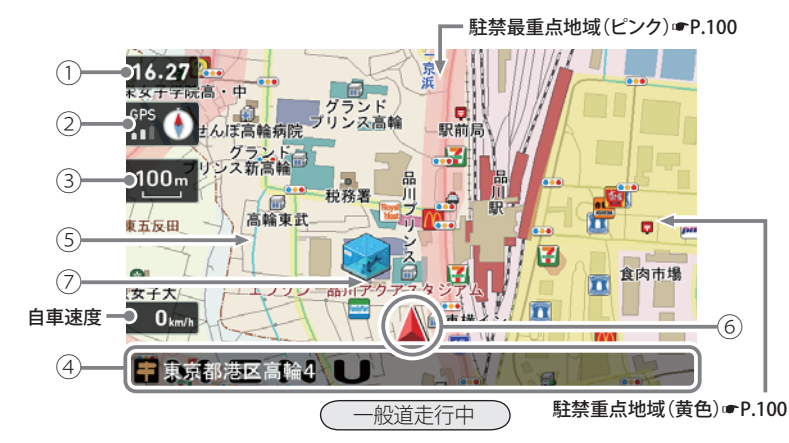

| No. | 表示名                     | 表示の意味(画面表示はすべて、はめ込み合成です)                                                                                                    |
|-----|-------------------------|----------------------------------------------------------------------------------------------------|
| 1   | 現在時刻                    | 現在時刻はGPS衛星から取得した時刻を表示します。<br>※時刻の表示は、24時間表示です。12時間表示に変更することはできません。                                                                                                    |
| 2   | 方位表示・<br>GPS受信表示        | <ul> <li>方位表示は赤の矢印が北方向を指します。方位表示を<br/>タッチすると、ノースアップ/ヘディングアップがワ<br/>ンタッチで切り替わります。</li> <li>GPS受信表示はGPS衛星から電波を受信している<br/>ときに表示されます。受信レベルを3段階で表示し<br/>ます。また電波を受信できないときは、<br/>が表示されます。</li> </ul> |
| 3   | 地図スケール                  | 表示されている地図の縮尺を表示します。(10m ~ 200km)                                                                                                    |
| (4) | メニューバー                  | 自車位置の住所や道路名称、緯度・経度を表示します。<br>また、タッチするとナビゲーションのメインメニュー画面<br>が表示されます。<br>※ 道路名称が無い時は、「住所名称」を表示します。<br>▲ 1122485 1 N U → ■ 私参密区 N U<br>※ 住所名称が無い時は、「緯度経度」を表示します。<br>■ 本務都選区 N U → ■ 112646 N U   |
| 5   | ぬけみち<br>(水色点滅)<br>☞P.99 | 地図スケールが200m、100m、50mのとき、「GIGA<br>マップル渋滞ぬけみち道路地図」に収録されているぬけ<br>みちを、地図上に水色で点滅表示します。                                                                                                    |

### ナビゲーション画面

| No. | 表示名                    | 表示の意味                                          |
|-----|------------------------|------------------------------------------------|
| 6   | 自車位置                   | 現在の位置と進行方向を地図に表示します。                           |
| 7   | 走行軌跡(灰色の<br>点) ● P. 99 | 地図スケールが10m~2.5kmのとき、走行した軌跡を<br>灰色の点で地図上に表示します。 |

### 道路の表示色

| 国道      | 赤色 | 一般道       | 黒色   |
|---------|----|-----------|------|
| 主要都道府県道 | 黄色 | 有料道(高速道路) | 青色   |
| 一般都道府県道 | 緑色 | ぬけみち      | 水色点滅 |

### 地図上に表示されるナビアイコン

| アイコン | 内容  |
|------|-----|
|      | 目的地 |
| M    | 出発地 |
| 1    | 経由地 |

### 詳細市街地図

10 mおよび 25m のスケールにおいて、詳細市 街地図収録エリアでは、詳細な市街地図が表示 されます。

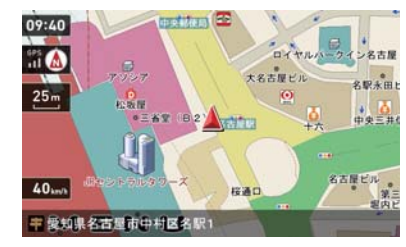

※ 詳細市街地図収録エリア(🖝 P.154)

ナビゲーション画面の操作

本機の操作部は、タッチパネルです。画面をタッチして操作します。

### 例:地図スケールを変える場合

1 ナビゲーション画面の地図スケール をタッチする

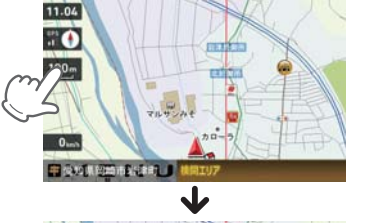

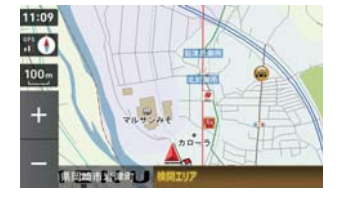

画面の左側に[+][-]が表示されます。

### **2** [+] や[-] にタッチする

[+] をタッチすると地図が詳細表示と なり、[-] をタッチすると広域表示と なります。

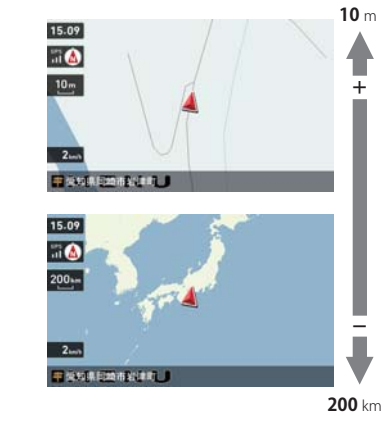

地図スケールは、10m、25m、50m、 100m、200m、500m、1.0km、2.5km、 5.0km、10km、20km、50km、100km、 200kmの14段階に切り替わります。

- ・地図スケールは、高速道路では 200m に、一般道では 50m に自動で切り替わります。スケールを常に固定させたい場合は、地図スケールの自動切り替え(誘導時縮尺)の設定を行ってください。(● P.101)
- [+][-]表示中に、スケールをタッチするか、
   約5秒放置すると[+][-]の表示は消えます。

### 例:地図をスクロールする場合

地図をタッチすると、タッチした場所 (---)を中心として地図が表示されます。

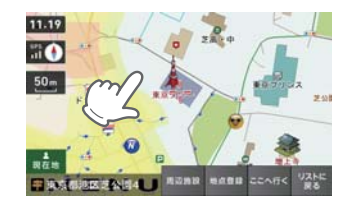

地図画面をタッチしたまま指を動かすと、指 の動きに合わせて地図も動きます。また、地 図画面をタッチしている間は、タッチしてい る方向へ地図がスクロールされます。

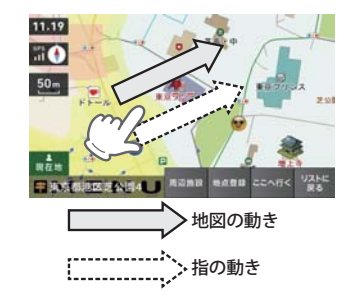

※ 現在地に戻るときは、 電査 をタッチしてください。 ※ ナビゲーション画面で名称や文字が重なって表示されることがあります。 フリーワードの検索(● P.53)やお気に入り登録(● P.61)、マイエリア登録(● P.62)で、名称を 入力するときに使います。

|   | ひらがな入力               | 画面         |       | 8            |                  |                  |         |        |
|---|----------------------|------------|-------|--------------|------------------|------------------|---------|--------|
|   |                      |            | (     | +            | •                | ∦ <b>± C</b> (4) |         |        |
|   | 1                    |            |       |              |                  |                  |         |        |
|   |                      | あ          | か     | さ            |                  | ₽<br>₹₩ • 6      |         |        |
|   |                      | た          | な     | は            |                  | <b>°</b> 0       |         |        |
|   | 2 #51%E              | -          |       |              |                  | ER C(5)          |         |        |
|   | キーワード 追加             | ま          | や     | 5            |                  |                  |         |        |
|   |                      | 心小         | ゎー    | <b>、。?!</b>  |                  |                  |         |        |
|   | (3)——>現在地            |            | -     | L)           | 5                | BACK             |         |        |
|   |                      | (9)        |       | (10<br>(10   | )<br>L           |                  |         |        |
|   | אַלאַד<br>דמאָד      | -> 217     |       | NJ M         | 7                | 4 +              | 37      |        |
|   |                      |            |       |              | -                |                  |         |        |
|   | ⑦፺<br>☆ァ フ カ サ       | D<br>RR    | 0     | 180 @,<br>*7 | /:&_ AE          | C DEF            | р<br>RR |        |
|   | 来引用定 ターナーパ           | 0          |       | ina: G       | HI JH            | L MNO            |         |        |
|   | *-7-* マ ヤ ラ          |            |       | -7-F P(      | ARS TU           | w wxyz           |         |        |
|   | ・ ・ ・ ワー 、。          | ?!         |       |              | 小 …              | () .,?!          |         |        |
|   | 現在地                  | DBACK      | 18    | 在地           | -j               | ĺ                | DBACK   |        |
|   | 数字                   |            |       |              | (11)             | (12)             |         |        |
|   | +                    | → %±       |       |              |                  |                  |         |        |
|   | <b>1 2 3</b>         | P          |       |              |                  |                  |         |        |
|   | 4 5 6                |            |       |              |                  |                  |         |        |
|   | жыла.<br>#-7-к 7 8 9 |            |       |              |                  |                  |         |        |
|   | 210                  | 10         |       |              |                  |                  |         |        |
|   | ▲ <=> U +*,          | -<br>Эваск |       |              |                  |                  |         |        |
|   | 13                   | (14)       |       |              |                  |                  |         |        |
| 1 | ひらがな、カタカナ、アルファベ      | ット、数字入     | 力に切り替 | えます。 ①       | 〕<br>」<br>小<br>丈 | マ字入力に切           | 替えます。   | ,<br>, |
| 2 | フリーワード検索で、検索         | 条件を指定し     | します。  | Í            | 2) () 7;         | よどの記号を           | 入力しま    | す。     |
| 3 | 現在地に戻ります。            |            |       | Í            | 3) <>            | などの記号            | を入力しる   | ます。    |
| 4 | 入力した文字を一字消去し         | ます。        |       | (Ī.          | ④ 数式             | 記号を入力            | します。    |        |
| 5 | ひらがな・カタカナを、漢         | 字・カタカフ     | ナに変換し | 」ます。         |                  |                  |         |        |
| 6 | 入力を確定したり、検索を         | 開始します。     |       |              |                  |                  |         |        |

### 文字入力方法

### 例:お気に入りに【株式会社ユピテル】を登録する場合

1 メニュー画面(ナビゲーション)の検索などでお気に入り登録したい場所を地図表示、または地図画面のスクロールで地図上のマークをお気に入り登録したい場所に合わせたあと、「地点登録」→ [お気に入り]をタッチする

入力画面に、登録したい地点の住所を表示します。

### [消去]を使って、現在の住所表示を消す

| 3 | (3 0)     (2 0)     (2 0)       (3 0)     (3 0)     (2 0)     (2 0) |
|---|---------------------------------------------------------------------|
|   | 回) 🔤 🔍 🔤 🔜 🧰 の順番で画面<br>をタッチする                                       |
|   | 「株式会社」と表示されます。                                                      |

|              |           |            | +    | + | 消金      |
|--------------|-----------|------------|------|---|---------|
| (21)<br>21 - | あ         | か          | さ    |   | 0<br>決定 |
|              | た         |            | は    |   | 2       |
|              | <b></b> # |            | 6    |   |         |
| ▲<br>現在地     | ~"小       | <i>わ</i> - | 、。?! |   | Эваск   |

### 6 思をタッチし、カタカナ入力画面に切 り替える

4 (2 回) ▲ (2 回) ▲ (2 回) ▲ (2 回) ▲ (2 回) ▲ (4 □) ▲ (3 回) ▲ の順番で画面をタッ チする 「株式会社ユピテル」と表示されます。

A w をタッチする

「お気に入り」に登録します。

5

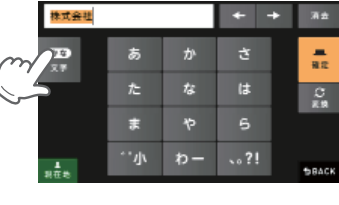

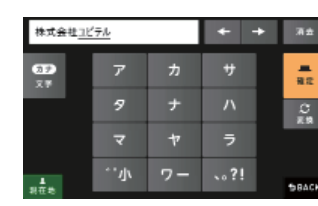

32

⑦ 前の画面に戻ります。
 ⑧ カーソル位置を変更します。
 ⑨ 小文字濁音に切り替えます。
 ⑩ 句読点や記号を入力します。

ナビの基本操作

ルート設定と操作の流れ

#### ルートの設定は以下の手順で行います。

ナビゲーション画面左下の [メニューバー]をタッチする

ナビの基本操作

#### 

- ・現在地に戻るときは、 <sup>現 在地</sup>をタッチ してください。
- ・ナビゲーション画面に戻るときは、 \$BACK をタッチしてください。

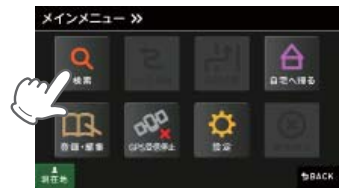

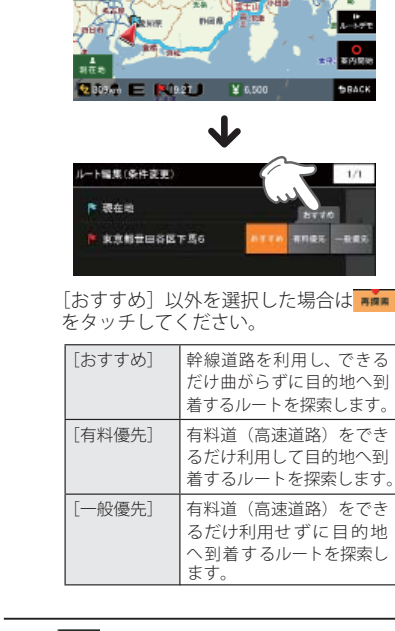

ah Albah

15:14 At at

#### 2 目的地を設定します。

前の画面に戻るときは、<sup>ЭВАСК</sup>をタッチ 5

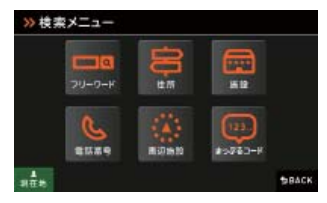

目的地までのルートが検索され、[おす すめ]のルートが表示されます。

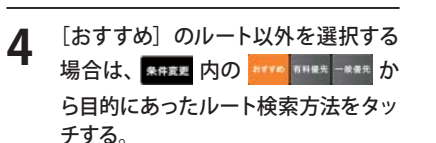

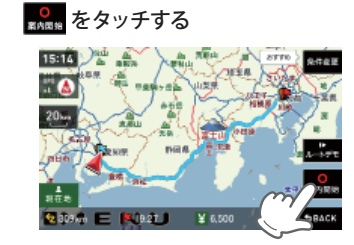

- ・目的地までのルート案内が始まります。
- ・音声でわかりやすく案内します。
- **レートデモ** をタッチでルートを確認すること ができます。
- ※ よく利用する目的地は、お気に入りとして 登録することができます。 (お気に入り登録 ● P.61)
- ※ 登録数はマイエリア、お気に入り登録を合 わせて 100 カ所です。

ルート案内中のナビ画面について (ラづく)

運転するときは、必ず、実際の道路状況や交通規制・標識・掲示などに従ってください。地図表示記号や企業アイコン、3D ランドマークについては「地図アイコン」(● P.147)をご覧ください。

### ー般道走行中の表示(通常表示)

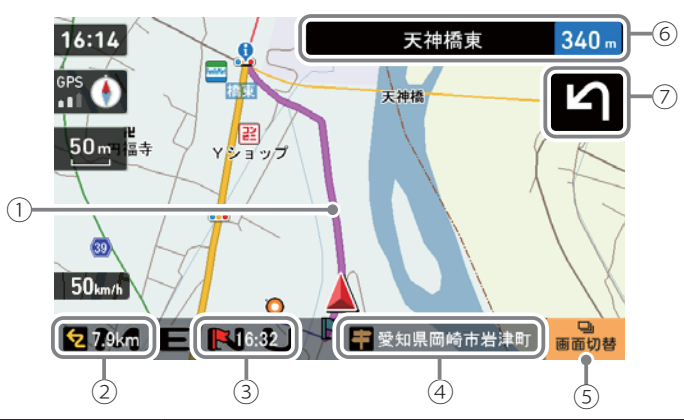

| No. | 表示名      | <b>表示の意味</b> (画面表示はすべて、はめ込み合成です)                                                |
|-----|----------|---------------------------------------------------------------------------------|
| 1   | ノレート     | 目的地までのルートを表示します。<br>・ルート案内時の色は一般道:オレンジ色、有料道:水色、                                 |
|     |          | 袖(田路 <sup>〜)</sup> ・系巴(で衣示しよ9。<br>※1 一般道で、住宅地や商業地など建物の密集地内を通るおおむね1.5車線<br>以下の道路 |
| 2   | 目的地までの距離 | 目的地までの距離を表示します。                                                                 |
| 3   | 到着予想時刻   | 目的地に到着する予想時刻が表示されます。                                                            |
| 4   | 住所名称     | 現在地の道路名を表示します。<br>・住所名称以外にも、自車位置の道路名称や緯度・経度も表示できます。                             |
| 5   | 画面切替     | 交差点拡大図や交差点施設名などの表示を切り替えます。                                                      |
| 6   | 案内情報     | 次に案内を行う交差点の名称と交差点までの距離を表示します。<br>・登録されていない交差点は「案内地」と表示されます。                     |
| 7   | 案内矢印     | 次の交差点で曲がる方向を表示します。                                                              |

※ ナビゲーション画面で名称や文字が重なって表示されることがあります。

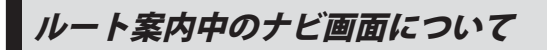

-般道走行中の表示 (交差点拡大図表示)

# ナビの基本操作

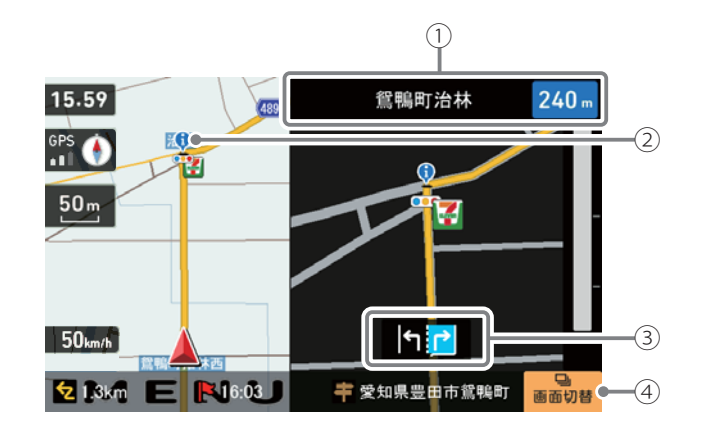

| No. | 表示名    | 表示の意味(画面表示はすべて、はめ込み合成です)                                    |
|-----|--------|-------------------------------------------------------------|
| 1   | 案内情報   | 次に案内を行う交差点の名称と交差点までの距離を表示します。<br>・登録されていない交差点は「案内地」と表示されます。 |
|     |        | ※案内情報が表示中、●P.104 のステータスバーは表示されません。                          |
| 2   | 誘導ポイント | 次に誘導するポイント(交差点や分岐点など)を 👽 アイコン<br>で表示します。                    |
| 3   | 交差点情報  | 次の交差点の交差点名と通過区分(進行方向)が表示されます。<br>・登録されていない交差点は「案内地」と表示されます。 |
| 4   | 画面切替   | 交差点拡大図の表示を切り替えます。                                           |

### ー般道走行中の表示(交差点施設名表示)

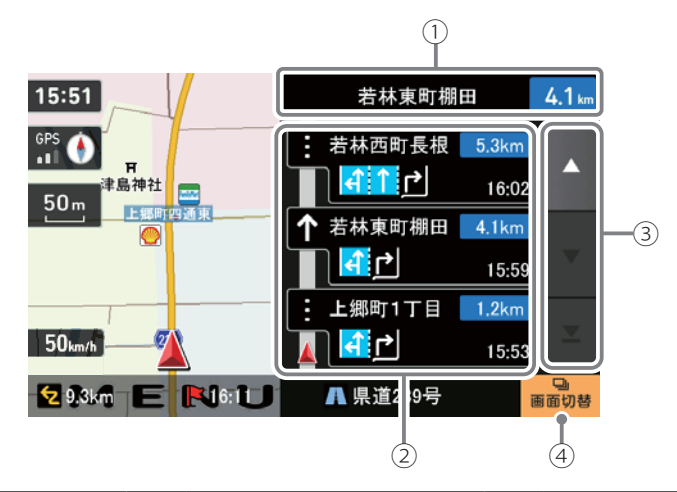

| No. | 表示名      | 表示の意味(画面表示はすべて、はめ込み合成です)                                    |
|-----|----------|-------------------------------------------------------------|
| 1   | 案内情報     | 次に案内を行う交差点の名称と交差点までの距離を表示します。<br>・登録されていたい交差点は「案内地」と表示されます。 |
|     |          | ※案内情報が表示中、●P.104のステータスバーは表示されません。                           |
| 2   | 交差点施設名一覧 | 交差点施設名などをリスト表示して案内します。                                      |
| 3   | スクロールボタン | 交差点施設名一覧を上下にスクロールします。                                       |
| 4   | 画面切替     | 交差点施設名の表示を切り替えます。                                           |

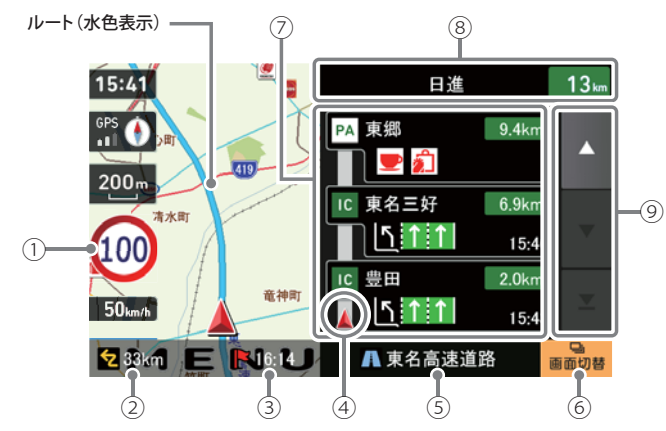

| No. | 表示名            | 表示の意味(画面表示はすべて、はめ込み合成です)                                                                                                    |
|-----|----------------|----------------------------------------------------------------------------------------------------|
| 1   | 制限速度           | <ul> <li>高速道路の制限速度を表示します。</li> <li>※制限速度切り替わりポイントを通過(高速道路の合流地点等に進入)<br/>することにより、表示されます。</li> <li>※普通自動車に対する制限速度表示となります。事故や天候、時間帯などによって変更する制限速度には対応しておりませんので、あらかじめご了承願います。実際の制限速度を守り、走行してください。</li> </ul> |
| 2   | 目的地までの距離       | 目的地までの距離を表示します。                                                                                                    |
| 3   | 到着予想時刻         | 目的地に到着する予想時刻が表示されます。                                                                                                    |
| 4   | 高速道路上の<br>自車位置 | ハイウェイ表示における現在の位置を表示します。                                                                                                    |
| 5   | 道路名称           | 高速道路名を表示します。<br>・道路名称以外にも、自車位置の住所や緯度・経度も表示で<br>きます。                                                                                                    |
| 6   | 画面切替           | ハイウェイ施設情報の表示を切り替えます。                                                                                                    |
| 7   | ハイウェイ<br>施設情報  | SA/PAは施設のアイコンを表示します。<br>IC/JCT/料金所では通過予想時間を表示します。                                                                                                    |
| 8   | 次案内施設情報        | 次に案内を行うジャンクションやインター出口などの名称<br>と距離を表示します。<br>※ 次案内施設情報が表示中、● P.104 のステータスバーは表<br>示されません。                                                                                                    |
| 9   | スクロールボタン       | 施設案内を上下にスクロールします。                                                                                                    |

### イラスト表示

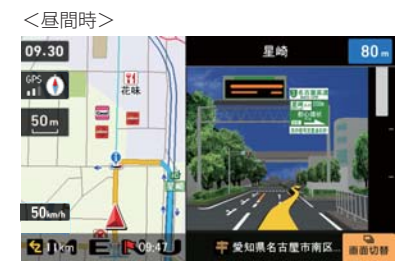

●都市高速入口イラスト表示

<昼間時>

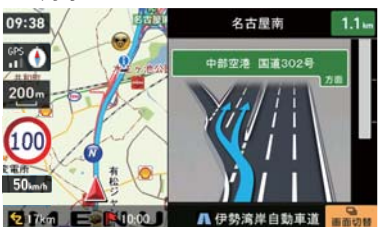

●JCT(ジャンクション)イラスト表示 次のJCTでは、再びJCTイラストが表 示されます。

次の都市高速入口では、再び都市高速 入口イラストが表示されます。

※都市高速入口イラストは首都高速、阪

速、北九州高速のみ表示します。

神高速、名古屋高速、広島高速、福岡高

### 

走行中にルートから離れてしまった場合には、自動的に走行している場所 から目的地までのルートを探索し直します。

ナビの基本操作

ルート編集画面について

### ルート編集画面の表示

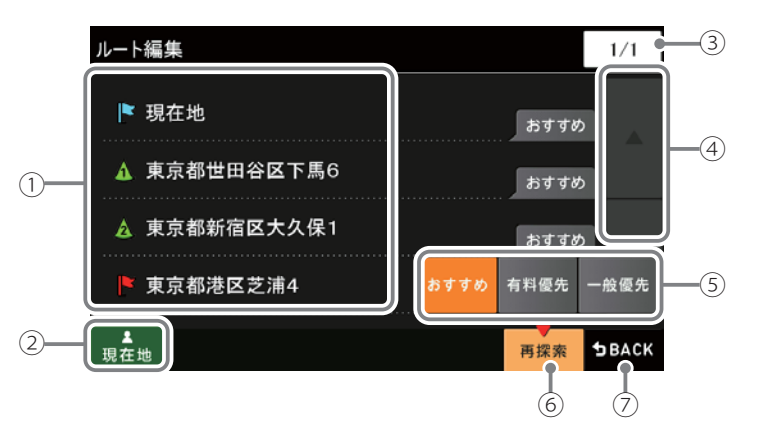

| No. | 表示名      | 表示の意味(画面表示はすべて、はめ込み合成です) |
|-----|----------|--------------------------|
| 1   | ルート一覧    | 現在地、経由地、目的地を一覧表示します。     |
| 2   | 現在地      | ナビゲーション画面に戻ります。          |
| 3   | ページ番号    | 現在のページを表示します。            |
| (4) | スクロールボタン | ルート一覧を上下にスクロールします。       |
| 5   | 探索条件     | 区間ごとに探索条件を設定できます。        |
| 6   | 再探索      | 探索条件を変更した場合、ルートを再探索します。  |
| 7   | 戻る       | 前の画面に戻ります。               |

# 検索結果リスト表示について

### 検索結果のリスト表示

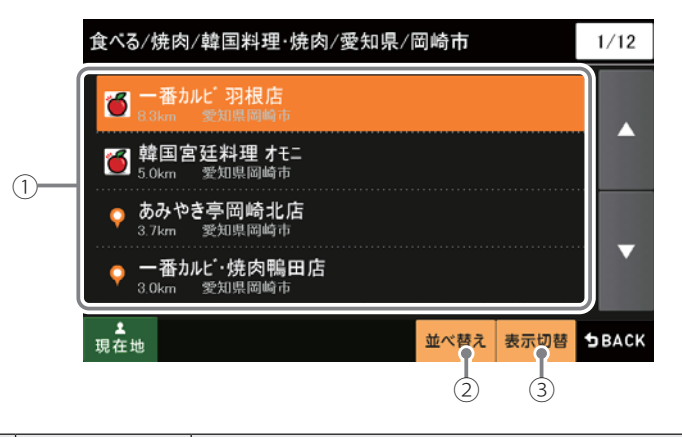

|                                                   | No. | 表示名    | 表示の意味(画面表示はすべて、はめ込み合成です)                            |
|---------------------------------------------------|-----|--------|-----------------------------------------------------|
| ① 検索結果一覧 検索結果を一覧表示します。<br>各項目に現在位置からの距離と、<br>します。 |     | 検索結果一覧 | 検索結果を一覧表示します。<br>各項目に現在位置からの距離と、所在する市町村名を表示<br>します。 |
|                                                   | 2   | 並べ替え   | おすすめ順、名称順、近い順に並べ替えます。                               |
|                                                   | 3   | 表示切替   | リスト表示または、地図・リスト表示に切り替えます。                           |

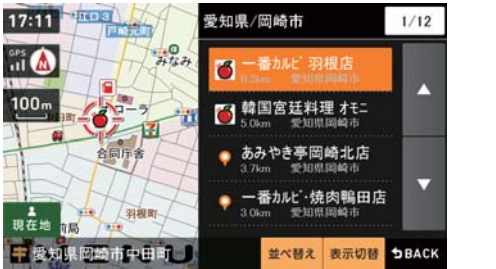

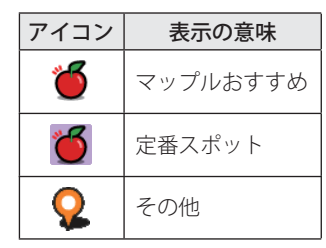

<地図・リスト表示>

ルート設定

# 住所から目的地を選ぶ

- 例:「東京都港区芝浦 4-12-33」を入力する場合
- ナビゲーション画面のメニューバー をタッチする (
   P.29) ナビゲーションのメインメニュー画面が 表示されます。 にタッチする にタッチする 3 \*\*\* で目的の都道府県名 (東京都) を 4 探したあと、「東京都」にタッチする 住所一覧 8/12 ▶ 岐阜県 静田県 8 > Ξ28 NES
- 5 [ま行]をタッチしたあと、[港区] にタッチする

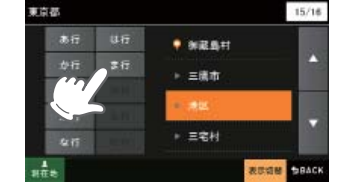

6 [さ行]をタッチしたあと、[芝浦] にタッチする

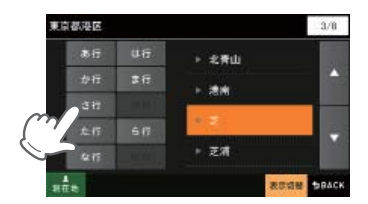

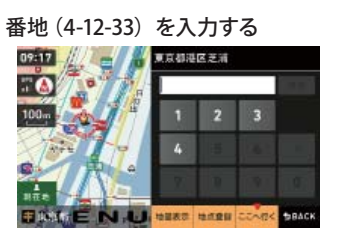

- 数字キーで、[4][1][2][3][3]をタッチ してください。
- ※ 入力を間違えたときは [1 字消去] をタッチ して、やり直してください。※「一」(ハイフン)は、入力しなくても検索で
- きます。 ※ 地域によって、番地入力できない場合があ
- ります。

#### #### をタッチする

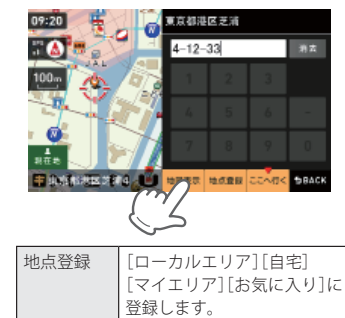

※[自宅]は、自宅登録していない場合に限り 表示されます。

ここへ行く目的地を決定します。

9 ==>== をタッチする

「ルート探索中です。しばらくお待ちく ださい。」と表示し、ルートが設定されま す。

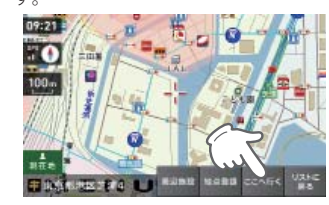

| 周辺施設   | 周辺施設を検索することが<br>できます。                      |
|--------|--------------------------------------------|
| 地点登録   | [ローカルエリア][自宅]<br>[マイエリア][お気に入り]<br>に登録します。 |
| リストに戻る | 住所の選択画面に戻ります。                              |

※[自宅]は、自宅登録していない場合に限り 表示されます。

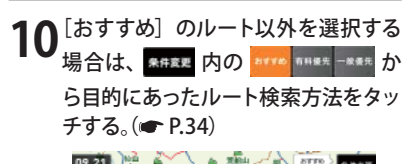

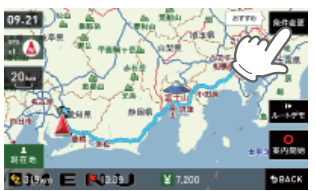

メニューバーに目的地までの距離、到着 予想時刻、有料道の通行料金(合計金額) が表示されます。

| [おすすめ] | 幹線道路を利用し、できる                                       |
|--------|----------------------------------------------------|
|        | たけ囲からすに目的地へ到<br>着するルートを探索します。                      |
| [有料優先] | 有料道(高速道路)をでき<br>るだけ利用して目的地へ到<br>着するルートを探索します。      |
| [一般優先] | 有料道(高速道路)をでき<br>るだけ利用せずに目的地<br>へ到着するルートを探索し<br>ます。 |

- ※ 有料道の通行料金は、ETC を利用しない場 合の料金表示となります。ETC を利用した 場合の各種割引料金は表示されません。
- ※ フェリー航路を使用するルートでは、フェ リー料金を含みません。
- ※ 実際の料金と異なる場合があります。
- ・<u>前の</u>画面に戻すときは、画面右下の
- →BACK をタッチしてください。 ・ ルードテモ をタッチすると、選択した探索

► をダッナすると、選択した探索 条件で目的地までの走行ルートを確認 することができます。 • にタッチする

設定した目的地までのルート案内画面

が表示され、『ルート案内を開始しま

す。実際の交通規制に従って走行して

ください。』と音声で案内します。

ルート設定

ナビ画面から目的地を選ぶ

1 地図をスクロールして、画面上の-<mark>-</mark>-マークを目的地に合わせる

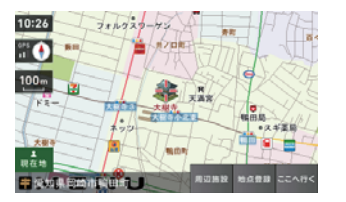

### <sup>≤∧#<</sup> をタッチする

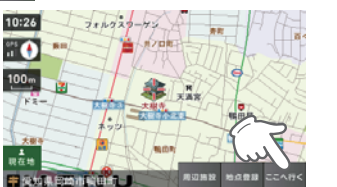

「ルート探索中です。しばらくお待ちくだ さい。」と表示し、ルートが設定されます。

| 周辺施設 | 周辺施設を検索することが<br>できます。                      |  |
|------|--------------------------------------------|--|
| 地点登録 | [ローカルエリア][自宅]<br>[マイエリア][お気に入り]<br>に登録します。 |  |

※[自宅]は、自宅登録していない場合に限り 表示されます。

※目的地が有料道の近辺である場合、画面に

#### - ### と表示されることがあります。 目的にあったルート探索方法にタッチして ください。

3 [おすすめ] のルート以外を選択する 場合は、 ほうえを 内の 「ひてん」 いまえ - いまた か ら目的にあったルート検索方法をタッ チする。( ( P.34)

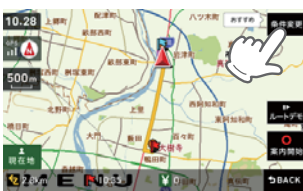

| [おすすめ] | 幹線道路を利用し、できる<br>だけ曲がらずに目的地へ到<br>着するルートを探索します。      |
|--------|----------------------------------------------------|
| [有料優先] | 有料道(高速道路)をでき<br>るだけ利用して目的地へ到<br>着するルートを探索します。      |
| [一般優先] | 有料道(高速道路)をでき<br>るだけ利用せずに目的地<br>へ到着するルートを探索し<br>ます。 |

メニューバーに目的地までの距離、到着 予想時刻、有料道の通行料金(合計金額) が表示されます。

- ※ 有料道の通行料金は、ETC を利用しない場 合の料金表示となります。ETC を利用した 場合の各種割引料金は表示されません。
- ※ フェリー航路を使用するルートでは、フェ リー料金を含みません。
- ※ 実際の料金と異なる場合があります。
- 前の画面に戻すときは、画面右下の
   >BACK をタッチしてください。

たまで、ためのようで、「おかい」をなったすると、選択した探索 条件で目的地までの走行ルートを確認 することができます。

### ▲ にタッチする

設定した目的地までのルート案内画面が 表示され、『ルート案内を開始します。 実際の交通規制に従って走行してください。』と音声で案内します。

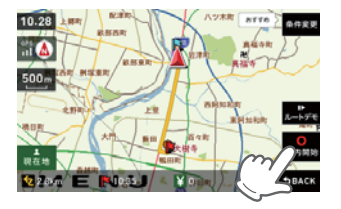

施設から目的地を選ぶ

探索できる施設については、「施設探索リスト」(● P.49 ~ 51)をご覧ください。

- 4 「施設一覧」から、目的のカテゴリー をタッチする

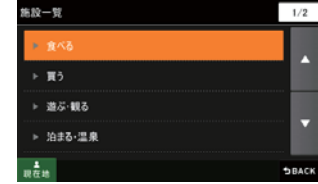

カテゴリーがさらに別れる場合がありま す。このような場合も、同様に目的のカ テゴリーをタッチしてください。

※ カテゴリー分類は、「施設検索リスト」
 (● P.49 ~ 51)を参照ください。
 ※ [全て] をタッチすると、中項目や小項目

(●P.49~51)のカテゴリーが省略されます。

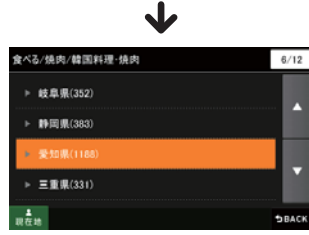

検索地域も選択します。

#### 目的の施設をタッチする • で目的の施設を探します。 食べる/焼肉/韓国料理·焼肉/愛知県/岡崎市 1/12 🍯 韓国宮廷料理 オモニ あみやき亭岡崎北店 一番加ビ・焼肉鴨田店 並べ替え 表示切替 SBACK 施設一覧 駅出入口 駅を検索した場合のみ表示さ れます。 [駅出入口] にタッチすると、 「何番出入口か(どこの出入口か) を指定することができます。 詳細情報 施設の情報を表示します。 すべての施設で詳細情報が 表示される訳ではありません。 地図表示 施設周辺の地図を表示します。 地点登録 [ローカルエリア][自宅] [マイエリア][お気に入り] に登録します。 ここへ行く 目的地を決定します。 ※[自宅]は、自宅登録していない場合に限り表 示されます。 おすすめ順 おすすめ順に施設一覧を表 示します。(※) 名称順 あいうえお順に施設一覧を表 示します。 近い順 距離の近い順に施設一覧を表 示します。 ※ まっぷるコード(●P.55)の登録施設から情 報量が多い施設を優先し、表示します。

(ラづく)

### <sup>==~#<</sup>をタッチする

6

「ルート探索中です。しばらくお待ちください。」と表示し、ルートが設定されます。

※高速道路のインターチェンジを目的地として施設検索すると、「IC入口」「IC出口」と表示されます。 インターチェンジの入口を目的地としたい場合は、[IC入口]、インターチェンジの出口を目的地としたい場合は、[IC出口]をタッチしてください。

45

JL

ト設定

### 施設から目的地を選ぶ

7 [おすすめ] のルート以外を選択する 場合は、 \*\*\*\*\* 内の \*\*\*\* \*\*\*\*\* か ら目的にあったルート検索方法をタッ チする。(\*\*\* P.34)

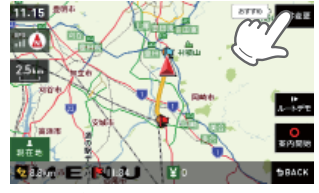

メニューバーに目的地までの距離、到着 予想時刻、有料道の通行料金(合計金額) が表示されます。

| [おすすめ] | 幹線道路を利用し、できる<br>だけ曲がらずに目的地へ到<br>着するルートを探索します。      |
|--------|----------------------------------------------------|
| [有料優先] | 有料道(高速道路)をでき<br>るだけ利用して目的地へ到<br>着するルートを探索します。      |
| [一般優先] | 有料道(高速道路)をでき<br>るだけ利用せずに目的地<br>へ到着するルートを探索し<br>ます。 |

- ※ 有料道の通行料金は、ETC を利用しない場 合の料金表示となります。ETC を利用した 場合の各種割引料金は表示されません。
- ※フェリー航路を使用するルートでは、フェ リー料金を含みません。

※ 実際の料金と異なる場合があります。

・前の画面に戻すときは、画面右下の

- することができます。

#### 

設定した目的地までのルート案内画面が 表示され、『ルート案内を開始します。 実際の交通規制に従って走行してください。』と音声で案内します。

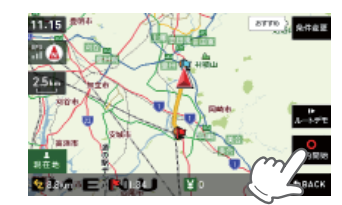

周辺の施設を選ぶ

探索できる周辺施設については、「施設探索リスト」(● P.49~51)をご覧ください。

ナビゲーション画面のメニューバー をタッチする ナビゲーションのメインメニュー画面が 表示されます。
にタッチする

# にタッチする

#### **4** [周辺施設]から、目的のカテゴリー をタッチする

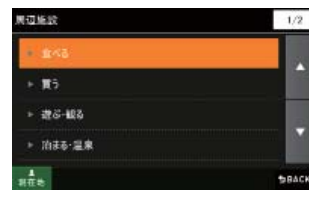

カテゴリーがさらに別れる場合がありま す。このような場合も、同様に目的のカ テゴリーをタッチしてください。

※ カテゴリー分類は、「施設検索リスト」 (● P.49 ~ 51)を参照ください。

目的の施設をタッチする

5

\*\*\* で目的の施設を探します。

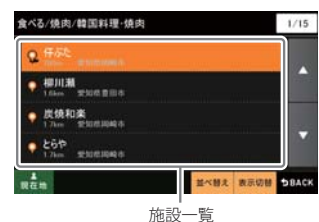

| 駅出入口               | 駅を検索した場合のみ表示されます。<br>[駅出入口] にタッチすると、<br>「何番出入口か(どこの出入口か)」<br>を指定することができます。 |
|--------------------|----------------------------------------------------------------------------|
| 詳細情報               | 施設の情報を表示します。<br>・すべての施設で詳細情報が<br>表示される訳ではありません。                            |
| 地図表示               | 施設周辺の地図を表示します。                                                             |
| 地点登録               | [ローカルエリア][自宅]<br>[マイエリア][お気に入り]<br>に登録します。                                 |
| ここへ行く              | 目的地を決定します。                                                                 |
| 〔自宅]は、自9<br>示されます。 | 啓登録していない場合に限り表                                                             |
| おすすめ順              | おすすめ順に施設一覧を表<br>示します。(※)                                                   |
| 名称順                | あいうえお順に施設一覧を表<br>示します。                                                     |
| 近い順                | 距離の近い順に施設一覧を表                                                              |

(ラづく)

示します。 ※ まっぷるコード(●P.55)の登録施設から情 報量が多い施設を優先し、表示します。

# <sup>ここへすく</sup>をタッチする

6

「ルート探索中です。しばらくお待ちください。」と表示し、ルートが設定されます。

※周辺施設で、高速道路のインターチェンジ を目的地として施設検索すると、「IC入口」 「IC出口」と表示されます。 インターチェンジの入口を目的地としたい 場合は、[IC入口]、インターチェンジの出 口を目的地としたい場合は、[IC出口]をタッ チしてください。

### 周辺の施設を選ぶ

### 7 [おすすめ] のルート以外を選択する 場合は、 それまま 内の パイペ オルキネーキキネ か ら目的にあったルート検索方法をタッ チする。(\* P.34)

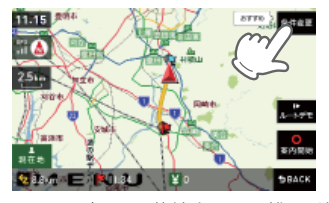

メニューバーに目的地までの距離、到着 予想時刻、有料道の通行料金(合計金額) が表示されます。

| [おすすめ] | 幹線道路を利用し、できる<br>だけ曲がらずに目的地へ到<br>着するルートを探索します。      |
|--------|----------------------------------------------------|
| [有料優先] | 有料道(高速道路)をでき<br>るだけ利用して目的地へ到<br>着するルートを探索します。      |
| [一般優先] | 有料道(高速道路)をでき<br>るだけ利用せずに目的地<br>へ到着するルートを探索し<br>ます。 |

- ※ 有料道の通行料金は、ETC を利用しない場合の料金表示となります。ETC を利用した場合の各種割引料金は表示されません。
  ※ フェリー航路を使用するルートでは、フェ
- ※ フェリー加強を使用するルードでは、フ リー料金を含みません。 ※ 実際の料金と異なる場合があります。
- ・前の画面に戻すときは、画面右下の

#### 

設定した目的地までのルート案内画面が 表示され、『ルート案内を開始します。 実際の交通規制に従って走行してください。』と音声で案内します。

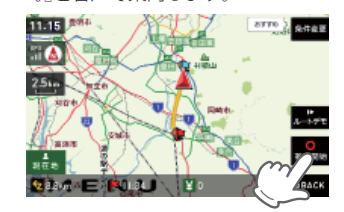

### ●施設探索リスト

| 大項目 | 中項目                | 小項目                                                                                                    |
|-----|--------------------|----------------------------------------------------------------------------------------------------|
| 食べる | ファミリーレストラン         | 和食、洋食、中華、焼肉、カレー、その他                                                                                                    |
|     | ファーストフード           |                                                                                                    |
|     | 和食                 | ファミリーレストラン、寿司・海鮮、そば・うどん、てんぷら・<br>うなぎ、懐石・割烹、焼き鳥・炉端焼き、お好み焼き・たこ焼き、<br>おでん、釜飯、とんかつ、郷土料理、その他和食                                                                               |
|     | 洋食                 | ファミリーレストラン、フランス料理、イタリア料理、スペイン<br>料理、ロシア料理、ステーキ・ハンバーグ、その他洋食                                                                                                    |
|     | 中華・ラーメン            | ファミリーレストラン、ラーメン・餃子・シュウマイ、中華料理・<br>飯茶                                                                                                    |
|     | 焼肉                 | ファミリーレストラン、韓国料理・焼肉                                                                                                    |
|     | カレー・アジア料理          | ファミリーレストラン、カレー、アジア系料理                                                                                                    |
|     | カフェ・軽食             | カフェ・喫茶、ケーキ・洋菓子、和菓子・甘味処、その他軽食                                                                                                    |
|     | 自然食・<br>オーガニック料理   |                                                                                                    |
|     | その他料理              |                                                                                                    |
|     | お酒                 | 居酒屋、ビヤホール、ワインバー、スナック・バー・パブ、地ビー<br>ルレストラン、その他お酒                                                                                                    |
| 買う  | コンビニエンスストア         |                                                                                                    |
|     | スーパー               |                                                                                                    |
|     | デパート・百貨店           |                                                                                                    |
|     | ショッピングモール          | ショッピングセンター、ショッピングモール・商店街、地下街、<br>アウトレットモール                                                                                                    |
|     | 市場・朝市・<br>フリーマーケット |                                                                                                    |
|     | 生活·雑貨              | ホームセンター、インテリア・家具、園芸・ガーデニング、ドラッ<br>グストア、薬局・薬品、メガネ・コンタクト、ディスカウント、<br>リサイクル、ギフト・雑貨・花、ペット関連、電気・パソコン・<br>カメラ、ゲーム・DVDソフト、書籍・雑誌、おもちゃ・玩具、ベビー<br>用品、酒類のディスカウント店、携帯電話ショップ、その他生活用品 |
|     | ファッション・<br>ビューティー  | 靴、バッグ、衣類、古着、ジュエリー、その他装飾品                                                                                                    |
|     | スポーツ・<br>アウトドア用品   | ゴルフ用品、アウトドア用品、釣具、その他スポーツ用品                                                                                                    |
|     | 食品・お酒              | ワイン、地酒・焼酎、地ビール、和菓子、洋菓子、パン、アイスク<br>リーム、牛乳・ヨーグルト、お茶、鮮魚・精肉、野菜・果物、その<br>他食品                                                                                                 |
|     | 工芸品・民芸品            |                                                                                                    |

ルー

-ト設定

### 周辺の施設を選ぶ

| 大項目        | 中項目               | 小項目                                                                                                    |
|------------|-------------------|----------------------------------------------------------------------------------------------------|
| 買う         | おみやげ・物産           | みやげもの屋、物産センター・直売所                                                                                                    |
|            | レンタル              | CD・DVDレンタル、その他レンタル                                                                                                    |
| 遊ぶ・<br>観る  | レジャー              | 遊園地・テーマパーク、動物園、水族館、植物園、キャンプ、プー<br>ル、海水浴・湖水浴、潮干狩り、釣り、マリーナ、人気スポット・<br>高層ビル、展望スポット、観察スポット、ハイキング・散策、ア<br>ミューズメント、待ち合わせスポット、夜遊びスポット、その他<br>レジャースポット |
|            | 体験・観光スポット         | 観光案内所、名所、史跡・建造物、体験、工場見学、街道、乗り物                                                                                                    |
|            | 文化施設              | 映画・劇場、美術館・博物館、科学館・プラネタリウム、資料館・<br>郷土館、記念館、展示場・ショールーム、その他の文化施設                                                                                  |
|            | スポーツ施設・公園         | ゴルフ場、スキー場、スケート場、スタジアム、運動公園・体育<br>館、公園、スポーツ施設、サーキット場、競馬・競輪・競艇・オー<br>トレース、レンタサイクル                                                                |
|            | 自然地形              | 山、峠、高原、海岸・浜、河川、渓谷、湿原、湖沼、半島、崎・岬、<br>島、海、洞窟、岩、滝、砂丘、特殊地形、港湾、橋、その他自然地形                                                                             |
| 泊まる・<br>温泉 | ホテル               | シティホテル、ビジネスホテル、リゾートホテル、カプセルホテ<br>ル                                                                                                    |
|            | 旅館·民宿             | ビジネス旅館、温泉旅館、その他観光旅館、民宿                                                                                                    |
|            | ペンション・貸別荘・<br>山小屋 | ペンション・プチホテル、ペンションビレッジ、貸し別荘、山小<br>屋・ヒュッテ、宿坊                                                                                                    |
|            | その他宿泊施設           |                                                                                                    |
|            | 温泉·入浴施設           | 温泉地、日帰り温泉・立ち寄り湯、クアハウス、健康ランド、スー<br>パー銭湯、その他温泉                                                                                                   |
|            | 温泉販売・温泉スタンド       |                                                                                                    |
| くるま        | ガソリンスタンド          |                                                                                                    |
|            | 駐車場・<br>コインパーキング  |                                                                                                    |
|            | カー用品              |                                                                                                    |
|            | カーディーラー           |                                                                                                    |
|            | 修理・整備・洗車          |                                                                                                    |
|            | レンタカー             |                                                                                                    |
|            | 代行サービス            |                                                                                                    |
|            | ロードサービス           |                                                                                                    |
| 交通         | 道路関連施設            | 高速道路、都市高速道路、高規格道路、道の駅・ドライブイン、<br>交差点                                                                                                    |
|            | 新幹線駅              |                                                                                                    |

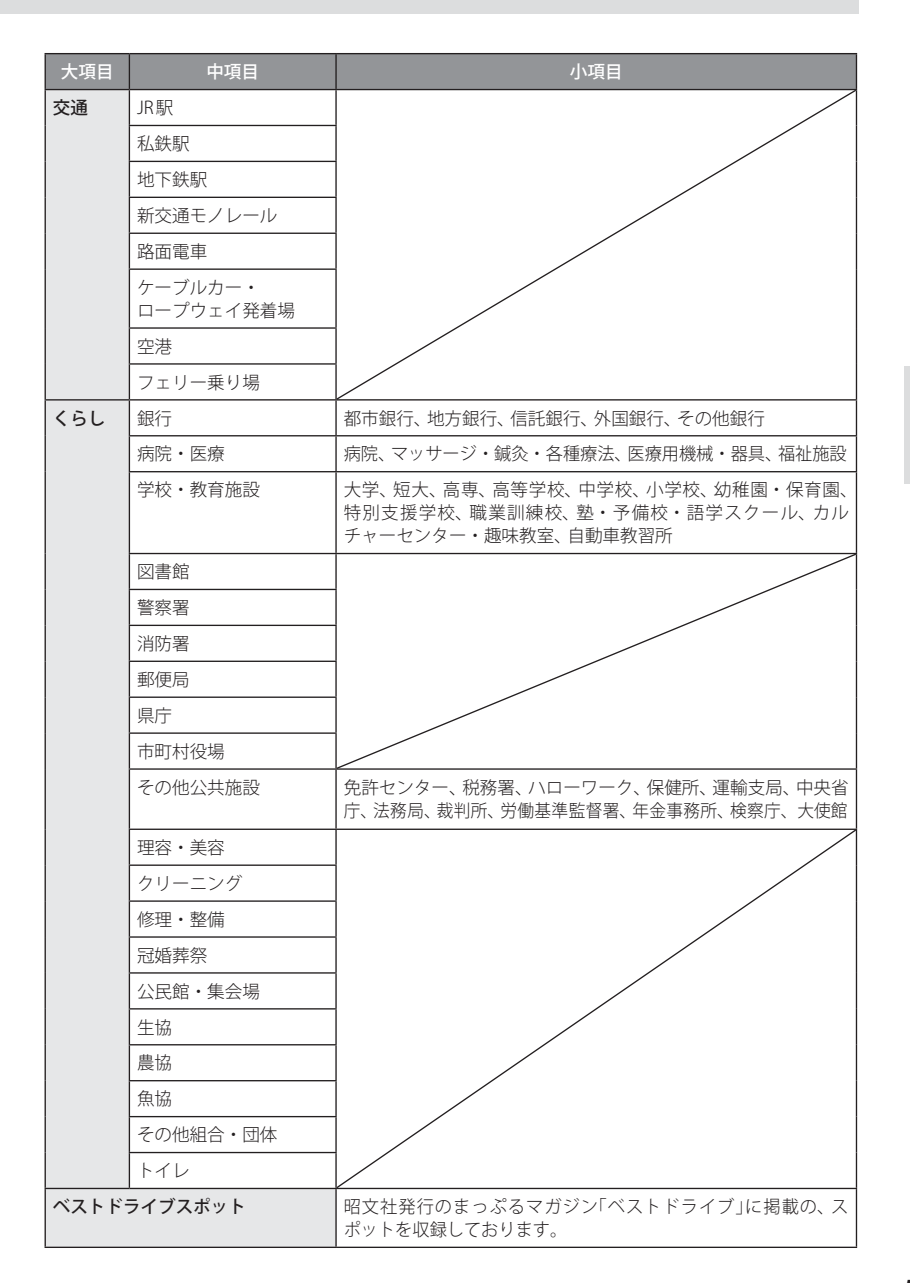

ルート設定

電話番号から目的地を選ぶ

※ 電話番号検索で地図表示した場所と、実際の場所が異なる場合があります。 ※ プライバシー保護のため、個人宅の電話番号は登録されておりません。

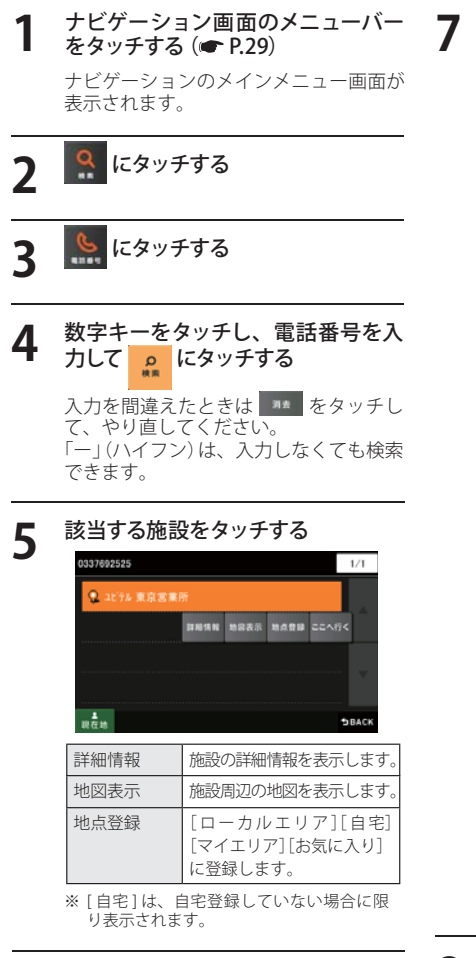

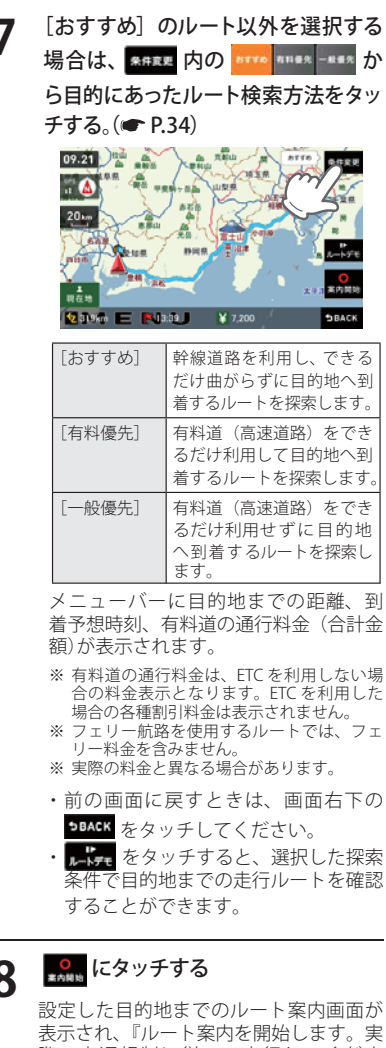

# 8

表示され、『ルート案内を開始します。実 際の交通規制に従って走行してくださ い。』と音声で案内します。

フリーワードで目的地を選ぶ (ラづく)

あいまいな記憶からでも、3つ以内の文字をキーワードとしてネット検索のように目的地が探せます。 「おまかせ」「住所」「ジャンル」「キーワード」より検索します。

#### 例:みなとみらい」にある「夜景」が見える「フランス料理店」を検索する

1

| <b>ナビゲージ<br/>をタッチす</b><br>ナビゲーシ<br>表示されま                                           | <b>ション画面のメニューバー</b><br>「る ( <b>← P.29</b> )<br>「ョンのメインメニュー画面が<br>す。                | 6 | ***** を押し<br>を入力して                                                                                                    | 、次の条件「フランス料理」<br>ま<br>をタッチする<br><sup>(素)</sup> をタッチする                                            |
|------------------------------------------------------------------------------------|------------------------------------------------------------------------------------|---|----------------------------------------------------------------------------------------------------|--------------------------------------------------------------------------------------------------|
|                                                                                    | ッチする                                                                               |   | (93)<br>文字<br>来引指定<br>キーワード                                                                                                    | あ か さ <mark>==</mark><br>た な は ☆<br>==                                                           |
| <u>二0</u> にタ、                                                                      | ッチする                                                                               |   | ■<br>現在地                                                                                                    | °小 わ− 、。?!                                                                                       |
| ■11日2 をタ<br>んだ後、「<br>■2 にタ、<br>■2 にタ、<br>■2 にタ、<br>■2 たみらい<br>■3 たたみらい<br>■3 たたみらい | ッチして、検索条件を選<br>みなとみらい」を入力し、<br>ッチする<br>* * * 38<br>あ か さ ===<br>た な は ===<br>ま や ら | 7 | ●<br>■<br>をタッ<br>タッチする<br>→52→5い 後まフ<br>●<br>のたみらい 後まフ<br>■<br>■<br>■<br>■<br>■<br>■<br>■<br>■<br>■<br>■<br>の<br>ま<br>→<br>の<br>し<br>→<br>の<br>し<br>・<br>の<br>い<br>●<br>の<br>し<br>・<br>の<br>い<br>・<br>の<br>・<br>の<br>・<br>の<br>・<br>の<br>・<br>の<br>・<br>の<br>・<br>の<br>・<br>の<br>・<br>の<br>の<br>・<br>の<br>の<br>の<br>の<br>の<br>の<br>の<br>の<br>の<br>の<br>の<br>の<br>の | <ul> <li>・チし、条件に合うお店に</li> <li>シンス料理 1/1</li> <li>・・・・・・・・・・・・・・・・・・・・・・・・・・・・・・・・・・・・</li></ul> |
| そ検索条件 おまかせ                                                                         | <sup>**</sup> 小 わー 、。?! 50ACK<br>⇒><br>入力された文字を「駅名」か<br>ら検索」 該当施設がたいと              |   | 駅出入口                                                                                                    | 駅を検索した場合のみ表示されます。<br>「駅出入口」にタッチすると、<br>「何番出入口」が(どこの出入口か)」                                        |
|                                                                                    | さらに「住所」、「ジャンル」か<br>ら検索します。                                                         |   | 詳細情報                                                                                                    | <ul> <li>施設の情報を表示します。</li> <li>・すべての施設で詳細情報が</li> </ul>                                          |
| 住所                                                                                 | 入力された文字を住所から<br>検索します。                                                             |   | 地図表示                                                                                                    | 表示される訳ではありません。                                                                                   |
| ジャンル                                                                               | 入力された文字を施設名か<br>ら検索します。                                                            |   | 地点登録                                                                                                    | [ローカルエリア][自宅]<br>[マイエリア][お気に入り]                                                                  |
| キーワード                                                                              | 人力された文字かキーワード<br>になる情報から検索します。                                                     |   | ここへ行く                                                                                                    | 目的地を決定します。                                                                                       |
|                                                                                    |                                                                                    |   | * [自宅]は、自<br>示されます。                                                                                                    | 1宅登録していない場合に限り表                                                                                  |
| を押                                                                                 |                                                                                    |   | おすすめ順                                                                                                    | おすすめ順に施設一覧を表<br>示します。(※)                                                                         |
|                                                                                    | *** をタッナする                                                                         |   | 名称順                                                                                                    | あいうえお順に施設一覧を表示します。                                                                               |
| 聞みなとみらい<br>かな                                                                      | 8 <u>88</u> ← → 332<br>あかさ <mark>▲</mark>                                          |   | 近い順                                                                                                    | 距離の近い順に施設一覧を表示します。                                                                               |
| 27                                                                                 | たなはこ                                                                               |   | ※まっぷるコー                                                                                                    | - ド(←P.55)の登録施設から情                                                                               |

52

6

ルート設定

<sup>≤∧#<</sup> をタッチする

「ルート探索中です。しばらくお待ちくだ

さい。」と表示し、ルートが設定されます。

※ 電話番号検索で地図表示した場所が、実際の

施設と離れた場所である場合や、指定した地 区の代表地点である場合、「この地点の位置 情報は低精度です」と表示されます。このよ うなときは、[地図表示]をタッチして地図を

報量が多い施設を優先し、表示します。

### <sup>ここへがく</sup> をタッチする

8

Q

ルート設定

「ルート探索中です。しばらくお待ちく ださい。」と表示し、ルートが設定されま す。

※ フリーワードで高速道路のインターチェン ジを目的地として施設検索すると、「IC入口」 「IC出口」と表示されます。 インターチェンジの入口を目的地としたい 場合は、[IC入口]、インターチェンジの出 口を目的地としたい場合は、[IC出口]をタッ チしてください。

### [おすすめ] のルート以外を選択する 場合は、 ##52 内の \*\*\*\* \*\*\*\* か ら目的にあったルート検索方法をタッ チする。( \*\* P.34)

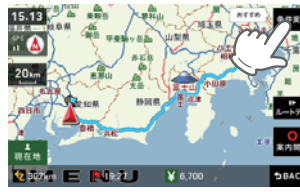

| [おすすめ] | 幹線道路を利用し、できる<br>だけ曲がらずに目的地へ到<br>着するルートを探索します。      |
|--------|----------------------------------------------------|
| [有料優先] | 有料道(高速道路)をでき<br>るだけ利用して目的地へ到<br>着するルートを探索します。      |
| [一般優先] | 有料道(高速道路)をでき<br>るだけ利用せずに目的地<br>へ到着するルートを探索し<br>ます。 |

- メニューバーに目的地までの距離、到着 予想時刻、有料道の通行料金(合計金額) が表示されます。
- ※ 有料道の通行料金は、ETC を利用しない場合の料金表示となります。ETC を利用した場合の各種割引料金は表示されません。
- ※ フェリー航路を使用するルートでは、フェ リー料金を含みません。
   ※ 実際の料金と異なる場合があります。
- ・前の画面に戻すときは、画面右下の

●BACK をタッチしてください。

| • | ルートデモ | をタ | ッチす | - ると、 | 選択し  | 、た挆 | 穼 |
|---|-------|----|-----|-------|------|-----|---|
|   | 条件で   | 目的 | 地まて | の走行   | テルート | ~を確 | 認 |
|   | するこ   | とが | できま | す。    |      |     |   |

# 10 <sup>20</sup> *Land*

設定した目的地までのルート案内画面が 表示され、『ルート案内を開始します。 実際の交通規制に従って走行してください。』と音声で案内します。

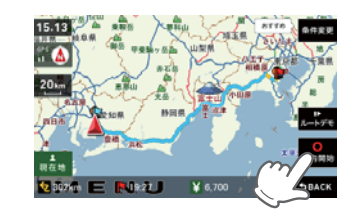

※フリーワード検索の文字入力画面において、次の検索を行うこともできます。

#### ・よみ検索

施設名、ジャンル、駅名のよみで検索 することができます。 (文字入力例):とうきょうえき(トウ キョウエキ)

#### ・通称名検索

 一部施設において、正式名称のほか、 通称名でも検索することができます。
 (文字入力例):「サンシャイン国際水 族館」(正式名称)が「サ ンシャイン水族館」(通 称名)でも検索可能。

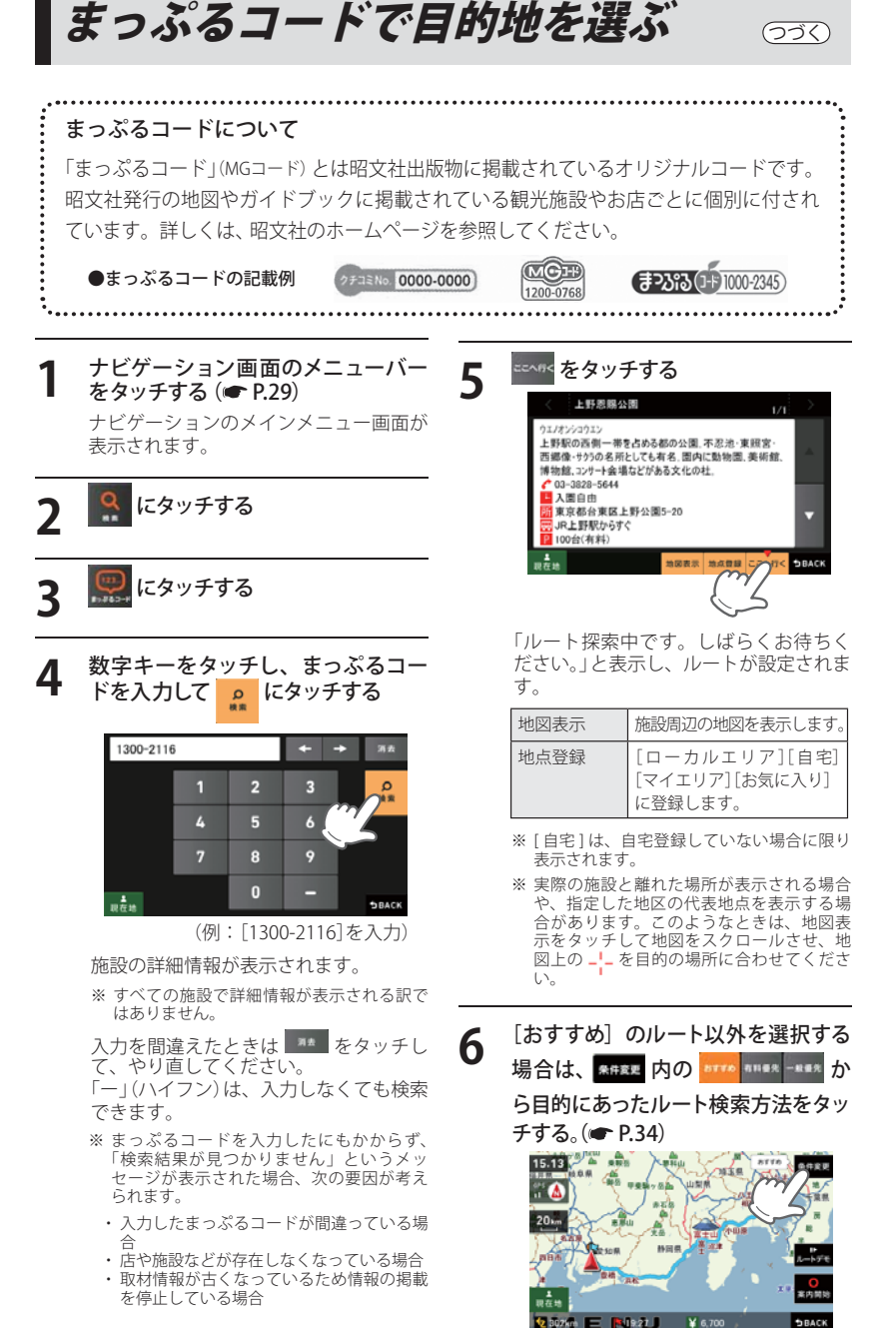

まっぷるコードで目的地を選ぶ

メニューバーに目的地までの距離、到 着予想時刻、有料道の通行料金(合計金 額)が表示されます。

| [おすすめ] | 幹線道路を利用し、できる<br>だけ曲がらずに目的地へ到<br>着するルートを探索します。      |
|--------|----------------------------------------------------|
| [有料優先] | 有料道(高速道路)をでき<br>るだけ利用して目的地へ到<br>着するルートを探索します。      |
| [一般優先] | 有料道(高速道路)をでき<br>るだけ利用せずに目的地<br>へ到着するルートを探索し<br>ます。 |

- ※ 有料道の通行料金は、ETCを利用しない場合の料金表示となります。ETCを利用した場合の各種割引料金は表示されません。
- リー料金を含みません。 ※ 実際の料金と異なる場合があります。
- ・前の画面に戻すときは、画面右下の
- ▶BACK をタッチしてください。
- ・ をタッチすると、選択した探索 条件で目的地までの走行ルートを確認 することができます。

### ◎ にタッチする

設定した目的地までのルート案内画面 が表示され、『ルート案内を開始しま す。実際の交通規制に従って走行して ください。』と音声で案内します。

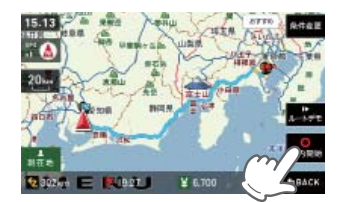

# 過去の履歴から目的地を選ぶ

5

### 1 ナビゲーション画面のメニューバー をタッチする (● P.29)

ナビゲーションのメインメニュー画面が 表示されます。

### 📭 にタッチする

## **8** 😨 にタッチする

4 履歴一覧の中から目的地を選択し、 <sup>ここへれて</sup>をタッチする

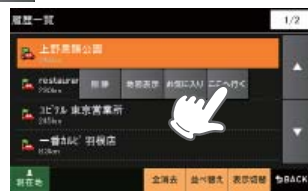

「ルート探索中です。しばらくお待ちく ださい。」と表示し、ルートが設定されま す。

> : ルート探索に利用した地点の履歴 ※ デモ走行に利用した地点の履歴 は残りません。

●:検索地点の履歴

[△]または[▽]で履歴を選択します。

| 削除   | 履歴を削除します。                                     |
|------|-----------------------------------------------|
| 地図表示 | 目的地周辺の地図を表<br>示します。                           |
| 地点登録 | [ローカルエリア][自宅]<br>(※)[マイエリア][お気に入<br>り]に登録します。 |

- ※ [全消去] で過去の履歴を、全消去すること ができます。
- ※ [並び替え] で過去の履歴を、登録順や近い 順に並び替えることができます。
- ※ 履歴数は、50 カ所まで登録され、それを超 えると履歴の最も古いものを削除し、新し いものを登録します。

[おすすめ]のルート以外を選択する 場合は、ままま内の \*\*\*\* \*\*\*\* か ら目的にあったルート検索方法をタッ チする。(\* P.34)

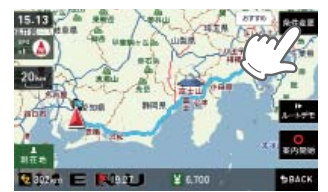

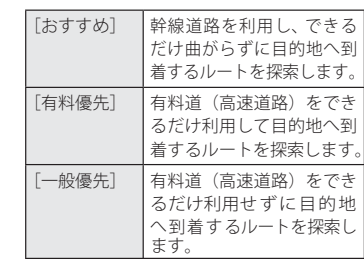

メニューバーに目的地までの距離、到着 予想時刻、有料道の通行料金(合計金額) が表示されます。

- ※ 有料道の通行料金は、ETC を利用しない場 合の料金表示となります。ETC を利用した 場合の各種割引料金は表示されません。
- ※ フェリー航路を使用するルートでは、フェ リー料金を含みません。
   ※ 実際の料金と異なる場合があります。
- 前の画面に戻すときは、画面右下の

▶BACK をタッチしてください。

 ・ ようして、 その中の手をなったすると、 選択した探索 条件で目的地までの走行ルートを確認 することができます。

### ● にタッチする

6

設定した目的地までのルート案内画面が 表示され、『ルート案内を開始します。 実際の交通規制に従って走行してください。』と音声で案内します。

- ※ 過去の履歴をすべて消去する場合は、次の 手順で行ってください。 「ナビゲーションの設定を初期化する」 (◆ P128)を参照。
  - 「メニューバー」→「設定」→「システム」→
     「設定初期化」→「履歴」→「初期化」→「はい」をタッチする。

経由地を追加する

目的地を設定し、案内開始後、最大5カ所まで経由地を追加することができます。

F

6

REM をタッチする

「ルート探索中です。しばらくお待ちくだ

さい。」と表示し、ルートが設定されます。

| 1 | 目的地を設定し、<br>する | ルート案内を開始   |
|---|----------------|------------|
|   | 目的地は、下記の方法     | から選んでください。 |
|   | ・「住所」          | (🖝 P.42)   |
|   | ・「ナビ画面」        | (🖝 P.44)   |
|   | ・「施設」          | (🖝 P.45)   |
|   | ・「電話番号」        | (🖝 P.52)   |
|   | ・「フリーワード」      | (🖝 P.53)   |
|   | ・「まっぷるコード」     | (🖝 P.55)   |
|   | ・「履歴」          | (🖝 P.57)   |
|   |                |            |

- メニュー画面 (ナビゲーション)の検 索などで経由したい場所を地図表示、 または地図画面のスクロールで地図 上のを経由したい場所に合わせる
  - ※ 経由地を複数設定される場合は、目的地に近い 経由地から設定することをお勧めいたします。 ※ 最後に設定した経由地が出発地の次の目標地 点にルート設定されます。
  - ※ 経由地の順番を入れ替えることもできます。 ( P.59)

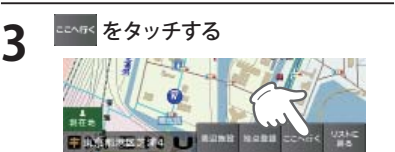

| 周辺施設   | 周辺施設を検索することが<br>できます。                           |
|--------|-------------------------------------------------|
| 地点登録   | [ローカルエリア][自宅]<br>[マイエリア][お気に入り]<br>に登録します。      |
| リストに戻る | フリーワード、住所、施設、<br>電話番号、履歴、まっぷるコー<br>ドの選択画面に戻ります。 |

※[自宅]は、自宅登録していない場合に限り 表示されます。

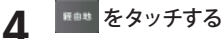

日的の経由地が追加されます。

| 目的地 | 目的地の変更をすることが |
|-----|--------------|
|     | できます。        |

| [おすすめ] のルート以外を選択する<br>場合は、 ままま 内の **** **** か<br>ら目的にあったルート検索方法をタッ<br>チする。(← P.34)                                                                                                    |                                                    |  |  |  |
|----------------------------------------------------------------------------------------------------|----------------------------------------------------|--|--|--|
| 15.13<br>15.13<br>10.15<br>10.15<br>10 |                                                    |  |  |  |
| メニューバー(<br>予想時刻、有料<br>が表示されます                                                                                                    | こ目的地までの距離、到着<br>斜道の通行料金(合計金額)<br>す。                |  |  |  |
| [おすすめ]                                                                                                    | 幹線道路を利用し、できる<br>だけ曲がらずに目的地へ到<br>着するルートを探索します。      |  |  |  |
| [有料優先]                                                                                                    | 有料道(高速道路)をでき<br>るだけ利用して目的地へ到<br>着するルートを探索します。      |  |  |  |
| [一般優先]                                                                                                    | 有料道(高速道路)をでき<br>るだけ利用せずに目的地<br>へ到着するルートを探索し<br>ます。 |  |  |  |
| <ul> <li>※ 有料道の通行料金は、ETC を利用しない場合の料金表示となります。ETC を利用した場合の各種割引料金は表示されません。</li> <li>※ フェリー航路を使用するルートでは、フェリー料金を含みません。</li> <li>※ 実際の料金と異なる場合があります。</li> </ul>                                                                                                    |                                                    |  |  |  |
| <ul> <li>前の画面に戻すときは、画面右下の</li> <li>DACK をタッチしてください。</li> <li>L-555 をタッチすると、選択した探索<br/>条件で目的地までの走行ルートを確認<br/>することができます。</li> </ul>                                                                                                    |                                                    |  |  |  |
| ●<br>■<br>設定した目的 <sup>1</sup><br>表示され、『ノ                                                                                                    | <b>~する</b><br>地までのルート案内画面が<br>レート案内を開始します。         |  |  |  |

耒 実際の交通規制に従って走行してくださ い。』と音声で案内します。 ※ さらに経由地を追加する場合は、手順2~

6の操作を続けて行ってください。

- 経由地の順番を変更・削除する
- ※ ルート案内中に、探索方法([おすすめ][有料優先][一般優先])を変更することもできます。その場合、手順1~2、 5~7の操作を行ってください。

5

ナビゲーション画面のメニューバー をタッチする (
 P.29) ナビゲーションのメインメニュー画面が 表示されます。

### をタッチする

- 例1) 🙇 東京都渋谷区神宮前1主要部 F ▲ 東京都世田谷区下馬6主要 部の順番を変更します。
- 例 2) 🚨 東京都渋谷区神宮前 1 主要部 を削除します。

#### 🕰 東京都渋谷区神宮前1主要部を タッチする

が表示されます。

東京都営田谷区下馬6 A 東京都設谷区神宮前1 8776 建成温油油 17 755 

### ↑ または \*\*\* をタッチする ・「↑ ]をタッチした場合: ▲東京都世田谷区下馬6主要部

と2 東京都渋谷区神宮前1主要 部の順番が入れ替わります。

- ▲ :最初に向かう経由地 2 :2番目に向かう経由地 :3番目に向かう経由地
- ・[削除]をタッチした場合: 東京都渋谷区神宮前1主要部 が削除されます。

|               | 8170      |
|---------------|-----------|
| ▲ 北京都出る医神宮町1  | 2776      |
| ▲ 東京都世田谷区下馬6  | 8776      |
| △ 東京都新宿区最后町   | 4770      |
| 1<br>11.1.1.1 | ARA DRACK |

◆ をタッチした場合の画面>

### REA をタッチする

「ルート探索中です。しばらくお待ちく ださい。」と表示し、変更された経由地を 通るルート、または経由地のないルート が設定されます。

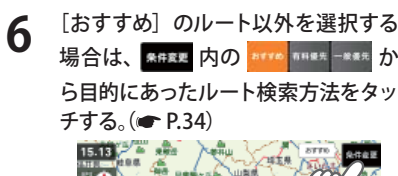

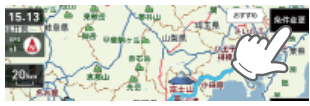

メニューバーに目的地までの距離、到着 予想時刻、有料道の通行料金(合計金額) が表示されます。

|        | だけ曲がらずに目的地へ到<br>着するルートを探索します。                      |
|--------|----------------------------------------------------|
| [有料優先] | 有料道(高速道路)をでき<br>るだけ利用して目的地へ到<br>着するルートを探索します。      |
| [一般優先] | 有料道(高速道路)をでき<br>るだけ利用せずに目的地<br>へ到着するルートを探索し<br>ます。 |
|        | [有料優先]<br>[一般優先]                                   |

- ※ 有料道の通行料金は、ETC を利用しない場 合の料金表示となります。FTC を利用した 場合の各種割引料金は表示されません。 ※フェリー航路を使用するルートでは、フェ
- リー料金を含みません。 ※ 実際の料金と異なる場合があります。
- ・前の画面に戻すときは、画面右下の
- ▶BACK をタッチしてください。

▶ をタッチすると、選択した探索 条件で目的地までの走行ルートを確認 することができます。

### <sup>●</sup> 素体回報 にタッチする

設定した目的地までのルート案内画面が 表示され、『ルート案内を開始します。 実際の交通規制に従って走行してくださ い。』と音声で案内します。

· ト 設 定

### 自宅を登録する

メニュー画面 (ナビゲーション) の検 索などで自宅の位置を地図表示、ま たは地図画面のスクロールで地図上の ---を自宅登録したい位置へ合わせる

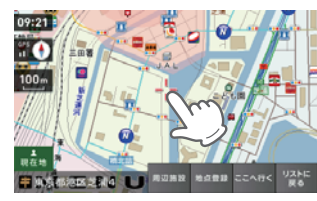

| ル |  |
|---|--|
|   |  |
| F |  |
| 設 |  |
| 疋 |  |

### ■▲■■ をタッチする

| 周辺施設   | 周辺施設を検索することが<br>できます。                           |
|--------|-------------------------------------------------|
| ここへ行く  | 目的地に設定します。                                      |
| リストに戻る | フリーワード、住所、施設、<br>電話番号、履歴、まっぷる<br>コードの選択画面に戻ります。 |

3

2

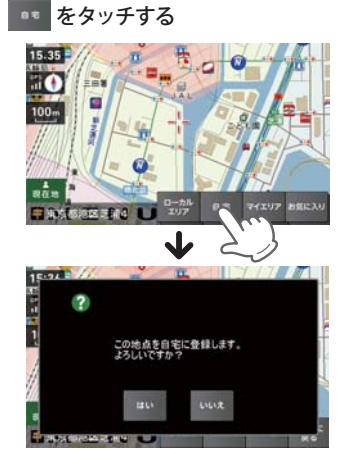

「この地点を自宅に登録します。よろし いですか?」というメッセージが表示さ れます。

| ローカルエリア | ローカルエリアの登録<br>を行います。 |
|---------|----------------------|
| マイエリア   | マイエリアの登録を行<br>います。   |
| お気に入り   | お気に入り登録を行い<br>ます。    |

### #1 をタッチする

自宅に登録されます。(※自宅は1件し か登録できません。)

- ・登録を中止するときは、[いいえ]を タッチしてください。
- ・自宅の位置を変更する場合は、自宅登
   録を削除し、再度登録し直します。
- 自宅登録を削除したい場合は、「登録 地点を削除する」(● P.70)を参照して ください。

### お気に入りを登録する

\*\*\*\* をタッチする

\*\*\*=>>>> をタッチする

あ

ま

東京都港区芝浦4

┛

な

タッチした場所の住所が表示されます。 お好みで、名称の変更を行うことができ

b- ..?!

周辺施設

ここへ行く

リストに戻る

15.41

11 **(**)

100-

-

112

27

東在地

ます。

2

3

ルート案内に使いたい目的地などを登録します。 登録数はマイエリア(● P.62)、お気に入りを合わせて 100 カ所までです。

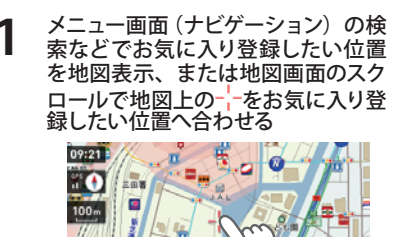

------

できます。

周辺施設を検索することが

フリーワード、住所、施設、

電話番号、履歴、まっぷる

コードの選択画面に戻ります。

目的地に設定します。

| ローカルエリア | ローカルエリアの登録<br>を行います。( <b>~</b> P.63 )              |
|---------|----------------------------------------------------|
| 自宅      | この場所を自宅として<br>登録します。(自宅登録<br>していない場合に限り<br>表示されます) |
| マイエリア   | マイエリアの登録を行<br>います。( <b>●</b> P.62 )                |

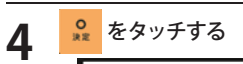

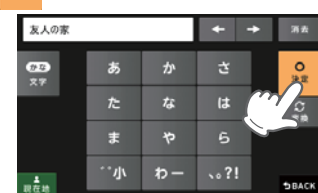

お気に入り登録の確認画面が表示されます。 [はい]をタッチすると、お気に入りに登 録され、お気に入りアイコン 〇 が設定 されます。

- ・前の画面に戻すときは、画面右下の **5ВАСК** をタッチしてください。
- お気に入り登録を削除したい場 合は、「登録地点を削除する」 (● P.70)を参照してください。

## 😡 をタッチする

5

31.2

0

C RR

♀♀ をタッチすると、登録内容をポップ アップ表示します。

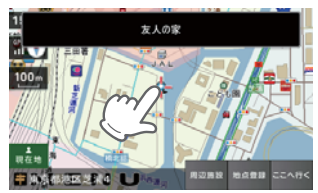

### 警告させたい地点を登録する(マイエリア登録)

移動オービスがよく出没する地点や、新たに設置されたオービスポイントなどをマイエリア登録 しておくことで、2回目以降通過時に警告させることができます。 登録数はマイエリア、お気に入りを合わせて 100 カ所までです。

#### マイエリア登録したエリアに近づくと…

手前約1km / 500m / 通過中の3段階で警告します。

#### <手前約1km(500m)のとき…>

『右(左)方向…1km(500m)先…マイエリア です』とお知らせします。

#### 〈通過中…〉

IV

ルート設定

- 『通過します』とお知らせします。
- GPSの測位状況や走行ルートによって、距離の 告知(『1km先』、『500m先』)を『この先』や
- 告知(『1km先』、『500m先』)を『この先』や 『300m先/200m先/100m先/すぐ先』とお知ら せすることがあります。
- メニュー画面(ナビゲーション)の検 索などで、マイエリア登録したい位 置を地図表示、または、地図画面の スクロールで地図上の<sup>-|</sup>-をマイエリ ア登録したい位置へ合わせる

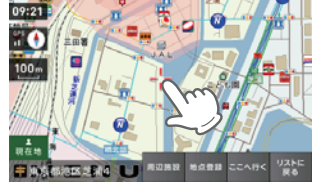

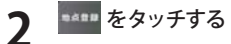

| 周辺施設   | 周辺施設を検索することが<br>できます。                           |
|--------|-------------------------------------------------|
| ここへ行く  | 目的地に設定します。                                      |
| リストに戻る | フリーワード、住所、施設、<br>電話番号、履歴、まっぷる<br>コードの選択画面に戻ります。 |

**3** \*\*エップ をタッチする

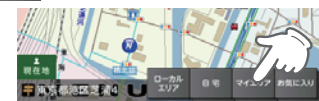

タッチした場所の住所が表示されます。 お好みで、名称の変更を行うことができます。

| ローカルエリア | ローカルエリアの登録<br>を行います。( <b>゠</b> P.63 )              |  |
|---------|----------------------------------------------------|--|
| 自宅      | この場所を自宅として<br>登録します。(自宅登録<br>していない場合に限り<br>表示されます) |  |
| マイエリア   | マイエリアの登録を行<br>います。( <b>゠</b> P.62 )                |  |

### **4** <sup>∞</sup> <sup>をタッチする</sup>

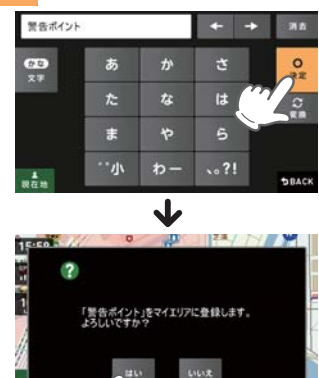

マイエリア登録の確認画面が表示されます。 [はい]をタッチすると、マイエリアに登録されます。

- ・前の画面に戻すときは、画面右下の
   >BACK をタッチしてください。
- マイエリア登録を削除したい場合は、「登録地点を削除する」
   (● P.70)を参照してください。

### 「ローカルエリアを登録する

#### ローカルエリアとは・・・

白宅

お気に入り

マイエリア

中国内部治理支援4 ロックル 自宅 マイエリア お気に

す。

この場所を自宅として登録 します。(自宅登録していな い場合に限り表示されます)

お気に入り登録を行います。

マイエリアの登録を行いま

レーダー設定(● P.102)をオートで使用する際、ローカルモードが適応される地域です。

ローカルエリア登録で記憶させた地点を中心に、無効/5km/10km/15km/20km/ 25km/30kmの半径を選ぶことができます。

設定した場所が自動的にローカルエリアの中心となります。設定はご自宅など、お使いになるエリアの中心となる場所で行ってください。

ローカルエリアの半径は[+]または[-]をタッチしてお好みの半径を選択し、決定をタッチします。 \*\* 登録は5カ所までです。

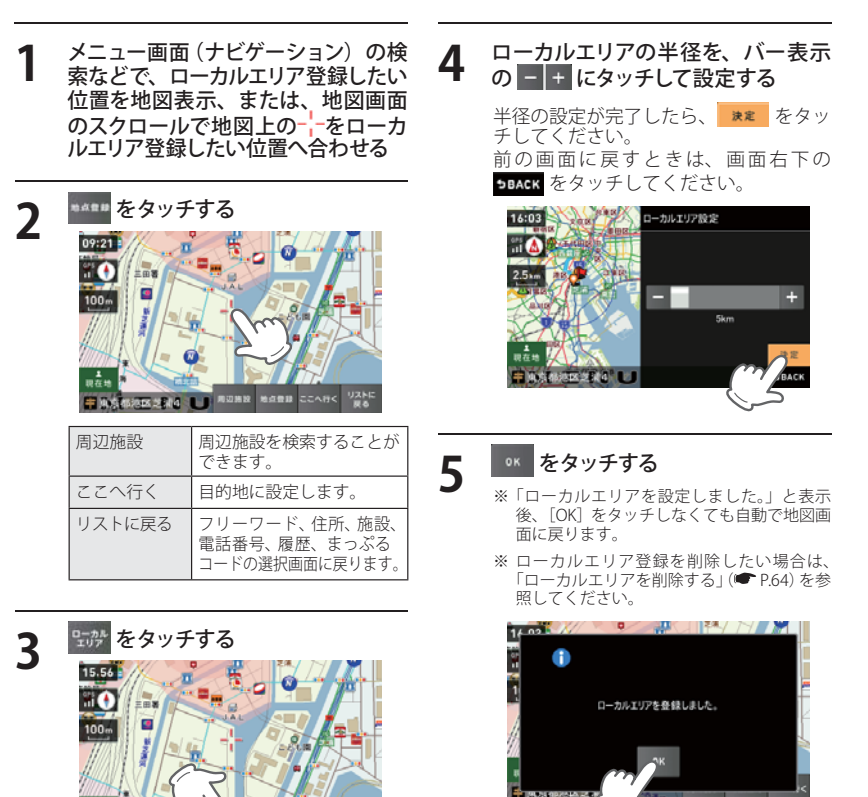

### 地点を登録する

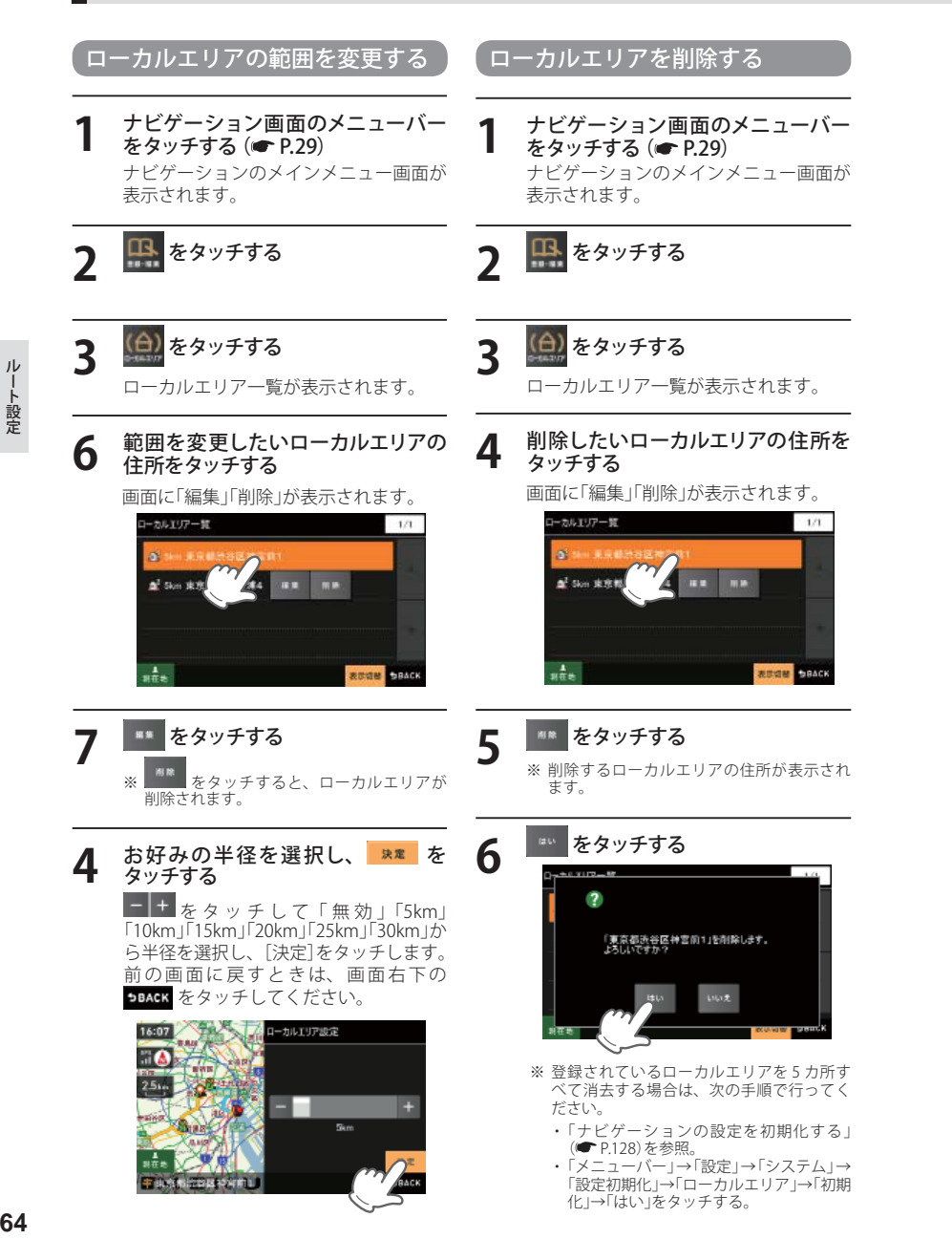

### 登録地点を確認する

登録されている自宅やお気に入り、マイエリア を確認することができます。

### ナビゲーション画面のメニューバー をタッチする (🖝 P.29) ナビゲーションのメインメニュー画面が 表示されます。

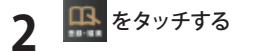

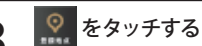

登録地点の一覧が表示されます。

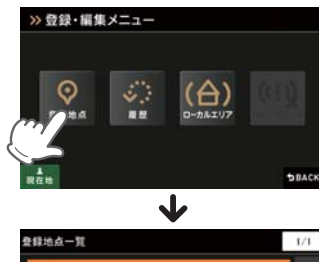

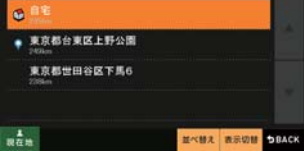

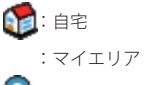

Q : お気に入り

| 近い順 | 距離の近い順に履歴一覧を<br>表示します。 |
|-----|------------------------|
| 登録順 | 登録履歴の新しい順に表示<br>します。   |

※登録地点一覧より、ルートを設定する場合 は、次の手順で行ってください。

 ・目的の地点にタッチ後、[ここへ行く]を タッチする。

# 自宅へ帰る

あらかじめ自宅を登録しておけば、どこにいても「自宅へ帰る]をタッチするだけで自宅までのルー トを案内できます。

※ 自宅を登録する場合は、(● P.60)を参照ください。

ナビゲーション画面のメニューバー をタッチする ナビゲーションのメインメニュー画面 が表示されます。

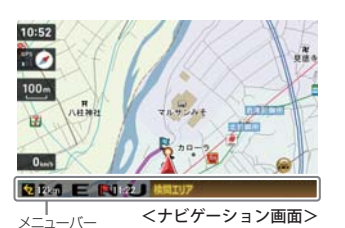

ルート開き

000

GPS#R#

19.1

÷ 0.4

メインメニュー »

検索

**F** 08-88

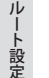

#### 🔒 をタッチする 「ルート探索中です。しばらくお待ちく ださい。」と表示し、ルートが設定され ます。

「おすすめ」のルート以外を選択する 場合は、\*### 内の \*\*\*\* \*\*\*\* か ら目的にあったルート検索方法をタッ チする。(
 P.34) [おすすめ] 幹線道路を利用し、できる

[有料優先]

[一般優先]

- 15.13 条件发更 OFF I BRANNE WER <u>, A</u> 林田県 2 5026h E Mikazi J **BRACK**
- ※ 案内開始をタッチしなくても、しばらくする と自動的にルート案内を開始します。

メニューバーに目的地までの距離、到着予 想時刻、有料道の通行料金(合計金額)が表 示されます。

※ 有料道の通行料金は、ETC を利用しない場合の料金表示となります。ETC を利用した場合の各種割引料金は表 示されません。

※ フェリー航路を使用するルートでは、フェリー料金を含みません。 ※ 実際の料金と異なる場合があります。

ます。

前の画面に戻すときは、画面右下の 5BACK をタッチしてください。

だけ曲がらずに目的地へ到

着するルートを探索します。

有料道 (高速道路) をでき るだけ利用して日的地へ到

着するルートを探索します

有料道 (高速道路)をでき

るだけ利用せずに目的地

へ到着するルートを探索し

・

任意の場所からのルートを確認する

現在地を変更するための機能です。

○ にタッチする

🐭 にタッチする

メインメニュー >>

検索

m

.....

タッチする

000

GPS D G M H

メニュー画面(ナビゲーション)の検

索などで、修正(設定)したい位置

を地図表示または、地図画面のスク ロールで地図上の --- を修正(設定) したい位置に合わせたあと、

ð

設定

3

Δ

5

自車位置を任意の場所に設定することができ、出発前に前もってルートの確認を行う場合などに 使用します。

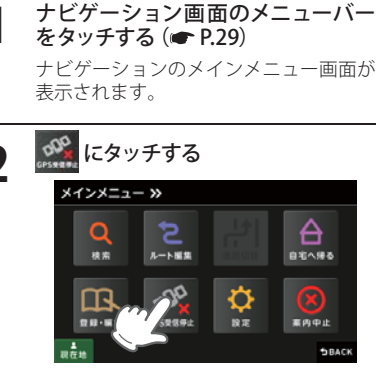

うの受信を特定しました。 車位置の変更が行えます。 更したい地点を地図の中心にして(MENU)から こを現在地にする)を選択してください。

 $\Delta$ 

自宅へ帰る

**1**00

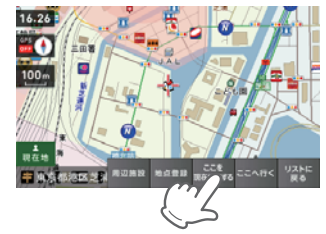

#### 白車位置(現在地)が変更されます。

| 周辺施設  | 周辺施設を検索すること<br>ができます。                         |
|-------|-----------------------------------------------|
| 地点登録  | [ローカルエリア]<br>[自宅](※)[マイエリア]<br>[お気に入り]に登録します。 |
| ここへ行く | 目的地に設定します。                                    |

目的地を設定し、 6 始) する

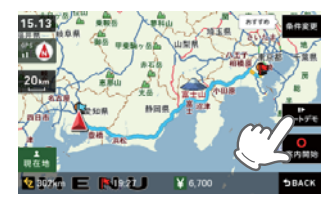

目的地までの走行ルートを確認すること ができます。 目的地は、下記の方法から選んでくださ い。

- ・「住所」 (**P**.42) 「ナビ画面」 (CP P.44) ・「施設」 (CP P.45) 「電話番号」 (CP P.52) 「フリーワード」 (CP P.53) ・「まっぷるコード」 (CP P.55)
- (**P.**57) 「履歴」

# 道路切り替え

ー般道/有料道(高速道路)が上下並行となるような場所で、道路の上下を誤認している場合、 一般道/有料道を指定し、誤った道路案内を避けることができます。

#### -般道への切り替え

### 有料道への切り替え

をタッチする (
 P.29)

にタッチする

表示されます。

1 ナビゲーション画面のメニューバー をタッチする (● P.29)

ナビゲーションのメインメニュー画面が 表示されます。

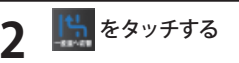

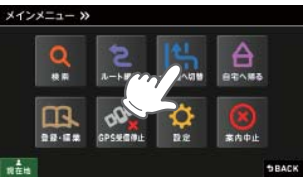

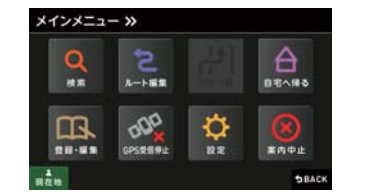

※一般道/有料道(高速道路)が上下並行となっていない場所では、切り替え操作を行うことはできません。

ナビゲーション画面へ移行し、有料道(高 速道路)の走行から、一般道の走行へと認 識され(切り替わり)ます。

※ ナビゲーションを再起動した場合で、走行場 所が誤認識(一般道を走行しているのにもか かわらず有料道走行を認識)しているときは、 もう一度、手順1から設定し直してください。※ 走行状態によって、道路切り替えできない場 合があります。

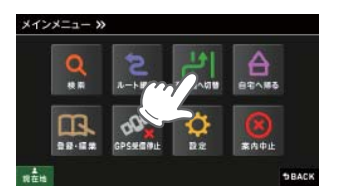

ナビゲーション画面のメニューバー

ナビゲーションのメインメニュー画面が

| Q   | 5     | <b>A</b>        |
|-----|-------|-----------------|
| 秋东  | ルート展開 | BEAR            |
| ER. | 000   | \$<br>$\otimes$ |

※一般道/有料道(高速道路)が上下並行と なっていない場所では、切り替え操作を行 うことはできません。

ナビゲーション画面へ移行し、一般道の 走行から、有料道(高速道路)の走行へと 認識され(切り替わり)ます。

- ※ ナビゲーションを再起動した場合で、走行場 所が誤認識(有料道を走行しているのにもか かわらず一般道走行を認識)しているときは、 もう一度、手順1から設定し直してください。 ※ 走行状態によって、道路切り替えできない場
- 合があります。

案内を中止する

ルート案内が必要なくなった場合は、案内を中止できます。

**ナビゲーション画面のメニューバーをタッチする (● P.29)** ナビゲーションのメインメニュー画面が表示されます。

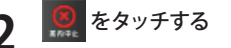

「ルートを消去します。よろしいです か?」と表示されます。

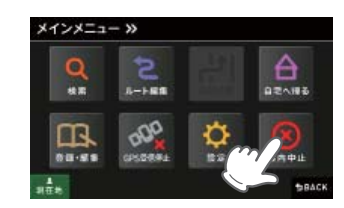

#### ルート案内を中止するときは、 ■● をタッチする

「ルートを消去しました。」と表示され ルート案内を中止します。

※「ルートを消去しました。」と表示後、[OK] をタッチしなくても自動で地図画面に戻り ます。

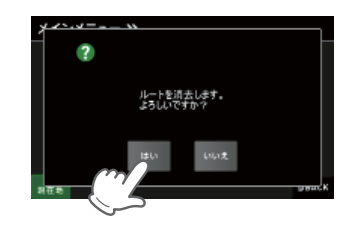

#### 目的地に到着してもルートは消去されません。

目的地に到着後ルートを消去する場合は、ナビゲーション画面のメニュー バーをタッチしてください。自動的に消去されます。 IV

-ト設定
登録地点を削除する

登録されている自宅やお気に入り、マイエリアを個別削除することができます。

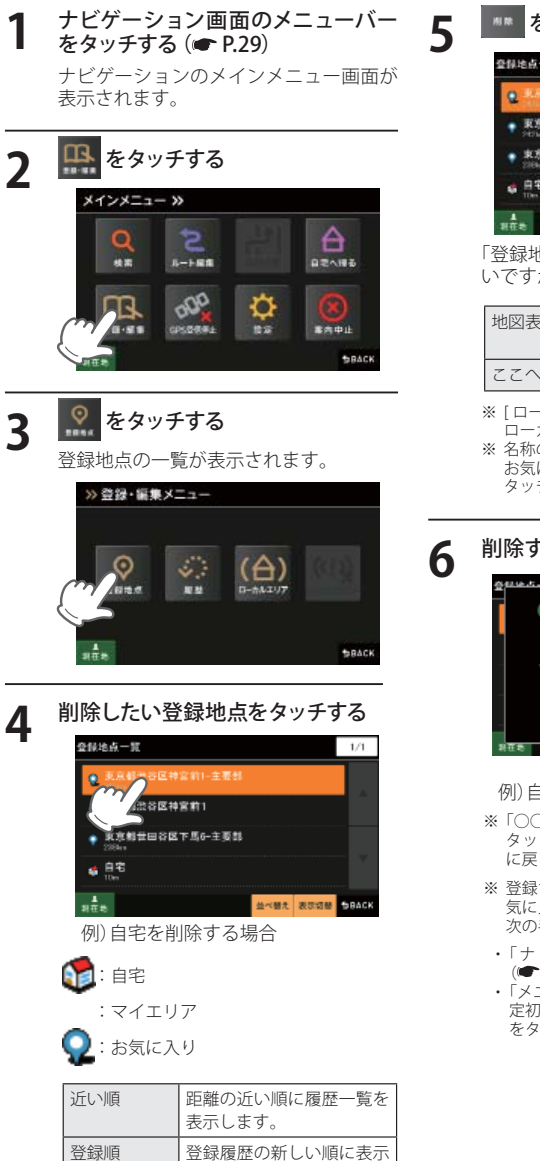

します。

# #12 たタッチする 2分せたー気 1/1 ・ 第月時間の目前空前1-注着数 ・ 第月時間の目前空前1-注着数 ・ 第月時間の目前空前1-注着数 ・ 第月時間の目前空前1-注着数 ・ 第月時間の目前空前1-注着数 ・ 第月時間の目前空前1-注着数 ・ 第月時間の目前空前1-注着数 ・ 第日時の目前空前1-注着数 ・ 第日の目前空前1-注着数 ・ 第日の目前空前1-注着数 ・ 第日の目前空前1-注着数 ・ 第日の目前空前1-注着数 ・ 第日の目前空前1-注着数 ・ 第日の目前空前1-注着数 ・ 第日の目前空前1-注着数 ・ 第日の目前空前1-注着数 ・ 第日の目前空前1-注着数 ・ 第日の目前空前1-注着数 ・ 第日の目前空前1-注着数 ・ 第日の目前空前1-注着数 ・ 第日の目前空前1-注着数 ・ 日の目前空前1-注着数 ・ 日の目前空前1-注着数 ・ 日の目前空前1-注着数 ・ 日の目前空前1-注着数 ・ 日の目前空前1-注着数 ・ 日の目前空前1-注着数 ・ 日の目前空前1-注着数

「登録地点「〇〇」を削除します。よろし いですか?」と表示されます。

| 地図表示  | 目的地周辺の地図を表示し<br>ます。 |  |
|-------|---------------------|--|
| ここへ行く | 目的地に設定します。          |  |

- ※[ローカルエリアヘコピー]にタッチすると、 ローカルエリアへ登録できます。
- ※ 名称の変更や属性の変更(マイエリアまたは お気に入りへ変更)したい場合は、[編集]に タッチしてください。

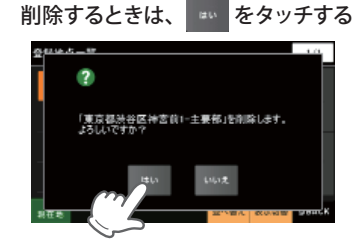

#### 例)自宅を削除する場合

- ※「○○を削除しました。」と表示後、[OK]を タッチしなくても自動で登録地点一覧画面 に戻ります。
- ※ 登録されている「自宅」、「マイエリア」、「お 気に入り」を一度にすべて消去する場合は、 次の手順で行ってください。
- ・「ナビゲーションの設定を初期化する」
   (● P.128)を参照。
- ・「メニューバー」→「設定」→「システム」→「設 定初期化」→「登録地点」→「初期化」→「はい」 をタッチする。

# GPS 測位機能について

GPS (Global Positioning System)とは、衛星軌道上の人工衛星から発信される電波により、緯度・経度を測定するシステムです。

このシステムを利用して、オービス(無人式自動速度取締り装置)や、交通監視システム、Nシス テム、そして、過去に取締りや検問などが行われたポイントなどのターゲットを識別してお知ら せします。

#### 測位アナウンスについて

GPS の電波を受信(測位)すると、『GPS を受信しました』とお知らせします。

#### (GPS ターゲット識別について

GPS測位機能を利用して、オービス(無人式自動速度取締り装置)や、交通監視システム、Nシステム、 そして、過去に取締りや検問などが行われたポイントなどのターゲットを識別してお知らせします。 本機に登録されている GPS データのポイント (GPS ターゲット) に近づくと、オービスなどのター ゲットを識別してお知らせします。

ターゲット名または、フルマップレーダースコープ表示をタッチすると、ステータスバー・フルマップレーダースコープの表示は消えます。

再度、ステータスバー・フルマップレーダースコープを表示させたい場合は、警報名称表示エリ アをタッチしてください。

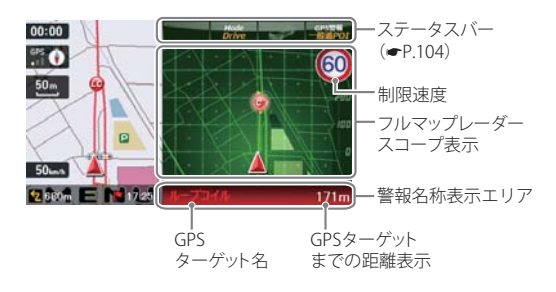

ハイウェイ表示(● P.38)

- ※ 制限速度表示は、一般道のオービス (ループコイル/LHシステム/新Hシステム/レーダー式オービス) 警報 時に表示します。
- ※表示される時刻・速度・距離は、GPSの受信状況により、ずれることがあります。
- ※ フルマップレーダースコープが表示中、次の表示は行われません。
- ・ 交差点拡大図表示(● P.36)
   ・ 交差点施設名表示(● P.37)

※ 次の表示が行われている場合、フルマップレーダースコープは消えます。

- ・交差点拡大図(● P.95)
- ・都市高速入口イラスト() P.96)
- JCT (ジャンクション) イラスト表示(● P.96)
- ・SA(サービスエリア)/PA(パーキングエリア)イラスト表示(● P.97)
- ・ETC イラスト表示(● P.97)

※ 次の表示が行われている場合、ステータスバーの表示は消えます。

- ・案内情報(● P.35)
- ・次案内施設情報(● P.38)

※ GPS ターゲット名が表示中は、次の表示は行われません。

・道路名称() P.35)

#### 、 フルマップレーダースコープ表示について

GPS ターゲットアイコン(警報ポイントなど)が直感でわかる!フルマップレーダースコープ 【特許出願中】

自車位置と GPS ターゲットアイコン (注意度によって4色) を全国地図上 (フルマップ) へ同時に表示し、この先に現れる注意すべきターゲットや位置関係を直感的に知らせます。

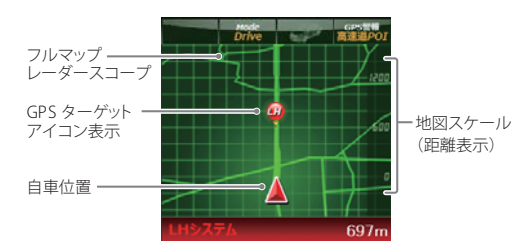

- ※ フルマップレーダースコープは、GPSターゲットに近づくにつれ、自動に地図スケールが変わります。地図スケールを OFF にすることや任意変更することはできません。
- ※ ターゲットがループコイル、LHシステム、Hシステム、レーダー式オービス、取締エリア、検問エリア、Nシ ステム、交通監視システムの場合は、設置されている方向を矢印で表示します。
- ※フルマップレーダースコープの地図方向は、ヘディングアップ固定(常に進行方向が上になるように表示)となります。ノースアップに(常に北が上になるように表示)変更することはできません。
- ※ フルマップレーダースコープは、すべての道路が表示されるわけではありません。

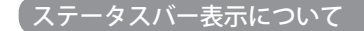

設定状態を表示します。

レーダー動作モード表示 車上狙い多発エリア表示

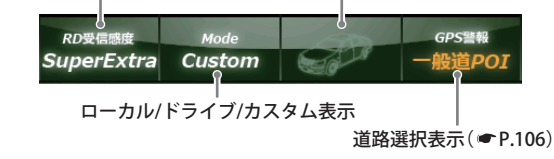

# GPS ターゲット識別

#### ● 地図上に表示される GPS ターゲットアイコンと警報名称表示

GPS ターゲット表示アイコンの色は、注意度の高い順に「赤」(警報)→「黄」(警告)→「青」(告知)→ 「緑」(告知)の4色に識別して表示します。

GPS ターゲットに近づくと、警報名称表示と警報・警告・告知音声でお知らせします。

例:『すぐ先 ループコイルです。』

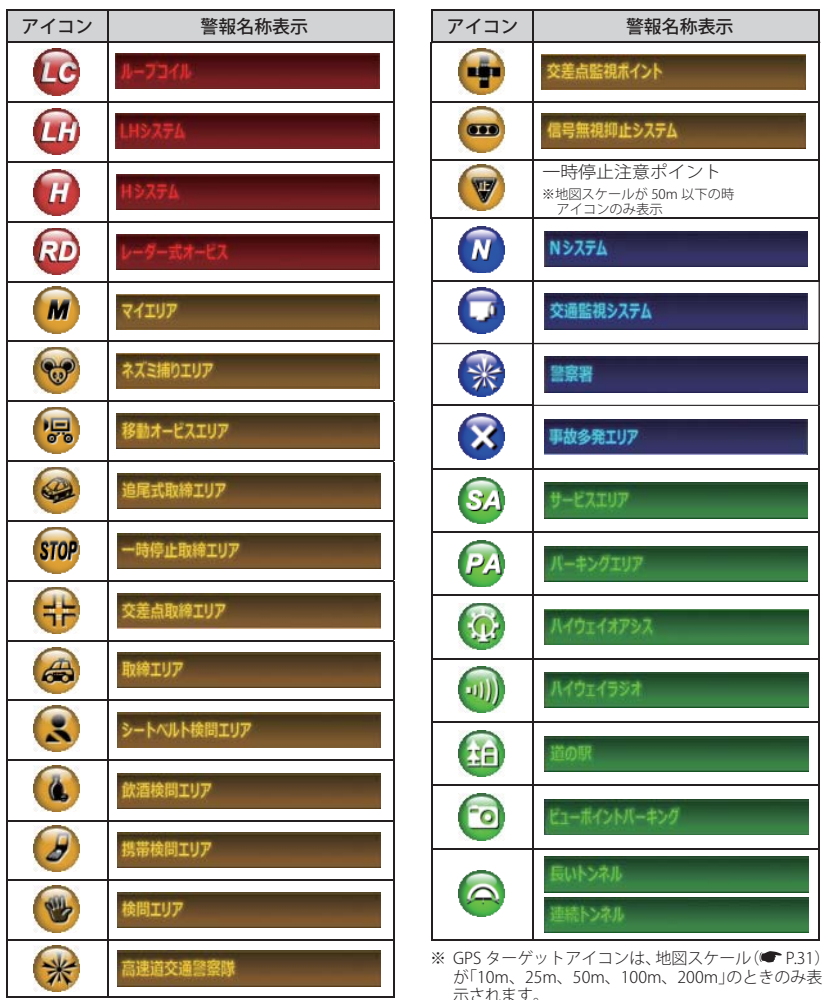

#### ●トンネル出口ターゲット警報

トンネルの中ではGPSの電波を受信できないため、出口付近に設置されているオービスは警報できませんでしたが、トンネルの入口手前約1kmで、出口付近のオービスや道の駅などを表示とボイスのダブルで警報します。

#### ●左右方向識別ボイス

ターゲットが進行方向に対して、右手または左手方向に約25°以上のとき、その方向を警報します。

- ・『右方向』、『左方向』のボイスは、告知時点でのターゲット方向であり、右車線、左 車線を示す訳ではありません。
- ・ターゲットの反対方向に対しては警報しません。

※以下のターゲットは、左右方向識別ボイスのお知らせはありません。

- ・トンネル出口ターゲット
- ・ハイウェイラジオ受信エリア

#### ●高速道識別ボイス

ターゲットが高速道路に設置されている場合、『高速道』とボイスでお知らせします。

#### ●オービス(取締エリア)制限速度 一般道のみ

オービスや一部の取締エリア内の警報時に、道路の制限速度をフルマップレーダス コープに表示します。

- ※トンネル出口ターゲットや制限速度が登録されていない取締エリアは、制限速度が表示 されません。
- ※普通自動車に対する制限速度をお知らせします。事故や天候、時間帯などによって変更 する制限速度には対応しておりませんので、あらかじめご了承願います。状況に応じた 規制速度で走行してください。
- ※高速道路の制限速度は、制限速度切り替わりポイントを通過(高速道路の合流地点等 に進入)した時点で、画面左下に表示されます。そのため、高速道路のオービス警報時 はフルマップレーダスコープに制限速度を表示しません。

74

## GPS ターゲットの種類

GPS ターゲットの内容は、以下のとおりです。それぞれの GPS ターゲットについて[表示]、[音声] の設定ができます。 、「CPS ターゲットのまま、辛声を恐宕する」(一つ 0.105)

→「GPS ターゲットの表示・音声を設定する」(● P.105)

| GPSターゲット名        | ターゲットの内容                                                                                                    |  |
|------------------|----------------------------------------------------------------------------------------------------|--|
| レーダー             | レーダー波を使って算出する方法(レーダー方式)                                                                                                    |  |
| 新Hシステム           | 取締りレーダー波を対象の車に向けて発射し、その反射波<br>の周波数変化(ドップラー効果)で速度を算出します。<br>同じ電波を用いる自動取締り機ですが、種類の異なる電波<br>(周波数は同一)を使用しているのが新Hシステムです。<br>・ターゲットの手前2km(高速道路のみ)/1km/500m/通過時の<br>最大4段階で警報します。<br>・GPSの測位状況や走行ルートによって距離の告知(『2km<br>先』、『1km先』、『500m先』)を『この先』や『300m先/200m<br>先/100m先/すぐ先』とお知らせすることがあります。<br>・約2km手前の警報(高速道路のみ)は、オービスからの角度が<br>右手または左手方向に約40度以内で、その路線の制限速度を<br>超えて走行している場合にお知らせします。                                                                                 |  |
| ループコイル<br>LHシステム | <ul> <li>距離と時間で算出する方法(ループコイル・LHシステム)</li> <li>一定区間を通過するのにかかる時間から速度を算出します。</li> <li>測定区間の始めと終わりに設置するセンサーには、赤外線や磁気スイッチなどが使われています。</li> <li>※ この方式は取締りレーダー波を発射しておりませんので、従来のレーダー受信機能では、検知できませんが、GPS測位機能により、警報することができます。</li> <li>ターゲットの手前2km(高速道路のみ)/1km/500m/通過時の最大4段階で警報します。</li> <li>GPSの測位状況や走行ルートによって距離の告知(『2km 先』、『1km 先』、『500m 先』)を『この先』や『300m 先/200m 先/100m 先/100m 先」の警報(高速道路のみ)は、オービスからの角度が右手または左手方向に約40度以内で、その路線の制限速度を超えて走行している場合にお知らせします。</li> </ul> |  |

| GPSターゲット名 | ターゲットの内容                                                                                                    |  |  |
|-----------|----------------------------------------------------------------------------------------------------|--|--|
| Nシステム     | 「自動車ナンバー読み取り装置」の略称で、その名のとおり<br>走行中の自動車のナンバーを道路上に設置した赤外線カメ<br>ラにより自動的に読み取り、そのデータを各都道府県の警<br>察本部などに専用線を通して送信する装置で、自動車を利<br>用した犯罪の捜査や盗難車両の検挙、発見などを効率的に<br>行うことを目的に開発、導入されたものです。                                                                                 |  |  |
| オービス通過告知  | オービスの撮影ポイント(※)やマイエリアの通過をお知ら<br>せします。<br>『…通過します』<br>※ GPSの測位状況により、実際のオービスの直下ではなく、通<br>過前や通過後に告知される場合があります。<br>・トンネル出口ターゲットは、通過告知されません。                                                                                                    |  |  |
| 取締エリア     | 過去に「定置式取締り」、「移動式取締り」、「追尾式取締り」、<br>「一時停止取締り」、「交差点取締り」などが行われていた場<br>所が登録されています。<br>取締りの登録ポイントから約1km手前とエリア内に入った<br>とき、エリア圏外になったときの3段階でお知らせします。<br>※一部の取締エリアでは、エリア内に入ったときのみのお知ら<br>せとなります。<br>※取締エリアは、過去のデータに基づき登録されていますが、<br>常に行われている訳ではありません。目安としてお考えくだ<br>さい。 |  |  |
| 検問エリア     | 過去に「シートベルト検問」、「飲酒検問」、「携帯電話検問」な<br>どが行われていた場所が登録されています。<br>検問の登録ポイントから約1km手前とエリア内に入ったと<br>き、エリア圏外になったときの3段階でお知らせします。<br>※検問エリアは、過去のデータに基づき登録されていますが、<br>常に行われている訳ではありません。目安としてお考えくだ<br>さい。                                                                    |  |  |

識別と設定

# GPS ターゲット識別

| GPSターゲット名             | ターゲットの内容                                                                                                    |  |  |
|-----------------------|----------------------------------------------------------------------------------------------------|--|--|
| 交通監視システム              | 交通監視システムとは、「画像処理式交通流計測システム」<br>などと言われているシステムで、道路上に設置したCCDカ<br>メラで撮影した画像を処理し、交通量、速度、車種などを計<br>測するものです。<br>交通監視システムは約300m手前から通過直前に、『(右/左<br>方向)すぐ先交差点監視システムです』とお知らせします。<br>・現在、交通監視システムは一般道にのみ設置されています。 |  |  |
| 交差点監視                 | 過去に交差点で検問が行われたポイントが登録されていて、<br>約300m手前になると、『(右/左方向)すぐ先 交差点監視<br>ポイントです』とお知らせします。                                                                                                    |  |  |
| 信号無視抑止システム            | 信号無視抑止システムは信号無視車両をカメラで撮影する<br>システムで、スピード取締りの実績はありません。<br>信号無視抑止システムは約300m手前から通過直前に、<br>『(右/左方向)すぐ先 信号無視抑止システムです』とお知<br>らせします。                                                                         |  |  |
| 事故多発エリア               | 過去に事故が多発したエリアが登録されていて、約300m<br>手前になると、『(右/左方向)すぐ先 事故多発エリアです』<br>とお知らせします。                                                                                                    |  |  |
| 警察署                   | 全国の警察署が登録されていて、約500m 手前から通過直前<br>に、『(右/左方向) 500m 先 警察署です』とお知らせします。                                                                                                    |  |  |
| 道の駅                   | 全国の道の駅が登録されていて、約1km (500 m) 手前にな<br>ると、『 (右/左方向) 1km (500m) 先 道の駅です』とお知ら<br>せします。                                                                                                    |  |  |
| サービスエリア               | 全国の高速道路サービスエリアが登録されていて、2km<br>(高速道路のみ)/1km/500mの3段階で警報します。『(右/<br>左方向) 2km(1km/500m)先 サービスエリアです』とお知<br>らせします。                                                                                         |  |  |
| パーキングエリア              | 全国の高速道路パーキングエリアが登録されていて、2km<br>(高速道路のみ)/1km/500mの3段階で警報します。『(右/<br>左方向) 2km(1km/500m)先 パーキングエリアです』とお<br>知らせします。                                                                                       |  |  |
| ハイウェイオアシス<br>(HWオアシス) | 全国の高速道路ハイウェイオアシスが登録されていて、2<br>km(高速道路のみ)/1km/500mの3段階で警報します。<br>『(右/左方向) 2km(1km/500m)先ハイウェイオアシスです』<br>とお知らせします。                                                                                      |  |  |
| ハイウェイラジオ<br>(HWラジオ)   | 全国のハイウェイラジオ受信エリアが登録されていて、約<br>100m手前になると、『ハイウェイラジオ受信エリアです』<br>とお知らせします。                                                                                                    |  |  |

レーダー波受信時の動作(レーダーアラーム)

#### 別売品の受信機能内蔵クレードル (OP-CR60) を使用したときのみ、レーダー波を 受信します。

別売品の受信機能内蔵クレードル (OP-CR60) を使用すると、W アラームと接近テンポアップの採用により、取締りレーダー波の存在をより確実に伝えていきます。

#### [レーダーアラーム]

#### (Wアラーム

音(アラーム/音声)と表示のダブルで警報します。

#### 接近テンポアップ

取締りレーダー波発信源への接近(電波の強弱)に合わせて変化します。

| 取締りレ<br>発信源と | ーダー波<br>の距離<br>遠い <u>→</u> 近い |                                                                                                    |
|--------------|-------------------------------|----------------------------------------------------------------------------------------------------|
| 螫生主          | アラーム                          | 断続音から連続音に変化します。                                                                                                    |
|              | 音声                            | 通常波は、『レーダーです。』ステルス波の場合は、『ステル<br>スです。』と警告します。                                                                                                    |
| 表示           |                               | 受信レベルが変化します。<br>14.12<br>14.12 |

※ 音声はテンポアップしません。

※ フルマップレーダースコープ表示における GPS ターゲットアイコン表示とレーダー波の発信元とは無関係です。 ※ レーダー 3 識別名が表示中は、道路名称(● P.35)の表示は行われません。

レーダー波 3 識別(iDSP)について

iDSP/ 統合的デジタル信号処理技術(integrated Digital Signal Processing-Technology) により、ス テルス型取締り機の「一瞬で強い電波」に対しては、ただ単に警報するだけでなく、通常波と区別 して表示とボイスのダブルでお知らせします。

さらに、インテリジェントキャンセル(● P.81)により取締り波かどうかを識別し、誤警報を抑えます。

#### [ステルス識別] [インテリジェントキャンセル:特許 第 3902553 号、第 4163158 号]

※ iDSP はステルス型の取締り機に対して完全対応という訳ではありません。先頭を走行する際はくれぐれもご注意ください。

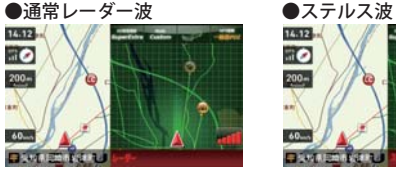

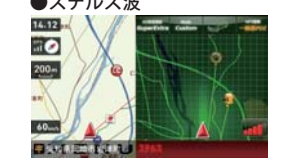

識別と設定

※新日システムの断続的なレーダー波を受信した際も、通常のレーダー波と同じ警報となります。
※フルマップレーダースコープ表示における GPS ターゲットアイコン表示とレーダー波の発信元とは無関係です。

#### ボイス識別

#### ステルス型取締り機について

他の取締り機と同じ電波を使用していますが、 事前に探知(受信)されないようにするため、待 機中は電波を発射せず、必要なときに短時間強 い電波を発射して速度の測定ができる狙い撃ち 方式の取締り機です。

- ※ ステルス型取締り機は、計測する瞬間だけ電波を発 射するため、受信できなかったり、警報が間に合わ ない場合があります。 また、取締りには電波を使用しない光電管式なども ありますので、先頭を走行する際はくれぐれもご注
- 意ください。※ 通常の電波を受信した場合でも、周囲の状況などにより、ステルス波を識別警報することがあります。
- より、ステルス波を識別書報りることがあります。
  ※ ステルス型取締り機の電波を受信するとボイスでステルス波を識別警報します。

#### <ステルス波を受信したとき>

●Iキャンセル告知

14.12

110

200-

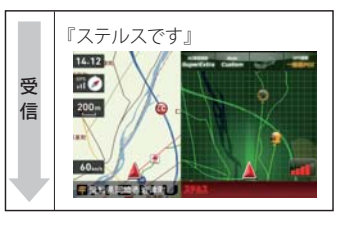

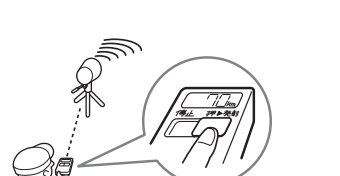

#### アイ(1)キャンセル(インテリジェントキャンセル)[特許第 3902553 号、第 4163158 号]

自動ドアなどで誤警報する場所を通過した際、GPSの位置情報を自動で登録し、2回目以降通過時にレーダー波を受信した場合、レーダー警報をキャンセルします。 登録数はアイ(1)キャンセルポイント、アイ(1)キャンセル禁止ポイントを合わせ100カ所まで

登録され、それを超えると通過履歴の最も古いものを削除し、新しいものを登録します。

#### ● インテリジェントキャンセルのしくみ

- 取締りレーダー波と同じ電波を受信すると警報。[1回目]
- ② 取締りレーダー波かどうかを識別。
- ③ 誤警報と思われる場合、「誤警報ポイント」として自動登録。
- ④ 同じ地点で電波を受信しても警報をキャンセル。[2回目以降]

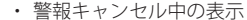

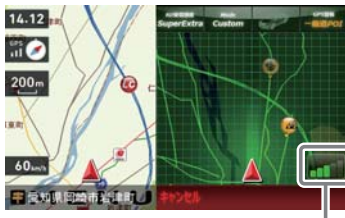

レーダー波受信レベル表示

#### ● アイ(1)キャンセルポイント手動登録

誤警報エリアの電波状況によっては、誤警報ポイントとしての自動登録がされず、警報をキャン セルできない場合があります。

その場合、レーダー波受信レベル表示にタッチすることで、手動で誤警報ポイント(|キャンセル ポイント)として登録し、警報をキャンセルさせることができます。

※ 警報キャンセル中に、レーダー波受信レベル表示にタッチすると、誤警報ポイントが解除されます。

#### ● アイ(1)キャンセル禁止ポイント

「キャンセルポイントから解除し、次回からの
 自動登録を禁止することができます。
 インテリジェントキャンセル中(「「キャンセル
 ル」表示中)にレーダー波受信レベル表示をタッ
 チするとアイ(1)キャンセルポイントから解除
 され、アイ(1)キャンセル禁止ポイントとして
 登録されます。

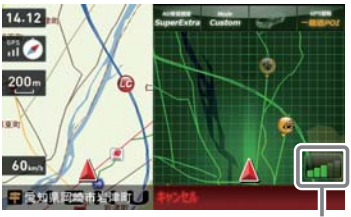

ここをタッチする

※ 手動登録した | キャンセルポイントでは、レーダー波受信レベル表示にタッチしても、 | キャンセル禁止ポイ ントとしての登録はされませんので、あらかじめご了承ください。

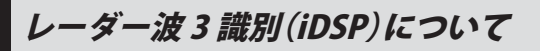

#### アイ(1)キャンセルポイント/アイ(1)キャンセル禁止ポイントを確認する

1 ナビゲーション画面のメニューバー をタッチする (← P.29)

ナビゲーションのメニュー画面が表示されます。

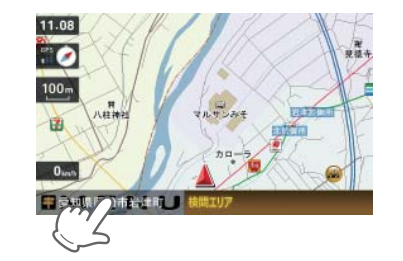

2 🖺 Expression 2

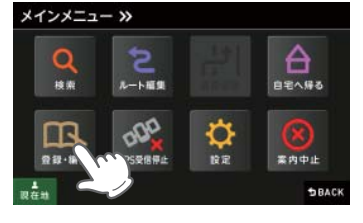

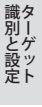

(1)) をタッチする

3

\_\_\_\_\_ 登録されている | キャンセルポイントー 覧が表示されます。

| 近い順 | 距離の近い順にIキャンセル<br>ポイント一覧を表示します。 |
|-----|--------------------------------|
| 登録順 | 登録履歴の新しい順に表示<br>します。           |

トキャンセルポイントは、住所の前のアイコンが (緑)で表示されます。

1キャンセル禁止ポイントは、住所の前のアイコンが(赤)で表示されます。 1キャンセルポイント、「キャンセル禁 止ポイントを個別で削除したい場合は、 削除したい場所に選択(タッチ)したあ と、[削除]をタッチしてください。

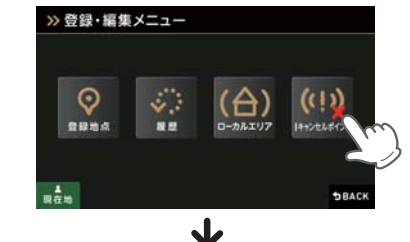

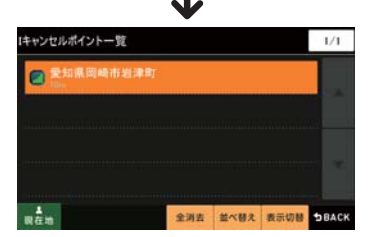

- ※ | キャンセルポイント、| キャンセル禁止ポイントを全消去する場合は[全削除]をタッチしてください。 また、下記の方法からでも全消去できます。
  - ・「ナビゲーションの設定を初期化する」(● P.128)を参照。
  - ・「メニューバー」→「設定」→「システム」→「設定初期化」→「Iキャンセルポイント」→「初期化」→ 「はい」をタッチする。

17 バンド受信機能について

#### 550

#### (別売品の受信機能内蔵クレードル(OP-CR60)を使用したときのみ、無線を受信します。)

取締りレーダー波の X・K ツインバンドと GPS の 3 バンドの他に、無線 14 バンド識別をプラスし、 17 バンド受信ができます。

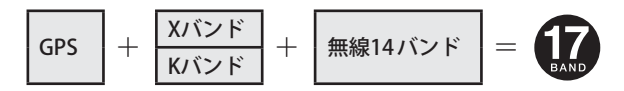

#### 無線14バンド識別機能について

安心して、安全に運転していただくために、無線 14 バンド識別機能を搭載しました。これらの無 線を受信すると、表示と音声でお知らせします。

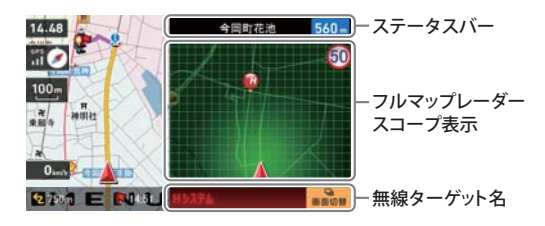

識別と設定

※ フルマップレーダースコープ表示における GPS ターゲットアイコン表示と無線電波の発信元とは無関係です。 ※ 無線ターゲット名またはフルマップレーダースコープ表示をタッチするとステータスバー、フルマップレー

ダースコープ表示は消えます。 再度、ステータスパーとフルマップレーダースコープを表示させたい場合は、 がおい。

※ 無線ターゲット名が表示中は、道路名称(● P.35)の表示は行われません。

#### 無線の警報一覧

| No. | 無線警報名称表示 | 警報音声(例)       |
|-----|----------|---------------|
| 1   | カーロケ近接   | 『カーロケ近接受信です。』 |
| 2   | 取約無線     | 『取締無線です。』     |
| 3   | デジタル無線   | 『デジタル無線です。』   |
| 4   | ヘリテレ無線   | 『ヘリテレ無線です。』   |
| 5   | 特小無線     | 『特小無線です。』     |
| 6   | 警察電話     | 『警察電話です。』     |
| 0   | 警察活動無線   | 『警察活動無線です。』   |

| No.  | 無線警報名称表示 | 警報音声(例)       |
|------|----------|---------------|
| 8    | 署活采無線    | 『署活系無線です。』    |
| 9    | 消防無線     | 『消防無線です。』     |
| 10   | 開防ヘリテレ無線 | 『消防ヘリテレ無線です。』 |
| 11   | レッカー無線   | 『レッカー無線です。』   |
| (12) | 救急無線     | 『救急無線です。』     |
| (13) | 高速道路無線   | 『高速道路無線です。』   |
| (14) | 警備無線     | 『警備無線です。』     |

## 無線警報の種類

#### (別売品の受信機能内蔵クレードル(OP-CR60)を使用したときのみ、無線を受信します。)

無線警報の内容は、以下のとおりです。それぞれの無線警報について[表示]、[音声]の設定ができます。(「無線機能の表示・音声を設定する」 ● P.112)

| 無線受信<br>(無線ターゲット名) | 受信の内容                                                                                                    |
|--------------------|----------------------------------------------------------------------------------------------------|
| カーロケ無線             | カーロケーターシステムとは、「無線自動車動態表示システム」<br>のことで、通信指令本部が移動局(パトカーなど)の現在位置を<br>リアルタイムで地図画面上に表示し、把握するシステムです。<br>カーロケーターシステムを搭載した移動局は、GPSによる緯<br>度・経度情報をデジタル化し、407.7MHz帯の周波数でデー<br>タ伝送していますので、その電波受信により、移動局が近く<br>にいる可能性が高いことを察知できます。 |
|                    | 通信指令本部<br>車両の<br>現在位置<br>現在位置                                                                                                    |
|                    | <ul> <li>カーロケーターシステム搭載車であっても、使用されていない<br/>場合がありますので、カーロケ無線を受信できないことがあり<br/>ます。</li> </ul>                                                                                                    |
|                    | <ul> <li>カーロケーターシステムは、全国的に新システムへの移行が進んでいます。現在は受信できる地域であっても、新システムへの移行により、受信できなくなる場合がありますので、あらかじめご了承ください。新システムが導入された地域では、カーロケ無線の警報ができません。</li> </ul>                                                                     |
|                    | <ul> <li>・受信のタイミングによっては、実際の移動局の接近と受信のお<br/>知らせがズレる場合があります。</li> </ul>                                                                                                    |

| 無線受信<br>(無線ターゲット名) | 受信の内容                                                                                                    |
|--------------------|----------------------------------------------------------------------------------------------------|
| 取締無線               | スピード違反の取締りや、シートベルト着用義務違反の取締<br>り現場では、350.1MHzの電波を利用した無線で連絡が行わ<br>れることがあります。<br>・取締り現場での連絡方法には350.1MHzの電波を利用した無線<br>の他に、有線方式などもあり、受信自体ができない場合もあり<br>ます。                     |
| デジタル無線             | デジタル無線とは、各都道府県警察本部と移動端未間で交信<br>するためのもので、159 ~160MHz帯の周波数を受信するこ<br>とで移動局が近くにいる可能性が高いことを察知できます。<br>カーロケ帯受信機能と同じように、事前に察知することによ<br>り、緊急車両の通行の妨げにならないようにするなど、安全<br>走行に役立ちます。   |
| ヘリテレ無線             | 「ヘリコプター画像伝送システム連絡用無線」の略称で、ヘリ<br>コプターを使って事件や事故処理、または取締りを行うとき<br>などに地上との連絡用として使用されているのがヘリテレ無<br>線です。<br>・ 一部地域や一部ヘリコプターで、ヘリテレ無線が装備されてい<br>ない場合や使用されていない場合は受信できないことがあり<br>ます。 |
| 特小無線               | スピード違反の取締りや、シートベルト着用義務違反の取締<br>り現場では、取締無線(350.1MHz)の他に、特定小電力無線が<br>用いられる場合があります。<br>・取締り現場の連絡用として使用されていない場合もあります<br>ので、ご了承ください。                                            |
| 警察電話               | 移動警察電話(移動警電)ともいい、警察専用の自動車携帯電<br>話システムのことです。                                                                                                    |
| 警察活動無線             | 主に機動隊の連絡用無線で、行事などの警備用として、限られた範囲で使用されている無線です。                                                                                                    |
| 署活系無線              | パトロール中の警察官が、警察本部や他の警察官との連絡用<br>として使用されているのが署活系無線です。                                                                                                    |
| 消防無線               | 災害・救助活動で使用する消防用署活系無線(携帯用<br>400MHz帯)です。<br>・消防本部等で広域に使用されているVHF帯(150MHz帯)の通信は<br>受信できませんので、ご了承ください。                                                                        |

識別と設定 アーゲット

# 17 バンド受信機能について

| 無線受信<br>(無線ターゲット名) | 受信の内容                                                                                                    |
|--------------------|----------------------------------------------------------------------------------------------------|
| 消防ヘリテレ無線           | <ul> <li>ヘリコプターを使った火事の事故処理、または火事現場との<br/>連絡用として使用されているのが消防ヘリテレ無線です。</li> <li>一部地域や一部ヘリコプターで、ヘリテレ無線が装備されていない場合や使用されていない場合は受信できないことがあります。</li> </ul> |
| レッカー無線             | 主に関東/東海/阪神の一部地域で、レッカー業者が駐車違反<br>や事故処理のときに、連絡用として簡易業務用無線を使用し<br>ています。このため他の簡易業務用無線を受信しても、レッ<br>カー無線警告をすることがあります。                                    |
| 救急無線               | 救急車と消防本部の連絡用として使用されている無線のうち、首都圏の特定の地域で使われているのが救急無線です。<br>あらかじめ受信察知することにより、救急車の通行の妨げにならないようにするためのものです。                                              |
| 高速道路無線             | NEXCO東日本、NEXCO中日本、NEXCO西日本の業務連絡用無<br>線で、主に渋滞や工事・事故情報などでパトロール車両と本<br>部との連絡に使用されている無線です。                                                             |
| 警備無線               | 主に警備会社が使用する無線です。                                                                                                    |

#### 「ベストパートナー6識別」

#### (別売品の受信機能内蔵クレードル(OP-CR60)を使用したときのみ、無線を受信します。)

カーロケ無線、取締無線、デジタル無線などの無線の受信状態からシミュレーションし、快適ド ライブのベストパートナーとして、安全走行のためのタイムリーな情報をお知らせします。 また、カーロケ無線(407.7MHz帯の電波)を受信したとき、その発信元の遠近を自動識別し、さら に発信元が圏外になったと思われる場合もお知らせします。

※ カーロケ無線や、ベストパートナーは、カーロケ無線が受信可能な一部地域のみ働きます。

#### [検問注意:特許 第 4119855 号] [並走追尾注意 / すれ違い / 圏外識別:特許 第 3780262 号]

# ●「カーロケ無線」「取締無線」「デジタル無線」「取締注意」「検問注意」の設定 (● P.112)をすべて「ON」にする

※ いずれかの無線が OFF の状態では、一部のベストパートナー機能が働きません。

#### ● 種々の無線を受信すると・・・

| 識別項目<br>(無線警報名称表示) | 注意内容                                        | 警報語句                                            |
|--------------------|---------------------------------------------|-------------------------------------------------|
| 並走追尾               | 緊急車両が近くにいる可能<br>性が高いとき                      | 『スピード注意。』                                       |
| すれ違い               | 近くにいたと思われる緊急<br>車両などが、遠ざかった可<br>能性が高いとき     | 『遠ざかりました。』                                      |
| 取締シグナル無線           | 比較的近くで取締りなどが<br>行われている可能性が高い<br>とき          | 『取締シグナル無線です。』                                   |
| 検問シグナル無線           | 比較的近くで検問などが<br>行われている可能性が高<br>いとき           | 『検問シグナル無線です。』                                   |
| カーロケ遠方             | 緊急車両などが遠方や近接                                | 『カーロケ遠方受信です。』                                   |
| カーロケ近接             | している可能性か高いとざ                                | 『カーロケ近接受信です。』<br>                               |
| カーロケ圏内             | カーロケ受信の発信元が、<br>まだ近くにいる場合や遠ざ<br>かった可能性が高いとき | ※ カーロケ圏内中は「カーロケ<br>圏内」が表示され警報語句の<br>お知らせはありません。 |
| カーロケ圏外             |                                             | 『カーロケ圏外です。』                                     |

※ 警報によるアドバイスがあっても、実際とは異なる場合がありますので、目安としてお考えください。

※ カーロケーターシステムは、全国的に新システムへの移行が進んでいます。現在は受信可能な地域であっても 今後、新システムへの移行により受信できなくなる場合がありますので、あらかじめご了承ください。新シス テムが導入された地域や、新システムに移行した場合、カーロケ無線の警報や、ベストパートナー6識別は働 きません。 識別と設定

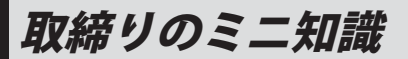

#### 、スピード違反の取締りかた

大きく分けて、3つの方法があります。

● レーダー波を使って算出する方法(レーダー方式)

取締りレーダー波を対象の車に向けて発射し、 その反射波の周波数変化(ドップラー効果)で速 度を算出します。

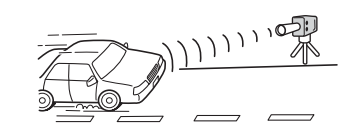

#### ● 距離と時間で算出する方法(ループコイル・LH システム・光電管式)

ー定区間を通過するのにかかる時間から速度を算出します。測定区間の始めと終わりに設置するセンサーには、赤外線や磁気スイッチなどが使われています。

#### ● 追走して測定する方法(追尾方式)

指針を固定できるスピードメーターを搭載している白バイやパトカーで、対象の車を追走して 速度を測ります。

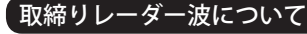

取締りレーダー波は、発射するときの角度や装置の種類によって性質が異なります。

#### ●定置式

識別と設定

人が測定装置を道路際に設置して行います。取締りレーダー波は、直進性が強いため、発射角度が浅いほど、探知しやすくなります。

#### ●自動速度取締り機

(新Hシステム、レーダー式オービス) 速度の測定と証拠写真の撮影を 自動的に行います。

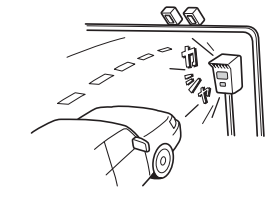

#### ●移動式 測定装置をパトカーに搭載して、

移動しながら測定を行います。

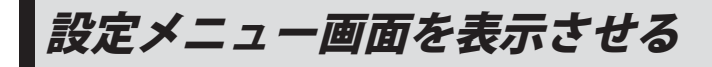

1 ナビゲーション画面のメニューバー をタッチする (☞ P.29) ナビゲーションのメインメニュー画面が 表示されます。

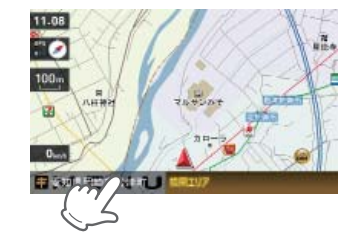

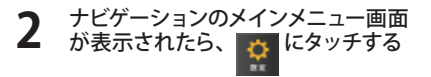

設定メニュー画面が表示されます。

※[終了]→[はい]をタッチすると、設 定メニュー画面が終了し、Main Menu 画面(● P.26)に戻ります。

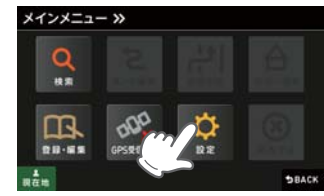

<ナビゲーションのメニュー画面>

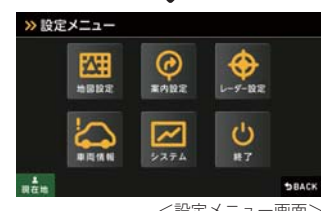

<設定メニュー画面>

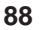

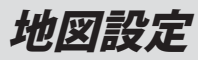

にタッチする

BRAC

#### (地図色(昼)を設定する

ナビゲーション画面の背景色を選択できます。 ※ GPS の時刻情報により、それぞれの地域および季節 に応じて自動的に昼・夜画面に切り替わります。

#### 設定メニュー画面の にタッチする 地図設定画面が表示されます。 >> 設定メニュー 0 #MRS L-9-83 C BRAC 「地図色(昼)」をタッチする 2 地図設定 1/3

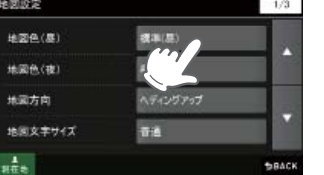

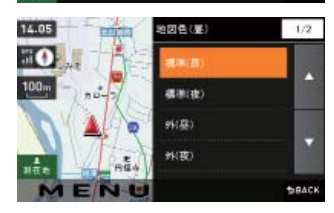

- [標準(昼)][標準(夜)][外(昼)][外 3 (夜)] 「グレー」 から選択する
- 標準(昼) :標準的な地図色で表示します。 標準(夜) : 夜間に見やすいような地図色で表
- 示します。 外(昼)(夜):外での使用時に見やすいように標 準よりもコントラストを高めた地
- 図で表示します。 グレー :視認性向上のため、自車位置、ルー グレー
- ト、企業アイコン、3D ランドマー ク以外をグレースケールで表示し ます。[特許出願中]
- ※ 初期値は[標準(昼)]に設定されています。

#### 地図色(夜)を設定する

ナビゲーション画面の背景色を選択できます。 ※ GPS の時刻情報により、それぞれの地域および季節 に応じて自動的に昼・夜画面に切り替わります。

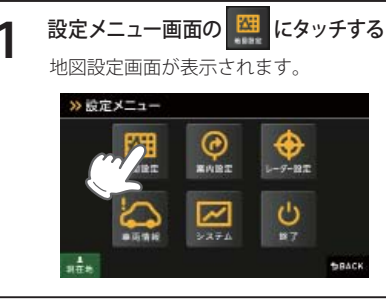

#### 「地図色 (夜)」をタッチする

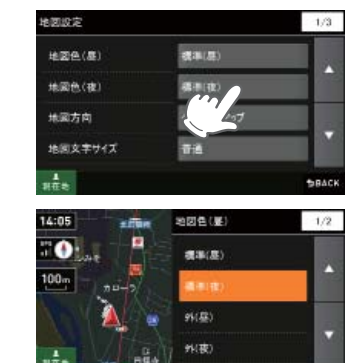

- 3 [標準(昼)] [標準(夜)] [外(昼)] [外 (夜)] 「グレー」 から選択する
- 標準(昼) :標準的な地図色で表示します。 標準(夜) : 夜間に見やすいような地図色で表 示します。
- 外(昼)(夜):外での使用時に見やすいように標 準よりもコントラストを高めた地 図で表示します。
  - :視認性向上のため、自車位置、ルー ト、企業アイコン、3D ランドマー ク以外をグレースケールで表示し ます。[特許出願中]
- ※ 初期値は[標準(夜)]に設定されています。

## 地図方向を設定する

#### 、 地図文字サイズを設定する

ナビゲーション画面に表示される地図の向きを 選択できます。

#### 地図に表示される文字の大きさを選択できます。

1-0-10

ථ

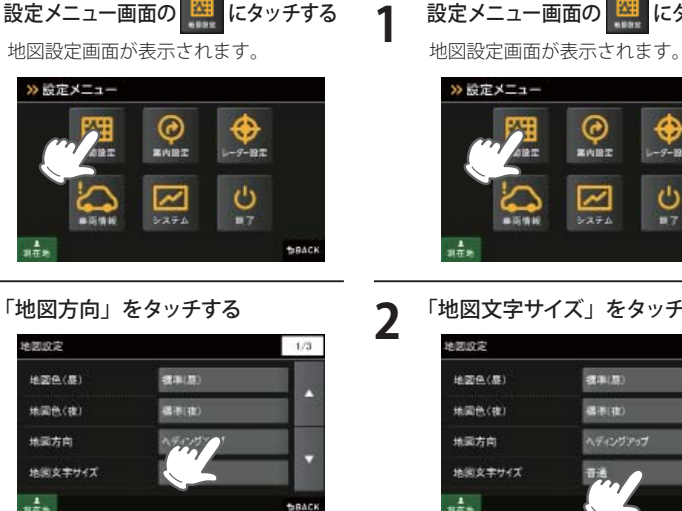

SRACE.

3

#### [ノースアップ]またば(ヘディングアッ プ)から選択する

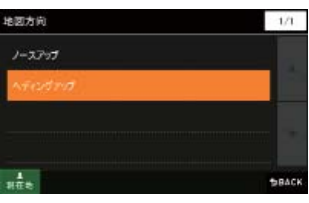

- ノースアップ: 常に北が上になるように表示します。 ヘディングアップ: 常に進行方向が上になるように表示しま
- す。
- ※ 初期値は「ヘディングアップ」に設定されて います。
- ※ 本設定を「ノースアップ」にしても、フルマッ プレーダースコープに表示される地図の方 向は、変わりません。(ヘディングアップ固 定の表示となります)

# 「地図文字サイズ」をタッチする

1010101

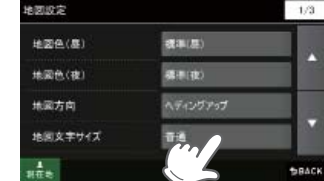

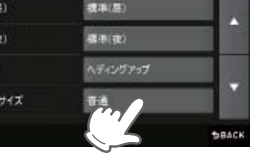

[普通] または [でっか字] から選択 する

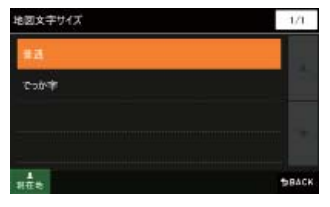

「でっか字」は「普通」より大きいサイズで 文字の認識性がよくなります。

※ 初期値は「普通」に設定されています。

# 地図設定

にタッチする

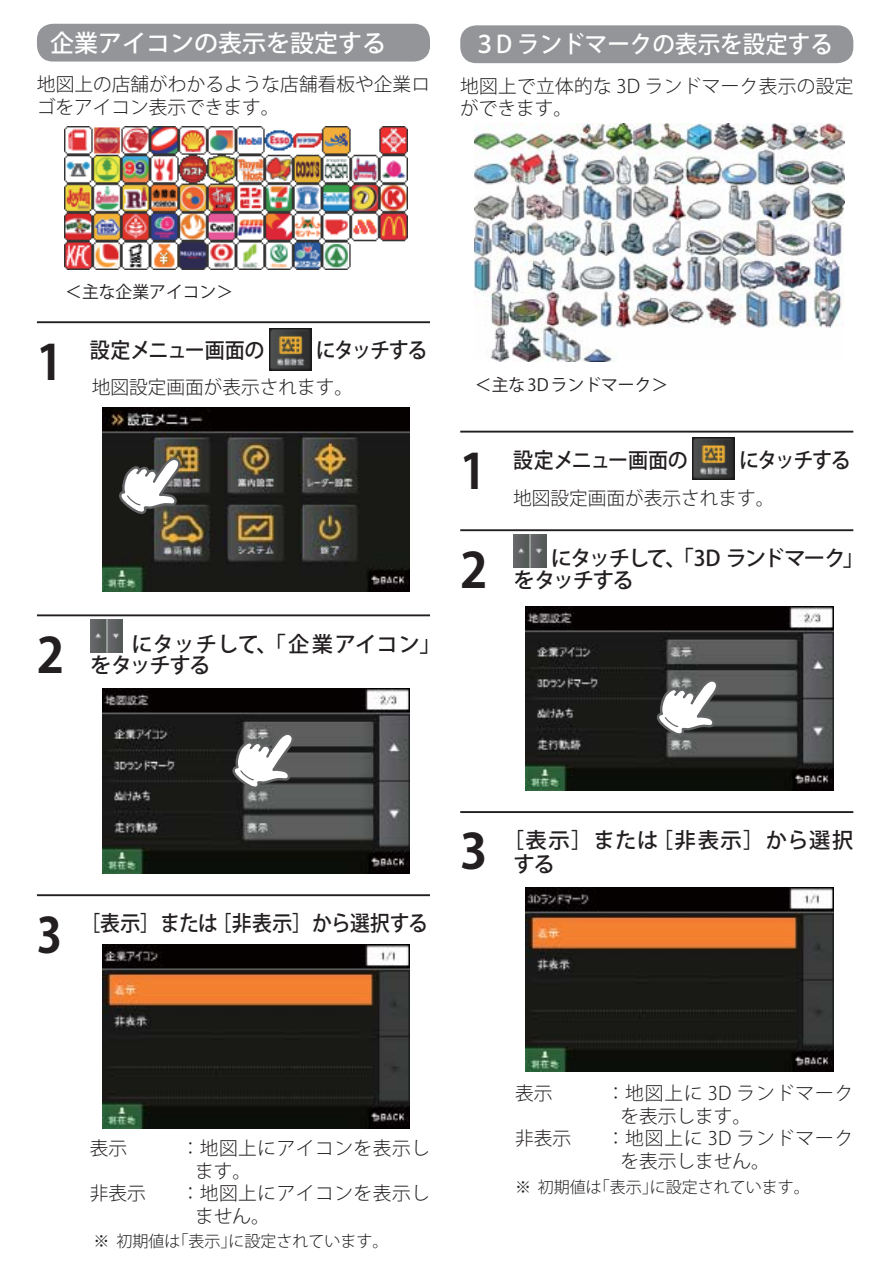

| され<br>でき | ているぬけ<br>ます。                                                                        | みちを地図上に水色で点滅表示                                             |   |                                    |                                                      |
|----------|-------------------------------------------------------------------------------------|------------------------------------------------------------|---|------------------------------------|------------------------------------------------------|
|          | 0.70                                                                                |                                                            | 1 | 設定メニ                               | ュー画面の                                                |
| 1        | 設定メニ                                                                                | ユー画面の 🕮 にタッチする                                             | • | 地図設定i                              | 画面が表示す                                               |
|          | 地図設定                                                                                | 画面が表示されます。                                                 |   | ≫設定メ                               |                                                      |
|          | ※ 設定メ<br>()<br>()<br>()<br>()<br>()<br>()<br>()<br>()<br>()<br>()<br>()<br>()<br>() | <br>Жина<br>Байан №2, ↓ни<br>Вайан №2,274 0.<br>В7<br>Васк |   |                                    |                                                      |
| 2        | · · にタ                                                                              | ッチして、「ぬけみち」をタッ                                             | Z | チする                                |                                                      |
| Ζ        | チする                                                                                 |                                                            |   | 地图设定                               | _                                                    |
|          | 地图设定                                                                                | 2/3                                                        |   | 企業アイコン                             | 4.7<br>                                              |
|          | 企業アイコン                                                                              | 4                                                          |   | ぬけみち                               | 47                                                   |
|          | 30ランドマー<br>ぬけみち                                                                     | 2 <u>8</u> #                                               |   | 走行軌線                               | 25                                                   |
|          | 走行戰時                                                                                |                                                            |   | 東在市                                |                                                      |
|          | NTE:                                                                                | <b>ВРАСК</b>                                               | _ | [±=]                               |                                                      |
| _        | [±=]                                                                                | または「ままニ」とと巡打                                               | 3 | 「衣小」                               | またはしみ                                                |
| 3        | 「衣示」<br>する                                                                          | または [非衣示] から迭折                                             |   | 走行軌跡                               |                                                      |
|          | 60(73+5                                                                             | 1/1                                                        |   | 47                                 |                                                      |
|          | 表示                                                                                  |                                                            |   | 4+92-05                            |                                                      |
|          | 非表示                                                                                 |                                                            |   |                                    |                                                      |
|          |                                                                                     |                                                            |   | 単在も                                |                                                      |
|          | 単在地                                                                                 | <b>B</b> BACK                                              |   | 表示                                 | :地図上(<br>ます。                                         |
|          | 表示                                                                                  | : 地図上にぬけみちを点滅表                                             |   | 非表示                                | :地図上(                                                |
|          | 非表示                                                                                 | いしょり。<br>:地図上にぬけみちを表示し                                     |   | ※ 初期値は                             | ょ しん。<br>「表示」に設定                                     |
|          | ※ 初期値                                                                               | ません。<br>は「表示」に設定されています。                                    |   | ※ 軌跡点を<br>てくださ                     | を全消去する場<br>さい。                                       |
|          |                                                                                     |                                                            |   | ・「ナビ<br>(● P<br>・「メニ<br>「設定<br>「はい | ゲーション(<br>.128)を参照。<br>ューバー」→「<br>初期化」→「走<br>」をタッチする |
|          |                                                                                     |                                                            |   |                                    |                                                      |
|          |                                                                                     |                                                            |   |                                    |                                                      |

ぬけみちの表示を設定する

地図スケールが 200m、100m、50m のとき、

「GIGA マップル渋滞ぬけみち道路地図」に収録

#### 走行軌跡の表示を設定する

地図スケールが 10m~ 2.5km のとき、走行し た軌跡を灰色の点で地図上に表示できます。

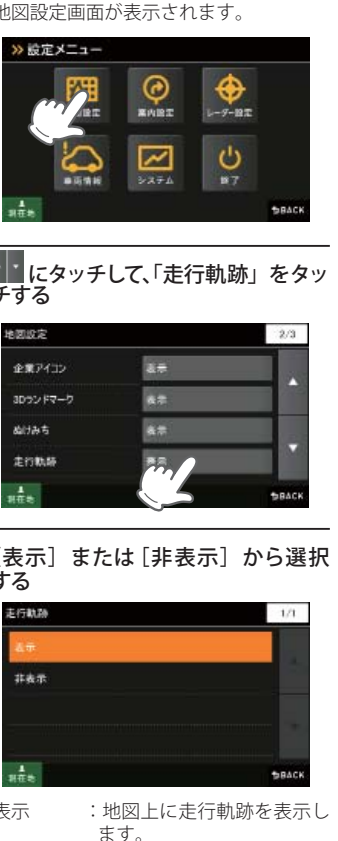

- : 地図上に走行軌跡を表示し ません。
- 表示」に設定されています。
- 全消去する場合は、次の手順で行っ
- ーションの設定を初期化する」 28)を参照。
- ーバー」→「設定」→「システム」→ 期化」→「走行軌跡」→「初期化」→ タッチする。

# 地図設定

#### 「駐禁エリア・路線を設定する

地図スケールを 50m、100m に設定しているとき、駐車禁止監視エリア・路線を地図上に表示で きます。

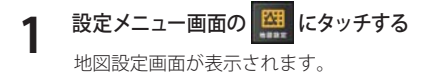

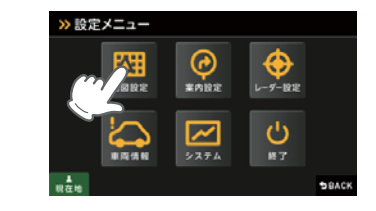

#### 2 「「 にタッチして、「駐禁エリア・路線」 を選ぶ (タッチする)

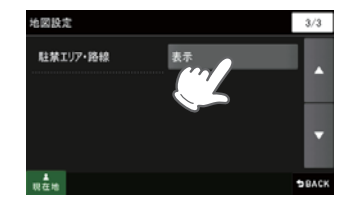

3

#### [表示] または[非表示] から選択 する 表示 : 地図上に駐禁エリア・路線

を表示します。 非表示 : 地図上に駐禁エリア・路線 を表示しません。

※ 初期値は「表示」に設定されています。

| 最重点地域 | ピンク |
|-------|-----|
| 最重点路線 | ピンク |
| 重点地域  | 黄色  |
| 重点路線  | 黄色  |

※ 地図設定の全項目を初期値に戻す場合は、次の手順で行ってください。

- ・「ナビゲーションの設定を初期化する」(● P.128)を参照。
- 「メニューバー」→「設定」→「システム」→「設定初期化」→「地図設定」→「初期化」→「はい」をタッチする。

駐禁エリア・路線

非表示

案内設定

#### 交差点拡大図の表示を設定する

ルート案内中、300メートル手前より一般道の 誘導交差点で交差点拡大図を表示させることが できます。

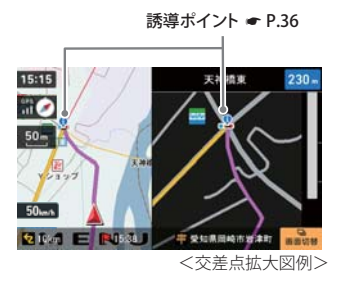

# 設定メニュー画面の にタッチする 案内設定画面が表示されます。

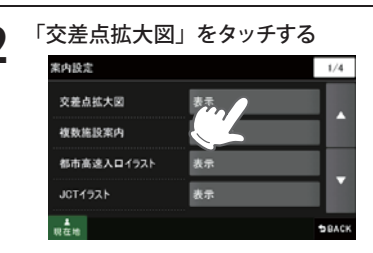

#### **3** [表示] または [非表示] から選択 する

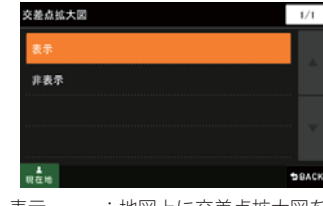

表示 : 地図上に交差点拡大図を表示します。
 非表示 : 地図上に交差点拡大図を表示しません。
 ※ 初期値は「表示」に設定されています。

#### 複数施設案内の表示を設定する

有料道(高速道路)でのハイウェイ表示や一般道 での交差点施設名称を表示できます。 (交差点施設名表示 ☞ P.37) (ハイウェイ表示 ☞ P.38)

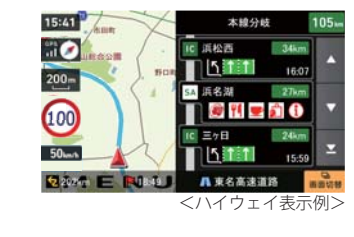

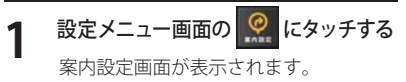

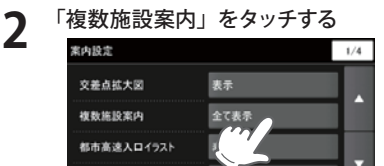

JCTイラスト

BACK

#### 3 [表示] または、[有料道のみ表示]、 [非表示] から選択する

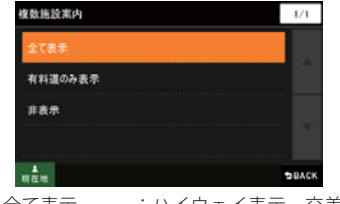

| 至く衣示      | <ul> <li>・ハイワエイ衣示、父差</li> </ul> |
|-----------|---------------------------------|
|           | 点施設名表示ともに表                      |
|           | 示します。                           |
| 有料道のみ表示   | 示:ハイウェイ表示は表示、                   |
|           | 交差点施設名リストは                      |
|           | 非表示となります。                       |
| 非表示       | : 交差点施設名称表示、                    |
|           | ハイウェイ表示ともに                      |
|           | 非表示となります。                       |
| ※ 初期値は「全て | 「表示」に設定されています。                  |

# 案内設定

#### 都市高速入口イラストの表示を設定する

ルート案内中、都市高速入口のイラスト (● P.39)を表示できます。

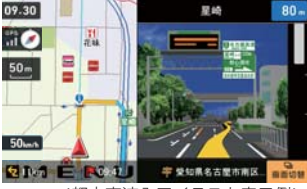

<都市高速入口イラスト表示例>

※都市高速入口イラストは首都高速、阪神高速、名古 屋高速、広島高速、福岡高速、北九州高速のみ表示 します。

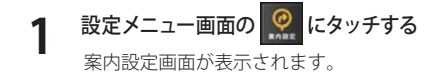

**2** 「都市高速入口イラスト」をタッチする

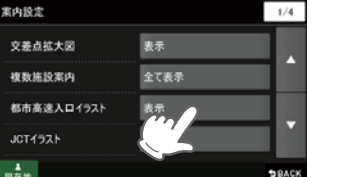

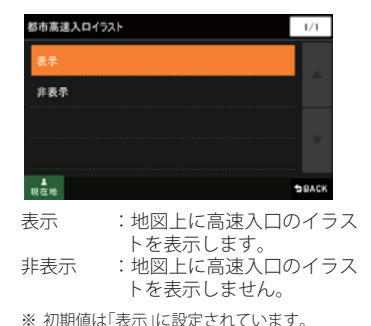

Ø 設定メニュー画面の にタッチする 案内設定画面が表示されます。 「JCT イラスト」をタッチする 案内設定 1/4 表示 交差点拡大図 全て表示 複数施設案内 表示 都市高速入口イラスト JCT1921 **\***\* [表示] または[非表示] から選択 する JCTイラスト 1/1 非表示 表示 :地図上に JCT のイラストを 表示します。 非表示 :地図上に JCT のイラストを 表示しません。

JCT(ジャンクション) イラストの表示を設定する

ルート案内中、有料道上の分岐地点をイラスト

名古屋南

▲ 伊勢波岸自動車道

<JCTイラスト表示例>

(ジャンクションイラスト ● P.39)

12 Port E 810.00

表示できます。

09:38

100

3

※ 初期値は「表示」に設定されています。

## SA(サービスエリア)/PA(パーキン 、グエリア)イラストの表示を設定する

ルート案内中、SA/PAのイラスト(施設案内図)

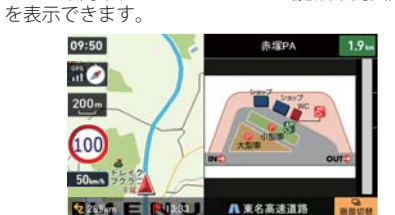

<SA/PAイラスト例>

# 設定メニュー画面の (アマン・にタッチする 案内設定画面が表示されます。 にタッチして、「SA/PA イラスト」 をタッチする

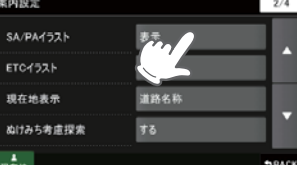

- **3** [表示] または[非表示] から選択 する
  - SA/PA/52ト 1/1 表示 非表示 一 一 一 そ の 一 うBACK

 表示
 : 地図上に SA/PA のイラス トを表示します。
 非表示
 : 地図上に SA/PA のイラス トを表示しません。
 ※ 初期値は「表示」に設定されています。

#### ETC イラストの表示を設定する

ルート案内中、ETC のイラストを表示できます。

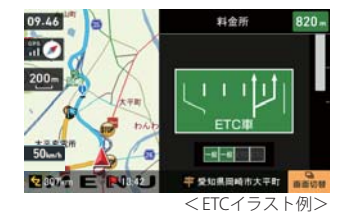

 ・ 画面右下の () をタッチすると、ETC イラストを 一時的に消すことができます。
 ・ 次の ETC 料金所では、再び、ETC イラストが表示されます。

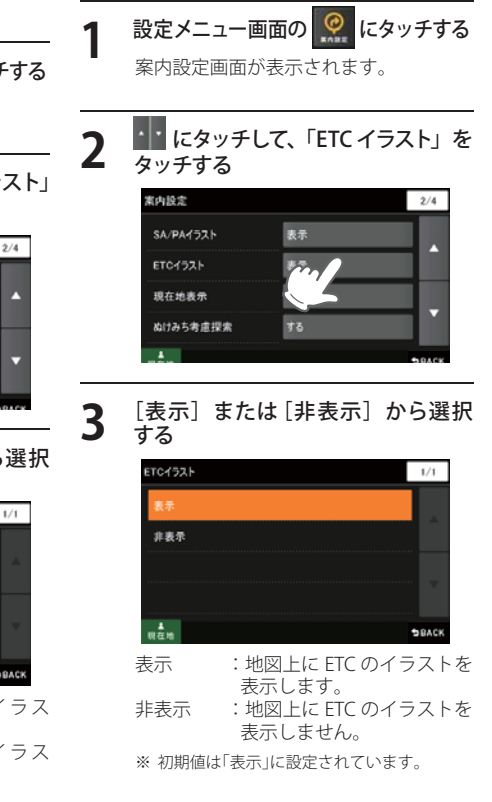

# 案内設定

#### 朝在地表示を設定する

現在地を「住所」、「道路」、「緯度・経度」のいず れかで表示できます。

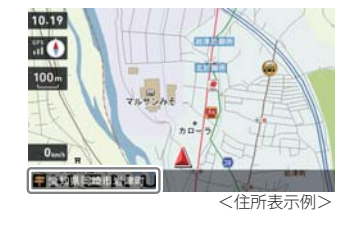

1 設定メニュー画面の 2 にタッチする 案内設定画面が表示されます。

| 的政定       | 2/4  |  |
|-----------|------|--|
| SA/PA1521 | a#   |  |
| ETC1921   | 夜章   |  |
| 現在地表示     | 通路名种 |  |
| ぬけみち考慮探索  |      |  |
|           |      |  |

3 [住所名称] [道路名称] [緯度経度] から選択する

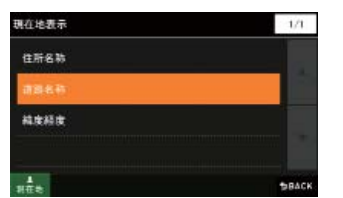

住所名称 : 画面に現在の住所を表示し ます。 道路名称 : 画面に現在走行中の道路名 を表示します。 緯度経度 : 画面に現在の緯度経度を表 示します。

※ 初期値は「道路名称」に設定されています。

ぬけみち考慮探索を設定する

ルート探索時、ぬけみち考慮のルート探索を行 います。

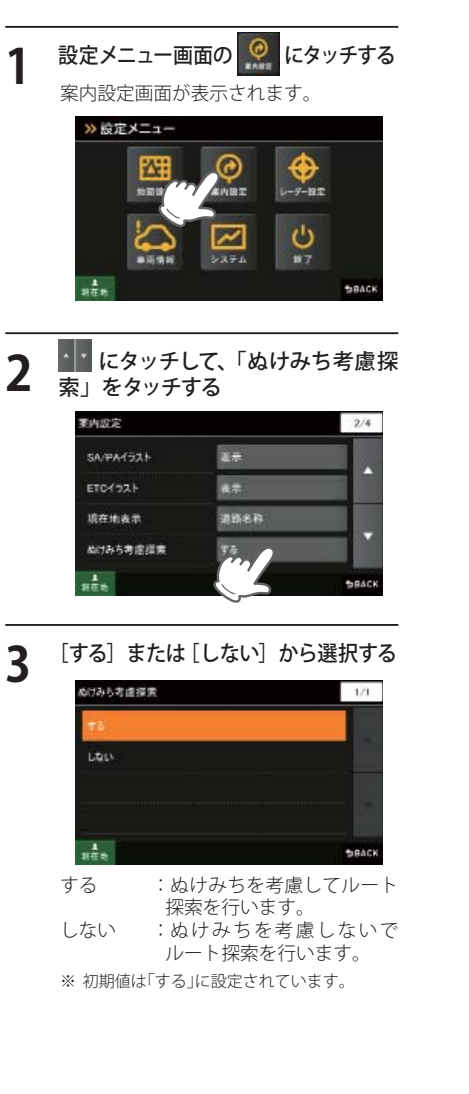

#### 車種を設定する

ルート探索時に有料道の料金を車種別に計算 できます。

- ※ 実際の料金と異なる場合がありますので、ご注意ください。
- ※ 有料道の通行料金は、ETC を利用しない場合の料金 表示となります。ETC を利用した場合の各種割引料 金は表示されません。

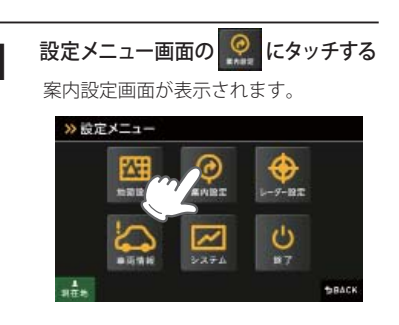

#### **2** なタッチして、「車種」をタッチ する

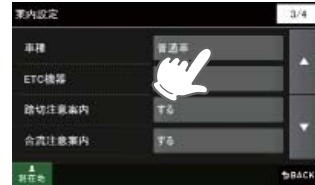

3 [自動二輪] [軽自動車] [普通車] [中
 型車] [大型車] [特大車] から選択
 する

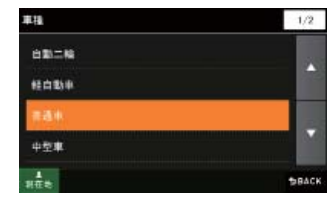

※ 初期値は「普通車」に設定されています。

※ 一部 車種を考慮した 探索を行います。 例)「大型車」を設定した場合、大型車が進入 できない道路を避ける

#### ETC 機器を設定する

2

3

ルート探索時、スマートインターチェンジ考慮 のルート探索を行います。

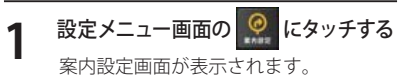

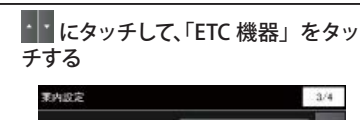

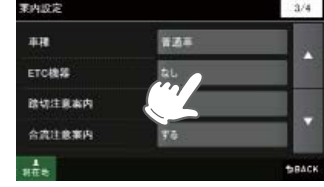

#### [あり] または [なし] から選択する

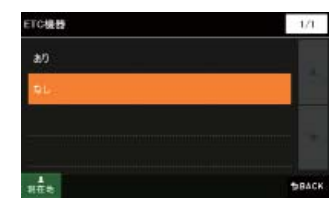

- あり:ルート探索時、スマートインター チェンジ考慮のルート探索を行い ます。
- なし:ルート探索時、スマートインター チェンジ考慮のルート探索を行い ません。

※ 初期値は「なし」に設定されています。

- ※スマートインターチェンジ(スマートIC)は、 高速道路の本線やサービスエリア、パーキ ングエリア、パスストップから乗り降りが できるように設置されるインターチェンジ であり、通行可能な車両(料金の支払い方法) を、ETC を搭載した車両に限定しているイ ンターチェンジです。 オーロット「ナリ、ビップト「アCチギリア」と
- ※ 本設定を「あり」にしても、ETC を利用した 場合の各種割引料金は表示されません。

# 案内設定

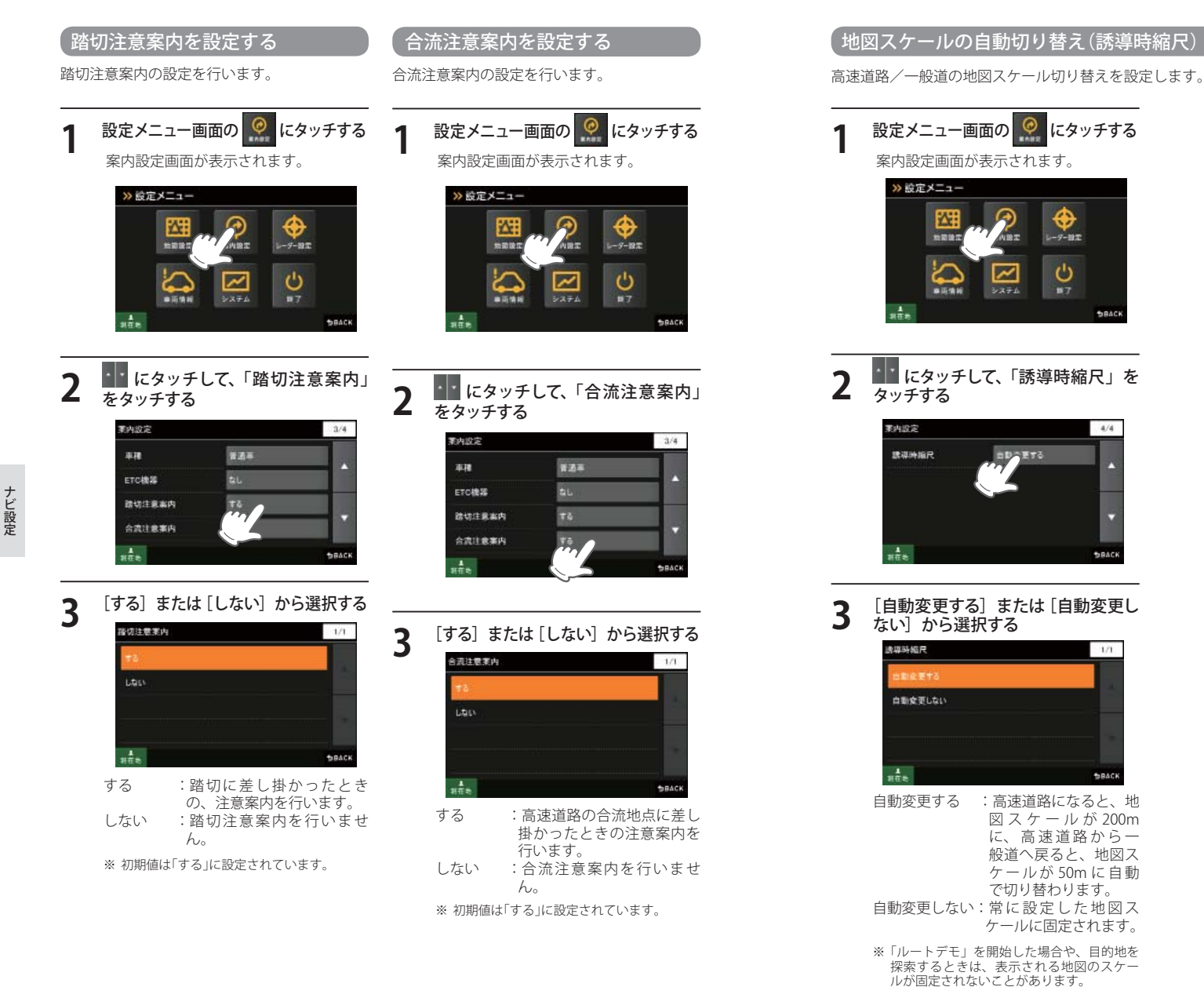

- ※ 初期値は「自動変更する」に設定されていま す。
- ※案内設定の全項目を初期値に戻す場合は、 次の手順で行ってください。
- 「ナビゲーションの設定を初期化する」(
   P.128)を参照。
- 「メニューバー」→「設定」→「システム」→「設 定初期化」→「案内設定」→「初期化」→「はい」 をタッチする。

レーダー設定

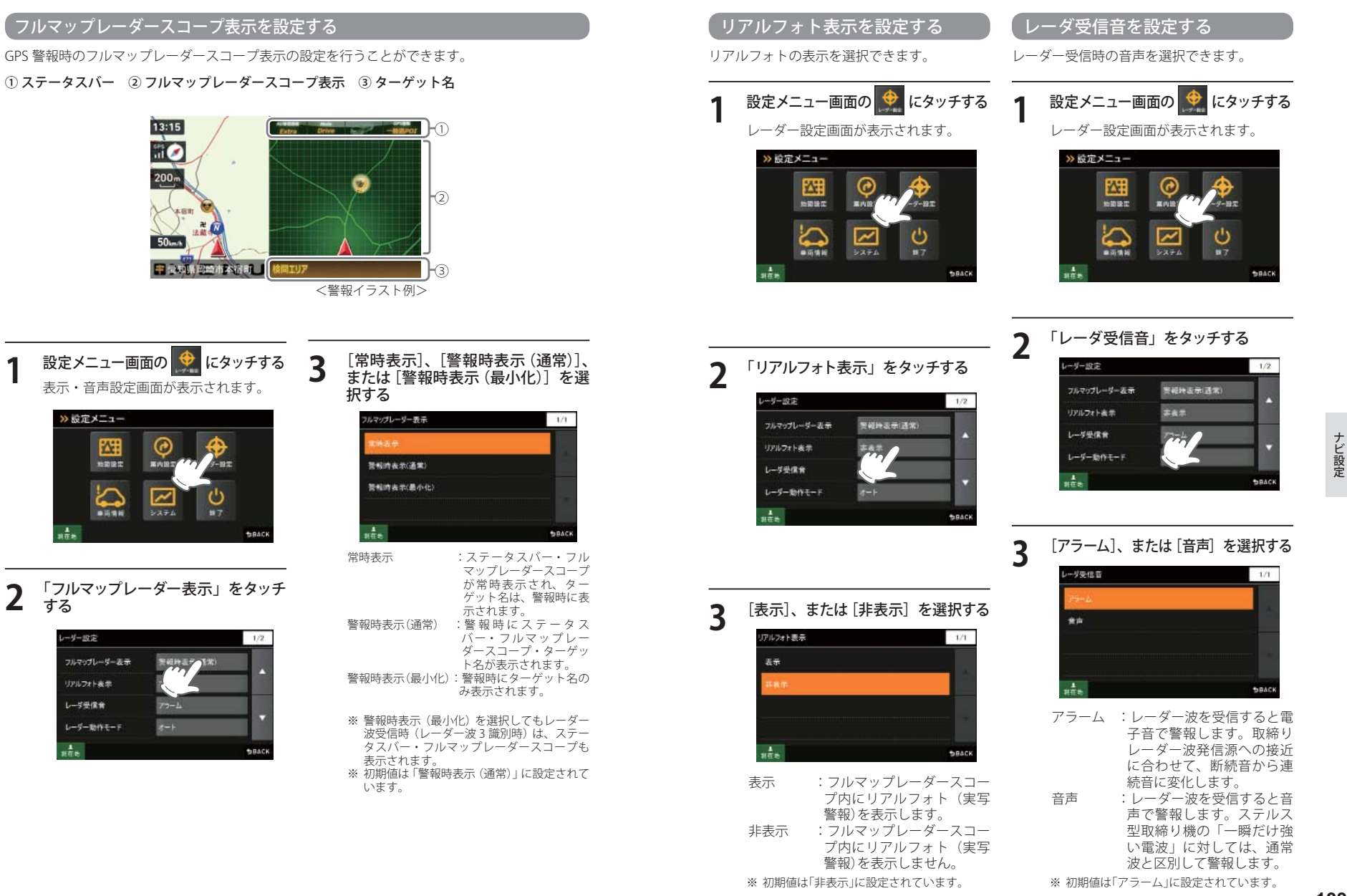

レーダー設定

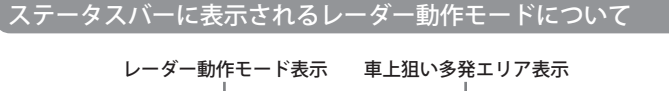

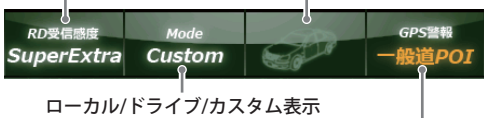

道路選択表示(@P.106)

※ ナビ案内画面が表示されているときは、表示しません。

| 選択項目              | ステータスバー表示   |                                                                                                    | 受信感度モード                                                                                                    |  |
|-------------------|-------------|----------------------------------------------------------------------------------------------------|----------------------------------------------------------------------------------------------------|--|
| オート               | Local Mode  | 黄色                                                                                                    | 「ローカルモード」と「ドライブモード」を<br>自動で切り替えるモードです。<br>設定したローカルエリア内では「ローカル<br>モード」で動作し、ローカルエリア外になる<br>と、自動的に「ドライブモード」になり、ま |  |
|                   | Drive Mode  | rive Mode 黄色 黄色 た、ローカルエリア内に戻れた。ローカルエリア内に戻れた。<br>モード」と自動的に切り替わり<br>「ローカルエリア」の登録(●P<br>ない場合は、[オート]を選択<br>ライブモードとなりローカル・わりません。 |                                                                                                    |  |
| ローカル<br>(ローカルモード) | Local Mode  | 白色                                                                                                    | 通勤時など、ふだんの生活圏内でのご使用を<br>想定し、必要最低限の機能をあらかじめON<br>にしていますが、「ローカル設定」で、お好み<br>の設定内容に変更することができます。                   |  |
| ドライブ<br>(ドライブモード) | Drive Mode  | 白色                                                                                                    | ふだんの生活圏(ローカルエリア外)へ遠出<br>する場合を想定し、初期値は、必要とされる<br>機能をあらかじめONにしていますが、「ド<br>ライブ設定」でお好みの設定内容に変更する<br>ことができます。      |  |
| カスタム<br>(カスタムモード) | Custom Mode | 白色                                                                                                    | 「カスタム設定」で、お好みの設定内容に変更<br>することができます。                                                                           |  |

#### 車上狙い多発エリア表示について

本機に登録されている車上狙い多発エリアに進入すると、アイコンが表示されます。

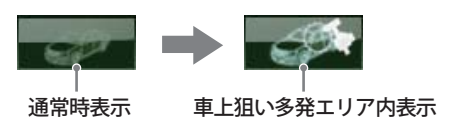

 レーダー動作モードを設定する
 びとうしょうしょう
 2

 「レーダー」「GPS」「無線」の各機能を個別に設定できます。
 1
 設定メニュー画面の () にタッチする

 レーダー設定画面が表示されます。
 レーダー設定画面が表示されます。

 ジビボメニュー
 () にタッチする

 レーダー設定画面が表示されます。
 () にないます。

 ジビボメニュー
 () にないます。

 ジビボメニュー
 () にないます。

 ジビーダー動作モード」をタッチする

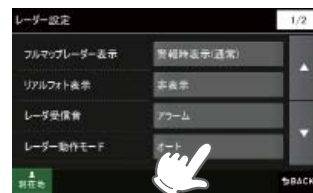

3 [オート] [ローカル] [ドライブ] [カ スタム] から選択する
-ソー思れモモモ 17

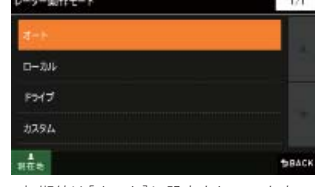

※ 初期値は[オート]に設定されています。

#### GPS ターゲットの表示・音声を設定する

お好みや使用環境により、それぞれの設定をカ スタマイズすることができます。

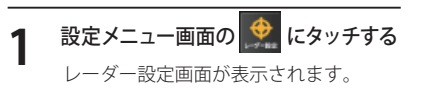

# 「ローカル設定」「ドライブ設定」「カ スタム設定」から、設定する項目を 選択して〔設定〕をタッチする

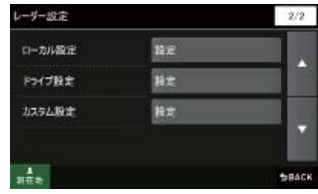

ローカルモードの設定内容を変更すると きは「ローカル設定」、ドライブモードの 設定内容を変更するときは「ドライブ設 定」、カスタムモードの設定内容を変更 するときは「カスタム設定」の項目を選択 して[設定]をタッチします。

※ ローカルエリアの登録 (● P.63) をしていな い場合は、「オート]を選択しても常に「ドラ イブモード」となり、「ローカルモード」に切 り替わりません。

#### **3** 「GPS |表示・音声」の[設定] をタッ チする

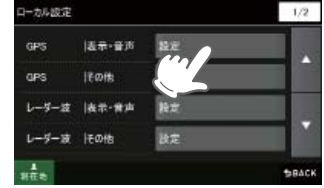

#### 変更したい項目の[ON] または[OFF] をタッチする

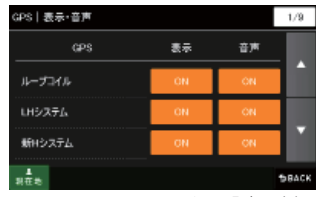

<ローカル設定の例>

 表示:ナビゲーション画面に GPS ター ゲットの表示を「ON:表示する」 「OFF:表示しない」を設定します。
 音声:GPS ターゲットを音声で「ON:お 知らせする」「OFF:お知らせしな い」を設定します。

レーダー設定

#### ● GPS/表示・音声設定の初期値一覧

|                            | ローカル設定 |     | ドライブ設定 |     | カスタム設定 |    |
|----------------------------|--------|-----|--------|-----|--------|----|
| GP3文一7ッド石                  | 表示     | 音声  | 表示     | 音声  | 表示     | 音声 |
| ループコイル ( <b>・</b> P. 76 )  | ON     | ON  | ON     | ON  | ON     | ON |
| LHシステム (●P.76)             | ON     | ON  | ON     | ON  | ON     | ON |
| 新Hシステム( <b>~</b> P.76)     | ON     | ON  | ON     | ON  | ON     | ON |
| レーダーオービス( <b>・</b> P.76)   | ON     | ON  | ON     | ON  | ON     | ON |
| Nシステム( <b>●</b> P.77)      | OFF    | OFF | ON     | ON  | ON     | ON |
| オービス通過告知( <b>~</b> P. 77 ) |        | ON  |        | ON  |        | ON |
| 取締エリア( <b>一</b> P.77)      | OFF    | OFF | ON     | ON  | ON     | ON |
| 検問エリア( <b>~</b> P.77)      | OFF    | OFF | ON     | ON  | ON     | ON |
| マイエリア                      | ON     | ON  | ON     | ON  | ON     | ON |
| 交通監視システム (←P.78)           | OFF    | OFF | ON     | ON  | ON     | ON |
| 交差点監視 (←P.78)              | OFF    | OFF | OFF    | OFF | ON     | ON |
| 信号無視抑止(●P.78)              | OFF    | OFF | OFF    | OFF | ON     | ON |
| 高速道交通警察隊待機所                | OFF    | OFF | OFF    | OFF | ON     | ON |
| 一時停止注意ポイント                 | OFF    |     | OFF    |     | ON     |    |
| 事故多発エリア( <b>●</b> P.78)    | OFF    | OFF | OFF    | OFF | ON     | ON |
| 警察署(●P.78)                 | OFF    | OFF | OFF    | OFF | ON     | ON |
| 道の駅 ( <b>☞</b> P.78 )      | OFF    | OFF | OFF    | OFF | ON     | ON |
| サービスエリア( <b>・</b> P.78)    | OFF    | OFF | OFF    | OFF | ON     | ON |
| パーキングエリア( <b>・</b> P.78)   | OFF    | OFF | OFF    | OFF | ON     | ON |
| HW(ハイウェイ)オアシス(☞P.78)       | OFF    | OFF | OFF    | OFF | ON     | ON |
| HW(ハイウェイ)ラジオ (☞P.78)       | OFF    | OFF | OFF    | OFF | ON     | ON |
| トンネル                       | OFF    | OFF | OFF    | OFF | ON     | ON |
| ビューポイントパーキング               | OFF    | OFF | OFF    | OFF | ON     | ON |

#### (GPS ターゲットの道路選択を設定する

GPS ターゲットのお知らせを、走行環境に合わせて設定することができます。

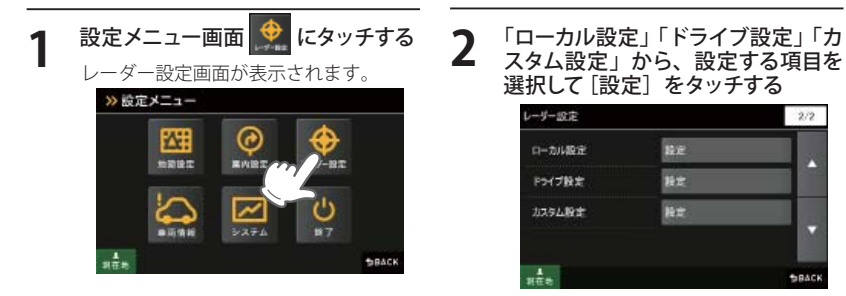

ローカルモードの設定内容を変更すると 4 きは「ローカル設定」、ドライブモードの 設定内容を変更するときは「ドライブ設 定し、カスタムモードの設定内容を変更 するときは「カスタム設定」の項目を選択 して[設定]をタッチします。 ※ ローカルエリアの登録 (● P.63) をしていな い場合は、「オート」を選択しても常に「ドラ イブモード」となり、「ローカルモード」に切 り替わりません。 「GPS | その他」の [設定] をタッチ 3 する ローカル設定 1/2

最近

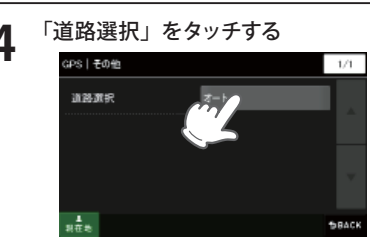

(フづく)

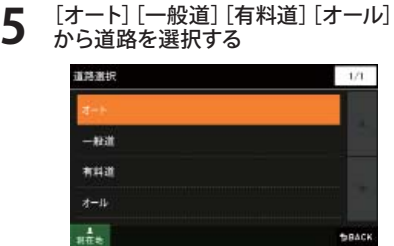

※ 初期値は「オート」に設定されています。

#### ● GPS ターゲットの道路選択設定内容

表示-音声

FOR レーダー波 |表示・音声

レーダー波 その他

GPS.

| オート      | マップマッチングにより、有料道(高速道路)にマッチングしている<br>場合は、有料道(高速道路)のターゲットのみを警報します。有料道<br>(高速道路)にマップマッチングしていない場合は、一般道のターゲ<br>ットのみを警報します。また、誤マッチングしている場合は、「道路<br>切替」(◆P.68)により補正が可能です。<br>・認識が困難な状況や認識中の場合は、一般道/高速道路の両方の<br>ターゲット表示・警報になることがあります。 |
|----------|----------------------------------------------------------------------------------------------------|
|          | <ul> <li>・GPS測位が困難な状況では、正しく識別できない場合があります。</li> <li>・有料道に乗っている時間が短い場合は、有料道に判定されないことがあります。</li> <li>・渋滞等により有料道で低速走行または停車している場合は、有料道に<br/>判定されません。</li> </ul>                                                                   |
| 一般道      | 一般道のターゲットのみ警報します。                                                                                                    |
| 有料道      | 有料道(高速道路)のターゲットのみ警報します。                                                                                                    |
| オール(全道路) | 一般道および有料道(高速道路)のすべてのターゲットを警報します。                                                                                                    |

BBACK

<ローカル設定の例>

レーダー設定

>> 設定メニュー

-

0

受信します。

#### レーダー波受信時の受信感度モードを設定する 、レーダー波受信時の表示・音声を設定する 「別売品の受信機能内蔵クレードル(OP-CR60)を使用したときのみ、レーダー波を 受信します。 GPS ターゲットのお知らせを、走行環境に合わせて設定することができます。 てしまいます。 走行環境や条件に合わせて、受信感度をお選びください。 設定メニュー画面 🔮 にタッチする 「レーダー波 表示・音声」の [設定] をタッチする レーダー設定画面が表示されます。 設定メニュー画面 一力从設定 レーダー設定画面が表示されます。 57 表示-音志 **GPS** >> 設定メニュー aps. Fore #MB2 時定 レーダー波 |表示・音声 ENET . 000000T ..... レーダー波 その他 設定 \*BAC <ローカル設定の例> -システム -「ローカル設定」「ドライブ設定」「カ 変更したい項目の[ON] または[OFF] スタム設定」から、設定する項目を Δ をタッチする 選択して [設定] をタッチする - ダー波 | 表示・音声 1/1 ローカルモードの設定内容を変更すると 選択して「設定」をタッチする 音声 表示 きは「ローカル設定」、ドライブモードの 設定内容を変更するときは「ドライブ設 通常レージー波 定し、カスタムモードの設定内容を変更 ステルス波 するときは「カスタム設定」の項目を選択 して[設定]をタッチします。 2/2 6040 して[設定]をタッチします。 1972 表示:通常レーダー波・ステルス波受信 レーリー設定 時、ナビゲーション画面に表示を 指定 中力,相定 議定 「ON:表示する」「OFF:表示しない」 接定 を設定します。 Fライブ設定 音声:通常レーダー波・ステルス波受信 カスタム設定 除定 時、音声で「ON:お知らせする」 「OFF:お知らせしない」を設定し ※ ローカルエリアの登録 (● P.63) をしていな ます。 い場合は、「オート」を選択しても常に「ドラ イブモード」となり、「ローカルモード」に切 ※ 初期値は [表示: ON]、[音声: ON] に設定 されています。 り替わりません。

別売品の受信機能内蔵クレードル (OP-CR60)を使用したときのみ、レーダー波を

受信感度が高いほど、遠くの電波を受信できますが、取締りレーダー波と同じ他の電波も受信し

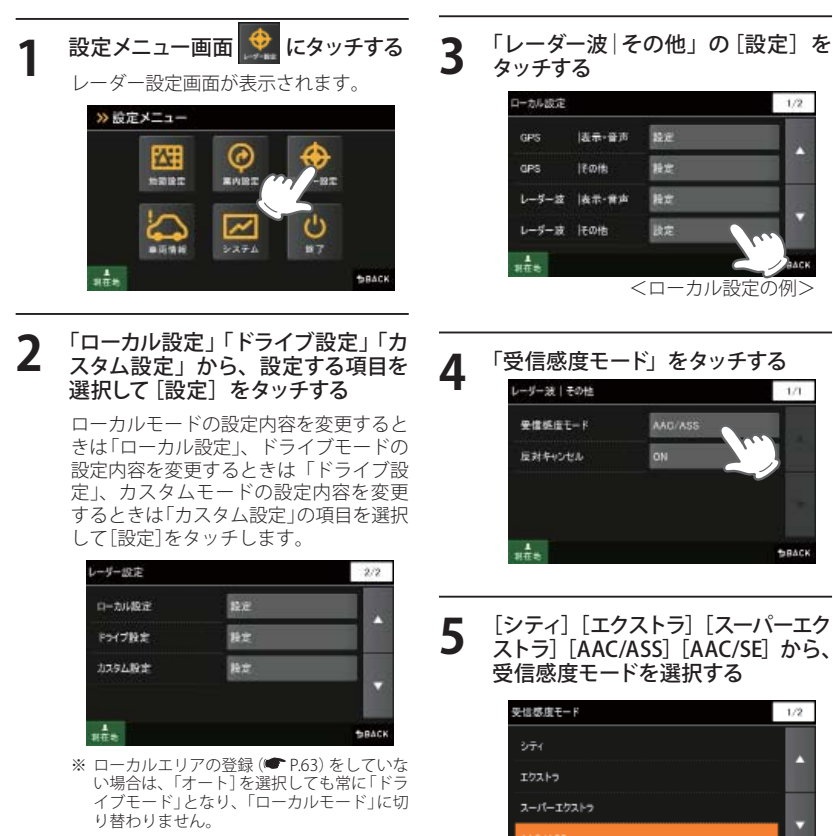

レーザー設定

ローカル設定

F547股定

カスタム設定

り替わりません。

ana.

SRAC

レーダー設定

#### (ラブく)

#### レーダー波の受信感度モードについて

受信感度が高いほど、遠くの電波を受信でき、また新日システムなどの受信には有効となりますが、 取締りレーダー波と同じ他の電波も受信してしまいます。 走行環境や条件に合わせて、受信感度をお選びください。

#### ● 受信感度モードの表示

| 選択項目      | ステータスバー表示(P.104)                    |    | 受信感度モード                                      |  |
|-----------|-------------------------------------|----|----------------------------------------------|--|
| シティ       | City                                | 低い | 市街地用の感度に固定されます。                              |  |
| エクストラ     | Extra                               | ↓  | 郊外や高速道路用に固定されます。                             |  |
| スーパーエクストラ | Super Extra                         | 高い | 高速道路用に固定されまます。                               |  |
| AAC/ASS   | <b>Disable</b> (時速30km未満)           | 白新 | 時速30km未満では警報をカッ                              |  |
| (☞下記)     | City、Extra、Super Extra<br>(車速により変化) | 選択 | トし、時速30km以上では速度<br>に応じて感度が変化します。             |  |
| AAC/SE    | <b>Disable</b> (時速30km未満)           |    | 時速30km未満では警報をカッ                              |  |
|           | Super Extra<br>(時速30km以上)           | 固定 | トし、時速30km以上ではスー<br>パーエクストラ(超高感度)に固<br>定されます。 |  |

#### 「AAC/ASS」について

GPSによる速度検出機能により、AAC(不要警報カット)やASS(最適感度選択)が働きます。

#### AAC(不要警報カット)

#### 走行速度が時速 30km 未満の場合は…

取締りレーダー波を受信しても、レーダー警報をカットしますので、停車中や低速走行中に、自 動ドアなどの電波を受信しても、誤警報することはありません。 ※ GPSの電波が受信できない状態では、AAC(不要警報カット)は働きません。

走行速度

30 ~39km

 $40 \sim 79$ km

 $80 \text{km} \sim$ 

受信感度

エクストラ

スーパーエクストラ

シティ

#### ASS(最適感度選択)

#### 走行速度が時速 30km 以上の場合は…

走行速度に合わせて、最適な受信感度を自動的に 選択します。

※ GPS の電波が受信できない状態では、ASS(最適感度選 択)は働きません。

#### 「AAC/ASS」の動作

| E      | 時速 | 30    | km 40 | )km 60 | )km 80 | )km           |
|--------|----|-------|-------|--------|--------|---------------|
| 車の状態   |    | Ga Ca | 走行中   |        | 走行中    | $\rightarrow$ |
|        |    | 13 +  |       |        | ×2131  |               |
| 警報状態   |    | 警報しない |       | 警報する   |        |               |
|        |    |       |       |        |        | P             |
| 受信感度モー | ·۲ |       | シティ   | エクス    | ストラ    | スーパーエクストラ     |
|        |    |       | 4     |        |        |               |

#### 「AAC/SE」の動作

走行速度が時速 30km 未満は、レーダー波警報をカット(AAC)し、時速 30km 以上は、受信感度 がスーパーエクストラに固定されます。

#### レーダー波受信時の反対車線オービスキャンセル機能を設定する

#### 別売品の受信機能内蔵クレードル (OP-CR60)を使用したときのみ、レーダー波を 受信します。

本機が搭載する GPS データの中で、レーダー式オービス・新 H システムポイントの反対車線にお ける、レーダー受信警報をキャンセルする機能です。

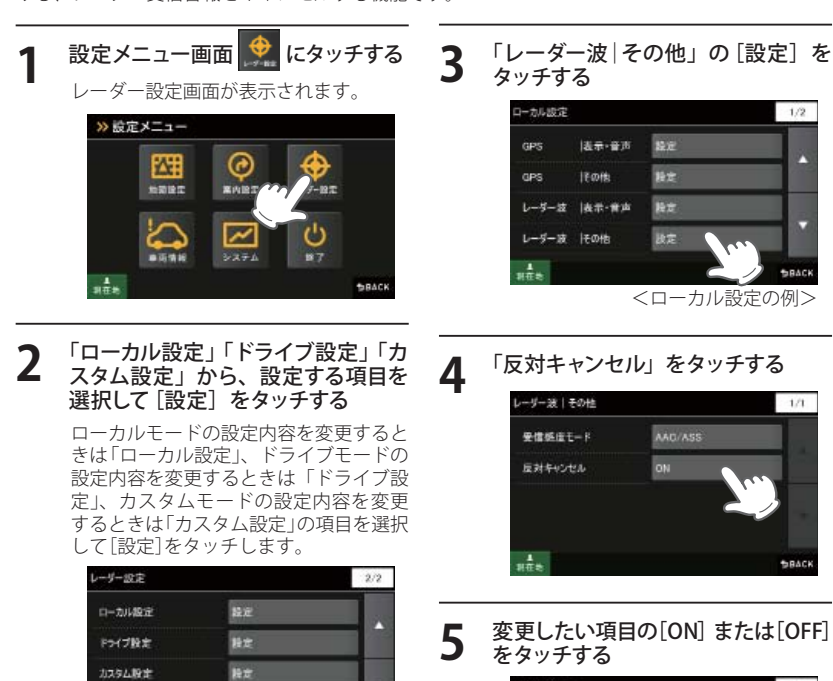

単在地

※ ローカルエリアの登録 (● P.63) をし

ていない場合は、「オート]を選択して も常に「ドライブモード」となり、「ロー カルモード」に切り替わりません。

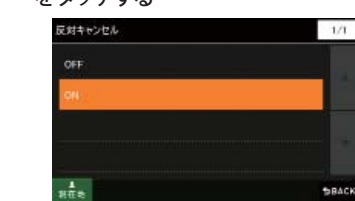

ON : 反対車線における、レーダー 受信警報を行いません。 OFF :反対車線における、レー ダー受信警報をします。

※ 初期値は「ON」に設定されています。

レーダー設定

#### 無線機能の表示・音声を設定する

別売品の受信機能内蔵クレードル (OP-CR60)を使用したときのみ、レーダー波を 受信します。

無線受信時のお知らせを設定することができます。

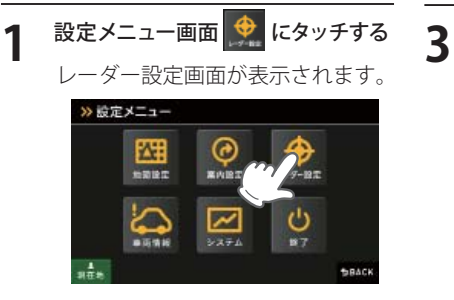

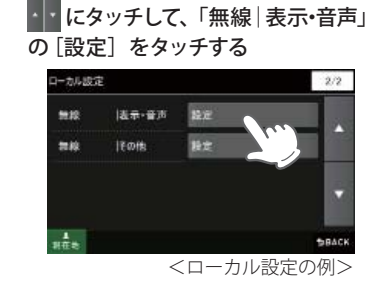

2 「ローカル設定」「ドライブ設定」「カ スタム設定」から、設定する項目を 選択して[設定]をタッチする

> ローカルモードの設定内容を変更すると きは「ローカル設定」、ドライブモードの 設定内容を変更するときは「ドライブ設 定」、カスタムモードの設定内容を変更 するときは「カスタム設定」の項目を選択 して[設定]をタッチします。

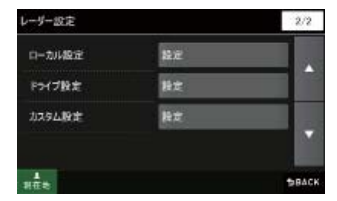

※ ローカルエリアの登録 (● P63) をしていな い場合は、「オート]を選択しても常に「ドラ イブモード」となり、「ローカルモード」に切 り替わりません。

**4** 変更したい項目の[ON] または[OFF] をタッチする

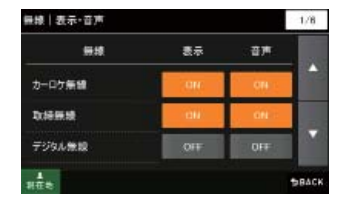

- 表示:無線受信時、ナビゲーション画面 に無線ターゲットの表示を「ON: 表示する」「OFF:表示しない」を設 定します。
- 音声:無線受信時、音声で「ON:お知ら せする」「OFF:お知らせしない」を 設定します。

#### ● 無線 / 表示・音声設定の初期値一覧

無線の警報・警告・告知機能は、次の3つのモードが選択できます。

| 無線ターゲット名                    | ローカル設定 |     | ドライブ設定 |     | カスタム設定 |    |
|-----------------------------|--------|-----|--------|-----|--------|----|
| 設定メニュー名称 警報名称               | 表示     | 音声  | 表示     | 音声  | 表示     | 音声 |
| <b>カーロケ無線(●</b> P.84)       | ON     | ON  | ON     | ON  | ON     | ON |
| <b>取締無線(●</b> P.85)         | ON     | ON  | ON     | ON  | ON     | ON |
| <b>デジタル無線(●</b> P.85)       | OFF    | OFF | ON     | ON  | ON     | ON |
| ヘリテレ無線 (●P.85)              | OFF    | OFF | OFF    | OFF | ON     | ON |
| <b>取締特小無線(☞</b> P.85) 特小無線  | OFF    | OFF | OFF    | OFF | ON     | ON |
| 警察電話(☞P.85)                 | OFF    | OFF | OFF    | OFF | ON     | ON |
| <b>警察活動無線 (☞</b> P.85)      | OFF    | OFF | OFF    | OFF | ON     | ON |
| <b>署活系無線(</b> ●P.85)        | OFF    | OFF | OFF    | OFF | ON     | ON |
| <b>消防無線(●</b> P.85)         | OFF    | OFF | OFF    | OFF | ON     | ON |
| <b>消防ヘリテレ無線(●</b> P.86)     | OFF    | OFF | OFF    | OFF | ON     | ON |
| レッカー無線( <b>・</b> P.86)      | OFF    | OFF | OFF    | OFF | ON     | ON |
| <b>新救急無線 (☞</b> P.86 ) 救急無線 | OFF    | OFF | OFF    | OFF | ON     | ON |
| <b>高速道路無線 (☞</b> P.86)      | OFF    | OFF | OFF    | OFF | ON     | ON |
| 警備無線(☞P.86)                 | OFF    | OFF | OFF    | OFF | ON     | ON |
| 取締注意                        | ON     | ON  | ON     | ON  | ON     | ON |
| 検問注意                        | ON     | ON  | ON     | ON  | ON     | ON |

レーダー設定

#### 無線の受信感度モードを設定する

別売品の受信機能内蔵クレードル (OP-CR60)を使用したときのみ、レーダー波を 受信します。

無線受信時の受信感度モードを設定することができます。

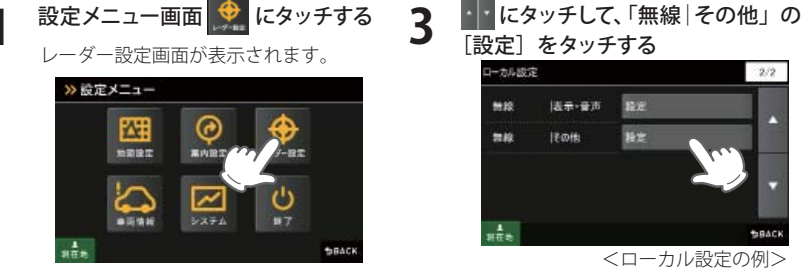

## 6410 |表示-音市 -17 mile <ローカル設定の例>

一力从設定

「ローカル設定」「ドライブ設定」「カ スタム設定」から、設定する項目を 選択して「設定」をタッチする

ローカルモードの設定内容を変更すると きは「ローカル設定」、ドライブモードの 設定内容を変更するときは「ドライブ設 定」、カスタムモードの設定内容を変更 するときは「カスタム設定」の項目を選択 して[設定]をタッチします。

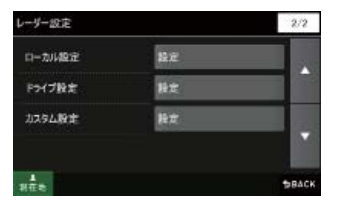

※ ローカルエリアの登録 (● P.63) をしていな い場合は、「オート」を選択しても常に「ドラ イブモード」となり、「ローカルモード」に切 り替わりません。

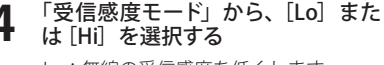

 (a): 無線の受信感度を低くします。 Hi:無線の受信感度を高くします。

※ 初期値は「Lo」に設定されています。

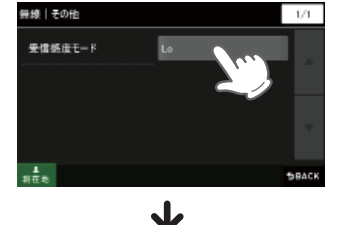

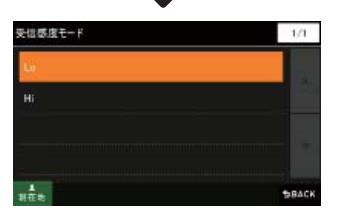

- ※ レーダー設定の全項目を初期値に戻す場合 は、次の手順で行ってください。
- ・「ナビゲーションの設定を初期化する」 (● P.128)を参照。
- ・「メニューバー |→「設定 |→「システム |→「設 定初期化 | → 「レーダー設定 | → 「初期化 | → 「はい」をタッチする。

車両情報(オプション)

#### 車両情報表示画面について

別売品の OBD Ⅱアダプター(OBD12-P)を使用したときのみ、車両情報をナビ画 面に表示させることができます。

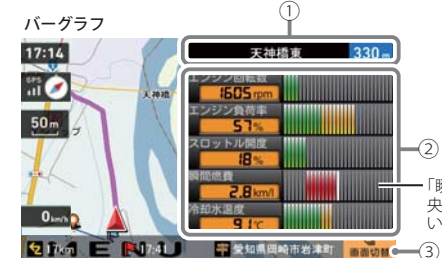

 「瞬間燃費」は、平均燃費(中 央の白いバー) に対して、良 い(緑)悪い(赤)で表示します。

| No. | 表示名  | <b>表示の意味</b> (画面表示はすべて、はめ込み合成です)                                   |
|-----|------|--------------------------------------------------------------------|
| 1   | 案内情報 | 次に案内を行う交差点の名称と交差点までの距離を表示します。                                      |
|     |      | ・登録されていない交差点は「案内地」と表示されます。<br>※ 案内情報が表示中、● P. 104 のステータスバーは表示されません |
| 2   | 車両情報 | OBDからの車両情報を表示します。<br>8種類の車両情報から選択できます。                             |
| 3   | 画面切替 | 車両情報と交差点拡大図などの表示を切り替えます。                                           |

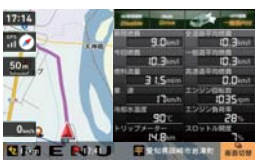

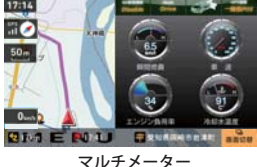

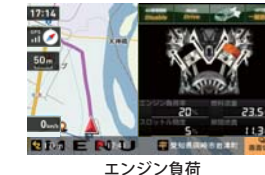

OBDデータ

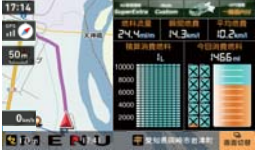

燃料使用量

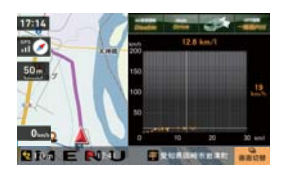

17:14 50m

101 E NI BRUARA BAR ......

速度・エンジン回転数

.... 50m

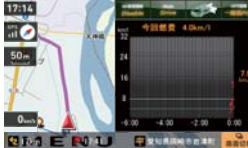

瞬間燃費・時間

「フルマップレーダー表示」の設定が、「通常」または「常 時表示」の場合(●P.102)、②のエリアをタッチすることで 「フルマップレーダー」と「車両情報」の表示を切り替える ことができます。

ナビ設定

| 種類         | 機能                                                        |
|------------|-----------------------------------------------------------|
| OBDデータ     | OBD データを一覧表示します。                                          |
| マルチメーター    | 12 種類のメーターの中から最大4個を選択して表示させることができます。                      |
| エンジン負荷     | エンジン負荷を、ピストン部分の赤色の濃淡で表します。エンジン負<br>荷が大きくなると、赤色が濃くなっていきます。 |
| バーグラフ      | OBD データをバーグラフで表示します。                                      |
| 燃料使用量      | 今回消費燃料と積算消費燃料を数値とイメージで表示します。                              |
| 速度・エンジン回転数 | 速度とエンジン回転数の関係をグラフで表示します。                                  |
| 瞬間燃費・時間    | 瞬間燃費と時間の関係をグラフで表示します。                                     |
| 速度・瞬間燃費    | 速度と瞬間燃費の関係をグラフで表示します。                                     |

#### 軍両情報を表示する

OBD データを選択する

表示する車両情報は、8種類から選択することができます。

- ※ 別売品の OBD Ⅱ アダプター (OBD12-P)を使用している場合のみ、選択することができます。
- ※ ナビ画面の走行速度表示は、GPS 測位に基づく値です。車両情報の走行速度表示は、車両の OBD Ⅱ コネクター から取得しているため、ナビ画面の走行速度表示の値とは異なります。

る

| 設定メニュー画面 🄛 にタッチする<br>設定メニュー画面が表示されます。 | 3 |
|---------------------------------------|---|
| >> 設定メニュー                             |   |
| ₩802 <b>X</b> / 102 L-5-82            |   |
| из-<br>на-                            |   |
| 表示させたい車両情報にタッチする                      |   |

衣示させたい単阿ົ 領報にダツナりる 車両情報表示設定画面が表示されます。

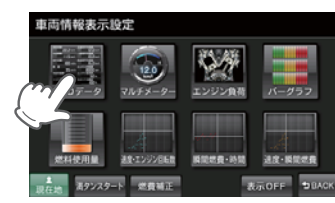

< OBD データの例>

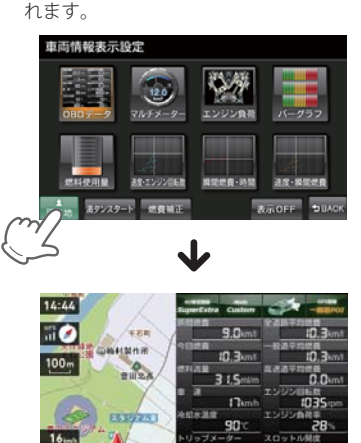

- 党羽県田田市広川市4

🔜 をタッチすると、ナビ画面に戻

ナビ画面に OBD データの情報が表示さ

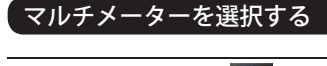

2

3

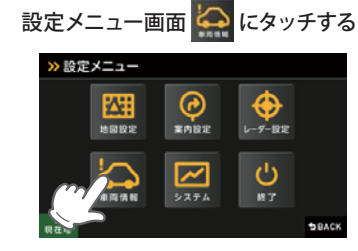

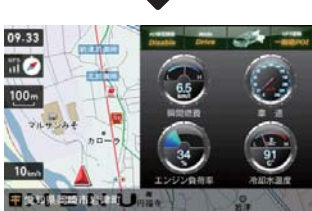

ナビ画面にマルチメーターが表示されま す。

#### 「マルチメーター」にタッチする ● マルチメーター 一覧 車両情報表示設定 8-17-エンジン負荷 連合オンジン目前数 酒タンスタート 燃費補正 表示OFF DBAG

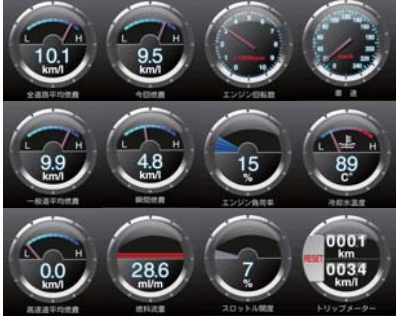

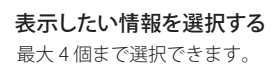

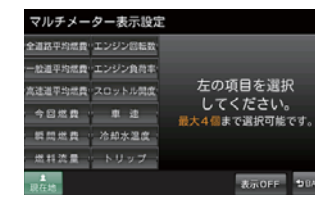

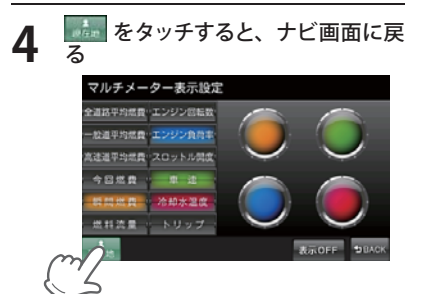

ナビ設定

(フづく)

1

2

#### 表示情報を消す

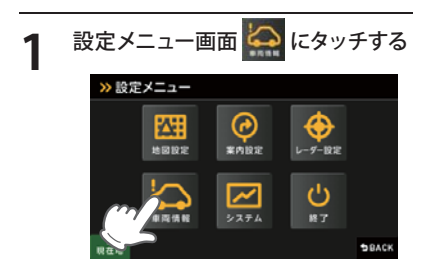

#### 2 車両情報表示設定画面の 表示OFF をタッチする

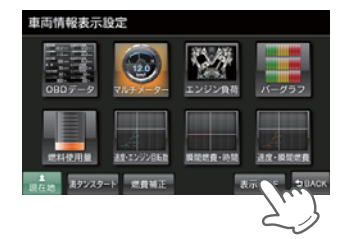

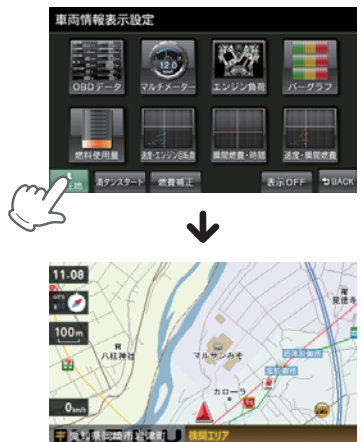

#### 満タンスタート

この手順を行うと、別売品の OBD II アダプター (OBD12-P) で接続された、本機に表示される燃費 関係の数値や表示の精度を向上させることができます。

5

6

※ 別売品の OBD Ⅱアダプター(OBD12-P)を使用している場合のみ、選択することができます。 ※ ガソリンスタンド等の必ずその場で給油できる場所で行ってください。 ※ 手順1~5が完了するまで、エンジンの始動/車両の移動を行わないでください。

#### 1 燃料を満タンまで給油し、油面の位 置を覚えておく

車種や燃料タンクの構造によって、満タ ンまで給油したと思っても油面が低下し ていく場合があります。必ず油面の低下 が止まった時点の油面の位置を覚えてお いてください。

2 車両側のトリップメーターを「0 km」 にリセットする

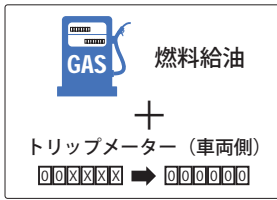

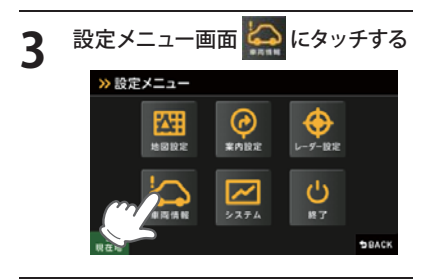

**4** *縮認メッセージが表示されます。* 

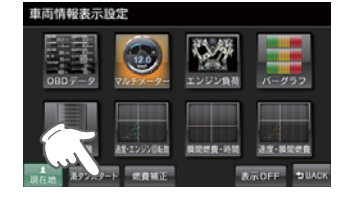

ナビ設定

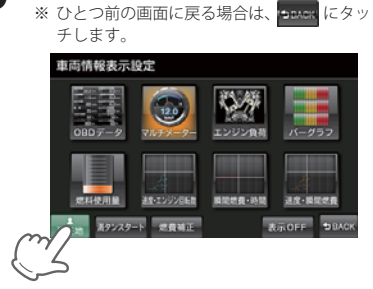

🔜 にタッチし、ナビ画面に戻る

はいにタッチする

確認メッセージが消えます。

▲ 満タンスタートしますか?

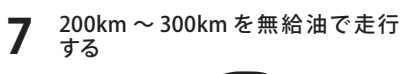

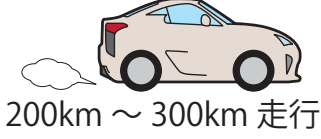

※満タンスタートの手順を行っただけでは、 補正は完了しません。満タン補正ができる 状態になりましたら、必ず満タン補正を行っ てください。※ 200km ~ 300km 走行後、満タン補正ボタン が押せるようになります。(● 120ページ)

#### 満タン補正

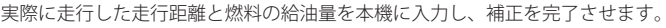

h

- 前回給油した時の位置まで給油して ください。
  - ※ 車種や燃料タンクの構造によって、満タン まで給油したと思っても油面が低下してい く場合がありますのでご注意ください。
- 車両側のトリップメーターの数値を 読み取ってください。

GAS

※ 本機 OBD 画面のトリップメーターの数値で はなく、車両側トリップメーターの数値を 読み取ってください。

トリップメーター(車両側)

燃料給油量を確認

してください。

ナビ設定

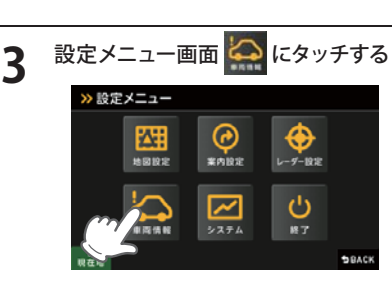

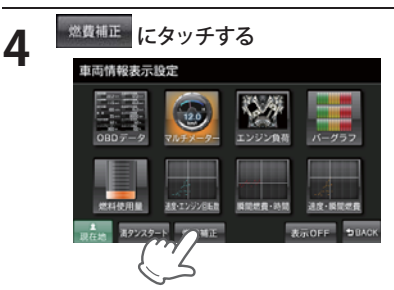

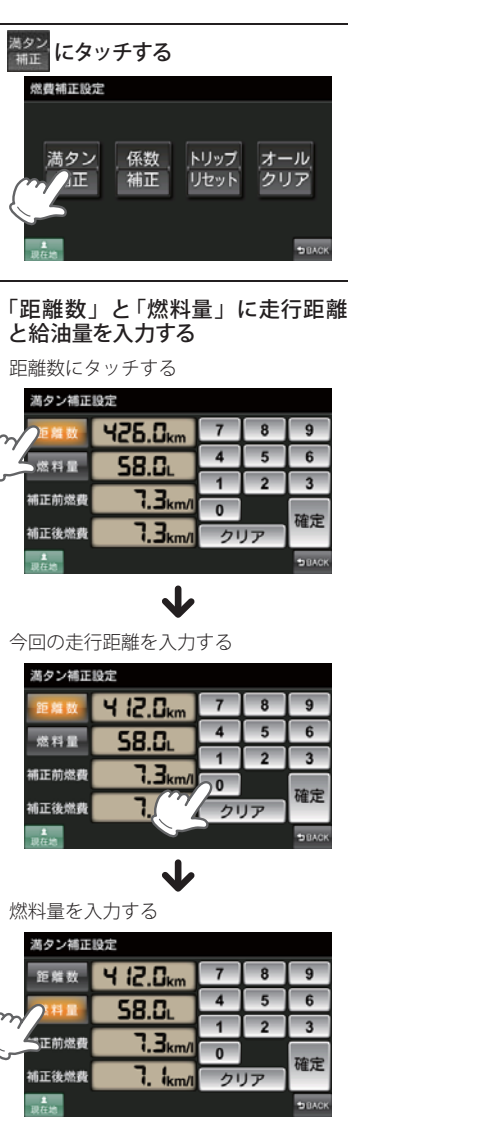

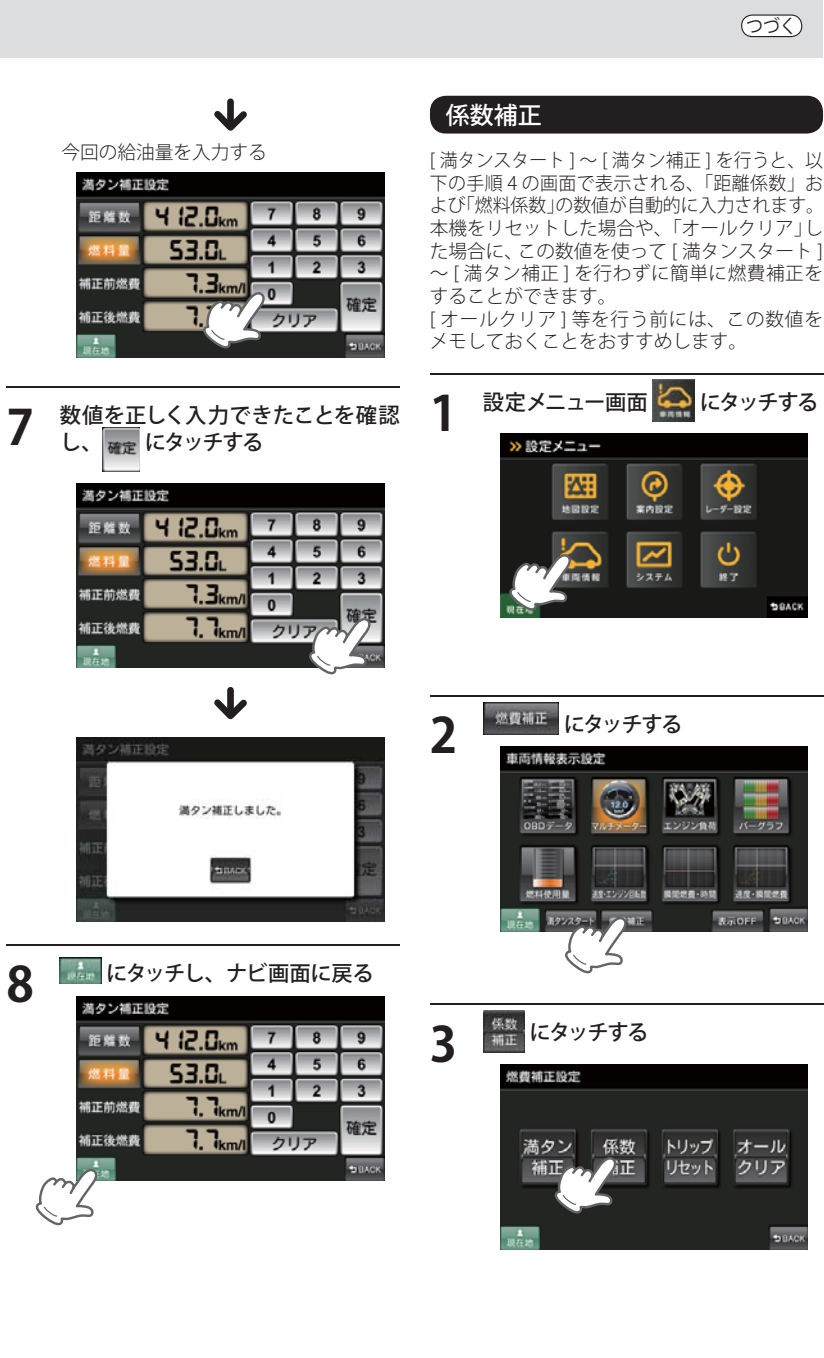

(ラづく)

にタッチする

 $\odot$ 

L-9-1918

C

5840

退度 瞬間間

クリア

# OFF

「距離係数」と「燃料係数」を入力 4 する

距離係数にタッチする

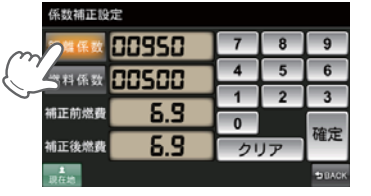

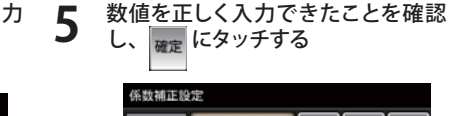

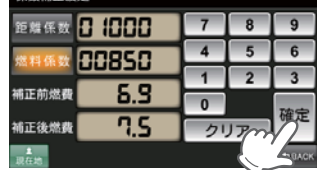

J メモしておいた、「距離係数」を入力する

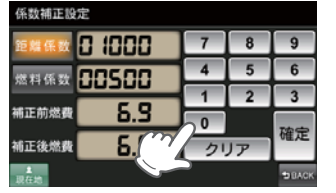

J

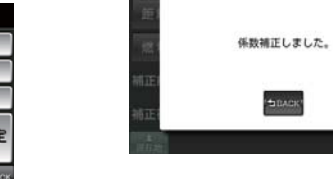

🔜 にタッチし、ナビ画面に戻る 6

| nnocn   | 4              | 5  | 6                                                                                                    |
|---------|----------------|----|----------------------------------------------------------------------------------------------------|
|         | 1              | 2  | 3                                                                                                    |
|         | 0              |    | 確定                                                                                                    |
| an (1.5 | 21             | リア | -                                                                                                    |
|         | # 7.5<br># 7.5 |    | а UUBSU 1 2<br>ф <b>Л.S</b> 0<br>ф <b>Л.S</b> 0<br>0<br>0<br>0<br>0<br>0<br>0<br>0<br>0<br>0<br>0<br>0<br>0<br>0 |

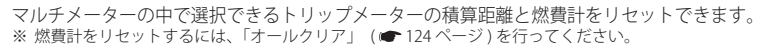

2

3

トリップリセット

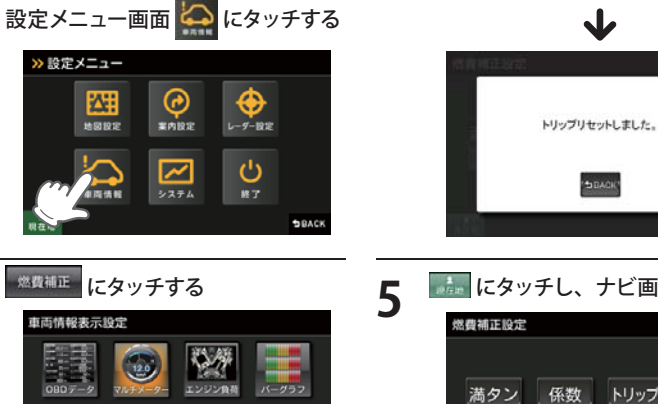

通信-時間信用

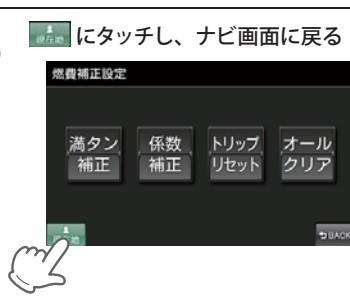

● マルチメーターからも「トリップ

トリップメーターの「リセットボタン」 を押すことで、「トリップリセット」す

0001

km 0034 km/l

トリップメーター

リセット」できます。

リセットボタン =

ることができます。

 $\mathbf{1}$ 

BBACK!

にタッチする 燃費補正設定

**新聞信義-**約開

送倉・エンジン目転数

20170-1 0

トリップ リセット

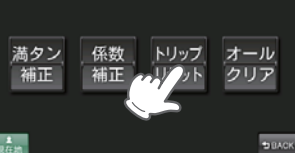

**4** [はい] にタッチする

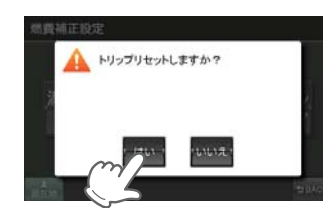

ナビ設定

係数補正設定 距離係数 🖸 🗐 🗍 7 8 9 4 5 6 00500 1 2 5.9 國正前燃費 0 5.9 補正後燃費 クリア

燃料係数にタッチする

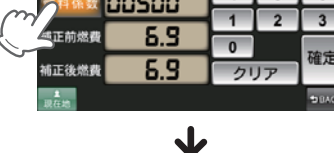

メモしておいた、「燃料係数」を入力する

| 係数補正設定         |        |    |    |        |
|----------------|--------|----|----|--------|
| 距離係数           | 0 1000 | 7  | 8  | 9      |
| 燃料係数           | 00850  | 4  | 5  | 6      |
| 10.75 65 69 85 | C 0    | 1  | 2  | 3      |
| MUTE NAME AND  | 0.5    | 20 |    | 確定     |
| 補正後燃費          |        | 21 | リア |        |
| ▲<br>現在地       |        |    |    | 9 BACK |

# 車両情報(オプション)

#### ゙オールクリア

オールクリアは、OBD Ⅱに関連する本機内の数値が初期値に戻ります。(車両側 OBD Ⅱに影響はあり ません。) オールクリアを行う前に、係数補正の画面で「距離係数」と「燃料係数」を確認し、メモしておくことを

おすすめします。

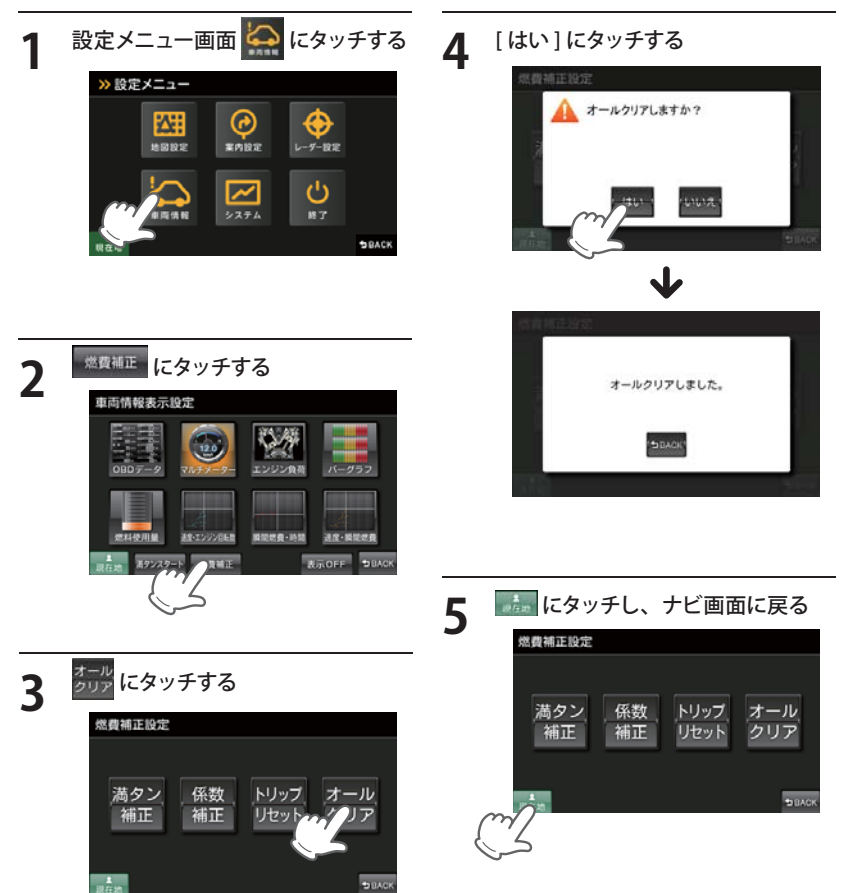

システム設定

#### 音量を設定する

音声案内や、タッチ音(操作音)の音量を調整す ることができます。

#### 設定メニュー画面の る 🖾 にタッチす

表示・音声設定画面が表示されます。

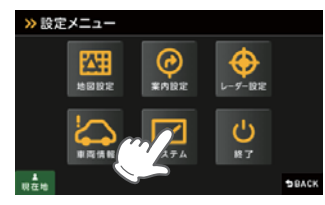

#### 輝度(昼間・夜間時)を設定する

ナビゲーション画面(昼間時と夜間時)の輝度を 調整できます。

(ラづく)

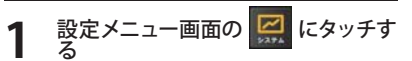

表示・音声設定画面が表示されます。

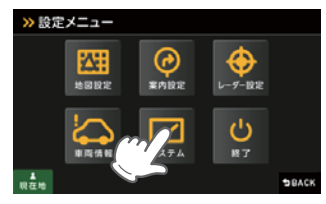

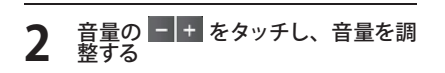

#### 輝度 (昼間•夜間時)の - + をタッ チし、輝度を調整する 2

システム設定

音量

操作音

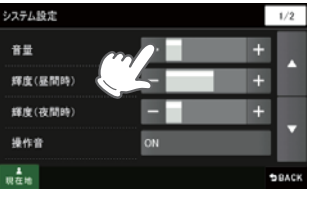

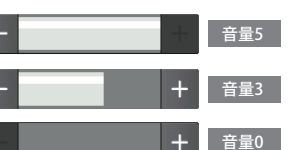

※ 音量は0~5までの6段階に設定できます。 ※ 初期値は「4」に設定されています。

1/2 輝度(昼間時) 輝度(夜間時

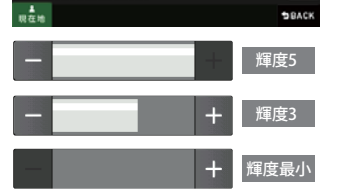

※「輝度(昼間・夜間時)」は0~5までの6段 階に設定できます。 ※ 昼間時の初期値は「3」に設定されています。

※ 夜間時の初期値は「1」に設定されています。

※ Music Player・Picture Viewer 画面の輝度を

調整する場合は、 ● P.27 を参照ください。

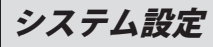

#### 操作音を設定する

操作音(ナビゲーション画面のタッチ音)を設定 することができます。

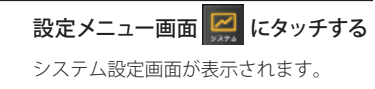

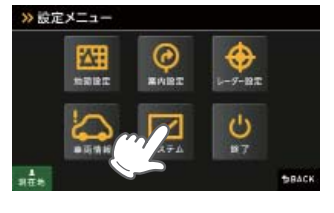

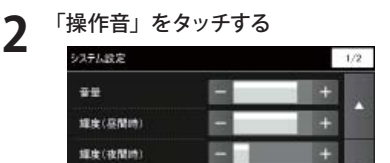

・・ にタッチして、「GPS 測位情報表 示」をタッチする

GPS 測位情報を表示する

>> 設定メニュー

ます。

2

現在の衛星位置・衛星ナンバー・受信レベル、

緯度、経度、速度、高度を確認することができ

設定メニュー画面 🎑 にタッチする

-9-193

也

システム設定画面が表示されます。

| GPS副位情報表示 | 3.   |  |
|-----------|------|--|
| 9ステム情報表示  |      |  |
| タッチノ「ネル補正 | 制正開出 |  |
| 設定初期化     | 动目護術 |  |

GPS 測位情報が表示されます。 \* 画面にタッチすると、GPS 測位情報表示が 消えます。

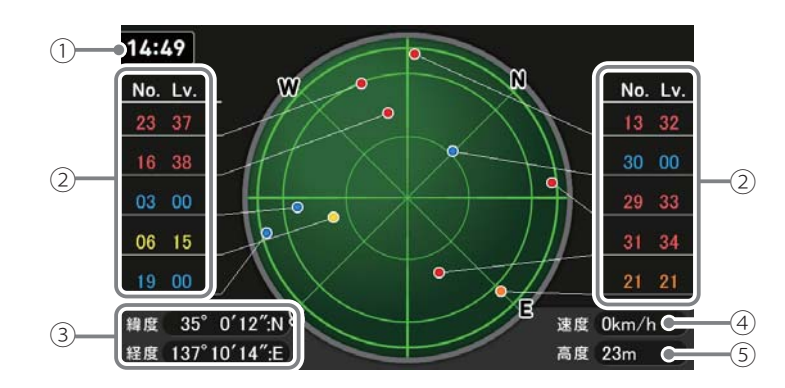

| No. | 表示名              | 表示の意味(画面表示はすべて、はめ込み合成です)                                                                                  |  |
|-----|------------------|----------------------------------------------------------------------------------------------------|--|
| 1   | 時計表示             | GPS衛星から取得した時刻を表示します。<br>※時刻の表示は、24時間表示です。12時間表示に変更することはできません。                                             |  |
| 2   | 衛星ナンバー・<br>受信レベル | GPS衛星の番号(No.)と受信レベル(Lv)を色わけして表<br>示します。<br>Lv0から8までは「青」 Lv19から28までは「橙」<br>Lv9から18までは「黄」 Lv29以上は「赤」で表示します。 |  |
| 3   | 緯度・経度            | 現在地の緯度・経度を表示します。                                                                                          |  |
| 4   | 速度               | 現在の走行速度を表示します。                                                                                            |  |
| 5   | 高度表示             | GPS受信情報による、現在地の高度を表示します。                                                                                  |  |

※ 速度や高度表示は、GPS の測位状態により実際とは異なる場合がありますので、目安としてお考えください。

## システム情報を見る

ナビゲーションのシステム情報を確認することができます。

- **設定メニュー画面** システム設定画面が表示されます。
- 2 「 にタッチして、「システム情報表 示」をタッチする

| GPS創位情報表示 | 4#    |  |
|-----------|-------|--|
| システム情報表示  | and a |  |
| タッチノ「ネル補正 |       |  |
| 設定初期化     | 利日謝れ  |  |

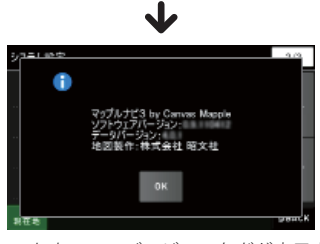

ソフトウェアのバージョンなどが表示さ れます。

(フづく)

# \_\_\_\_\_

3

線作言

[ON] または [OFF] から選択する ### orf orf

-

ON:操作音が鳴ります。OFF:操作音を鳴らなくします。※ 初期値は「ON」に設定されています。

# システム設定

#### , タッチパネルを補正する

画面をタッチしたときの反応が悪い場合やズレ がある場合、次の手順でタッチパネルの補正を 行ってください。

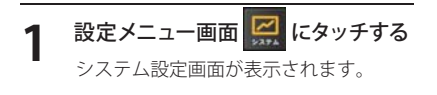

#### 正」をタッチする

タッチパネル補正画面が表示されます。 画面にはターゲット(---)が移動してい ます。

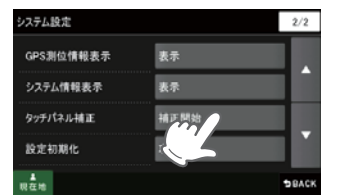

ナビ設定

3

# 移動するターゲットにタッチする 画面が補正されます。

ターゲットの中心を指先で1秒ほど押さえてください。 指先を離すとターゲットが移動します。同じ動作を繰り返してください。

もう一度、画面をタッチする 4 新しい袖正内容を設定しました。 圏面をタップすると、新しい設定内容が登録されます。 30 移経通すると、新しい設定内容が取り消され、元の設定内容に戻ります。 残り時間: 27 秒

> 30 秒以内にタップすると、新しい設定 が保存されます。 ※ 30 秒経過すると、設定保存が取り消され、 元の設定内容に戻ります。

「ナビゲーションの設定を初期化する」

ナビゲーションに関する設定の初期化を行います。

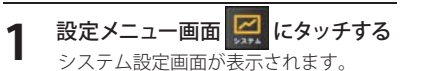

▲ にタッチして、「設定初期化」を タッチする

設定初期化画面が表示されます。

| GPS测位情報表示 | 表示   |  |
|-----------|------|--|
| システム情報表示  | 表示   |  |
| タッチパネル補正  | 補正開始 |  |
| 設定初期化     | 項月選択 |  |

初期化したい項目を選択して「初期 化] をタッチする

例) 表示音声設定を初期化する

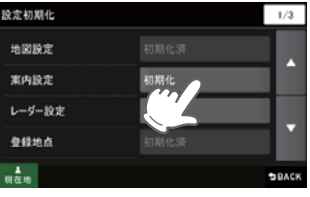

※「ローカルエリア」、「走行軌跡」の初期化、「エ 場出荷時に戻す」場合は、「▽1にタッチした あと、初期化したい項目を選択して、[初期 化]([工場出荷時に戻す])をタッチしてくだ さい。

[はい] をタッチする

Δ

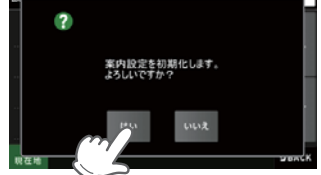

初期化したい設定ごとに手順3、4を繰 り返します。

※ いったん設定を初期化すると、元には戻せ ませんのでご注意ください。

# Music Player と Picture Viewer を使う前に 🖂

Music Plaver、Picture Viewer を使用する前には、下記の準備を行い、パソコンを利用して、MP3・ WMA 形式の音楽データファイルやデジタルカメラなどで撮影した BMP・JPEG・PNG 形式の画像 データファイルを、microSD カードへ保存してください。

#### 準備するもの

#### microSD カード

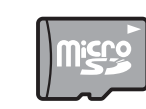

- ※ 市販の 2GB 以下の microSD カードまたは、16GB 以下の microSDHC カードをご用意 (別途ご購入)ください。
- ※ microSD カードとの相性による動作の不具合については保証いたしかねます。
- ※ microSD カードは、本機専用でご使用ください。 ※ 予期せぬ不具合等で、microSD カード内のデータがすべて消えてしまう可能性もあ ります。万が一に備え、バックアップをとっておくこと(PC や別の媒体へデータを コピーしておくこと)をお勧めいたします。なお、データを失ってしまっても、弊社

● microSDHC カードリーダーライター

※ 使用する microSD カード、microSDHC カードの容量に対応していることをご確認ください。

では責任を負いかねます。

- ※ SD メモリーカードスロットを備えたパソコンの場合は、必要ありません。(使用する microSD カード、 microSDHC カードの容量に対応している場合)
- ※ SD カードリーダーライターや、パソコンの SD メモリーカードスロットを使用する場合は、SD カード変換ア ダプターが必要となります。
- MP3・WMA 形式の音楽データファイルやデジタルカメラなどで撮影した BMP・JPEG・PNG 形式の画像データファイル

#### 「microSD カードへの保存

※ 本機は microSD カードへの MP3・WMA 形式の音楽データファイルの収録機能はありません。あらかじめパソ コンなどで MP3・WMA 形式の音楽データファイルを作成してください。

MP3・WMA 形式の音楽データファイルや BMP・JPFG・PNG 形式の画像データファイルを、 microSD カードへ保存します。

#### ① リーダーライターをパソコンに接続する

② microSD カードをリーダーライターに挿入する

アダプターを取り付けたあと、挿入してください。

- ※ SD カードリーダーライターや、パソコンの SD メモリーカードスロットを使用する場合は、SD カード変換
- ③ microSD カードに MEDIA (音楽データファイル用)と DCIM (画像データファイル用)のフォルダ を作成する(P.130、P131)

128

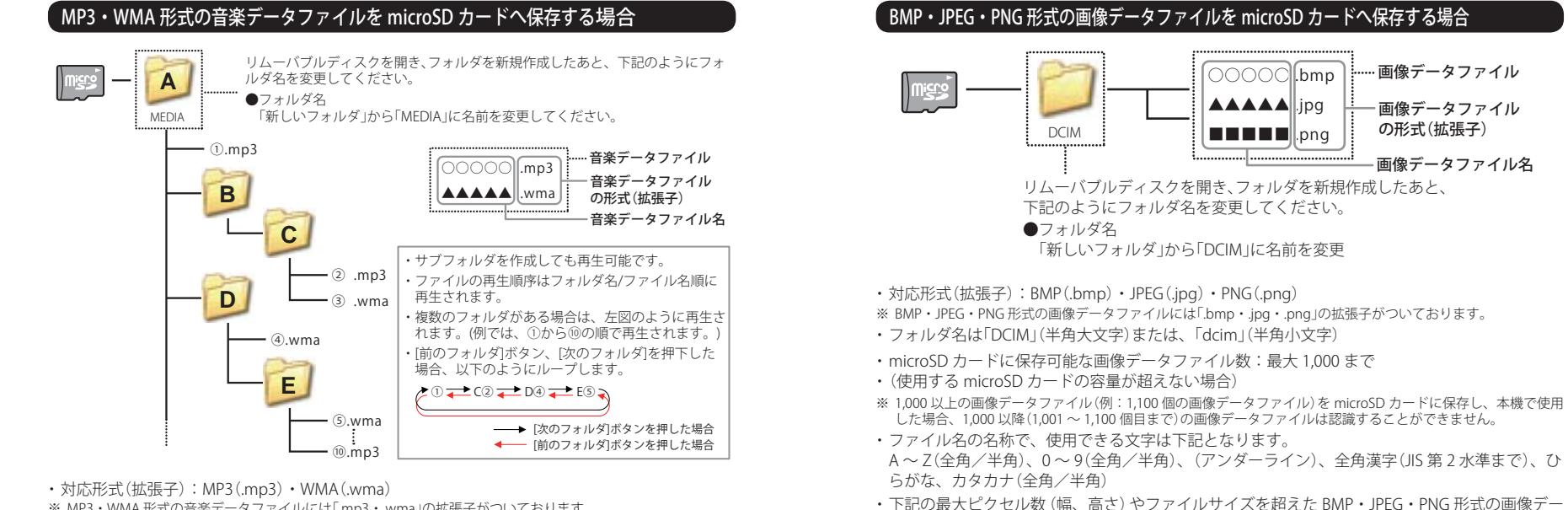

- ※ MP3・WMA 形式の音楽データファイルには「.mp3・.wma」の拡張子がついております。
- ・再生可能なサンプリング周波数:最大 48kHz まで(● P.133) ※ 推奨は最大 44.1kHz まで。

48kHz の場合は処理負荷が重くなり、本機の動作が鈍くなることがあります。

- ・再生可能なビットレート:最大 320kbps まで(● P.133)
- チャンネル数:2chまで(ステレオ音声)
- フォルダ名は「MEDIA」(半角大文字)または、「media」(半角小文字)
- ・microSD カードに保存可能な音楽データファイル数:最大 1,000 まで (使用する microSD カードの容量が超えない場合)
- ※ 1,000 以上の音楽データファイル (例:1,100 個の音楽データファイル)を microSD カードに保存し、本機で使用 した場合、1,000以降(1,001~1,100個目まで)の音楽データファイルは認識することができません。
- ・ファイル名の名称で、使用できる文字は下記となります。 A~Z(全角/半角)、0~9(全角/半角)、(アンダーライン)、全角漢字(JIS 第 2 水準まで)、ひ らがな、カタカナ(全角/半角)

- タファイルの場合、本機で画像を表示することができません。 ・最大ピクセル数(幅):4,500 ピクセル
  - ・最大ピクセル数(高さ):4,500 ピクセル
  - ・最大ファイルサイズ:16MB

#### ④ MP3・WMA 形式の音楽データファイルや BMP・JPEG・PNG 形式の画像データファイルを、 microSD カードへ保存する

ピクチャービューア

#### 再生できる MP3・WMA 形式の音楽データファイルについて

#### (MP3とは?)

MP3 (MPEG-1 Audio Layer 3) は、元のファイルを最大約 1/10 のサイズに圧縮する音声圧縮技術に 関するフォーマットの 1 つです。

#### WMAとは?

WMA データは、音声データを MP3 よりも高い圧縮率(約半分)で音楽データファイルを作成・保存することができ、Windows Media Player を使用して作成することができます。 WMA (Windows MediaTM Audio) は米国 Microsoft Corporation によって開発された音声圧縮技術です。

#### 音楽データファイル名について

- ・ MP3/WMA 形式の音楽データと認識し音楽を再生(聴く)ことができるファイルは MP3 の拡張子 "MP3" / WMA の拡張子 "WMA" が付いたものだけです。
- ・MP3 形式の音楽データファイルには "MP3" または "mp3"、WMA 形式の音楽データファイルに は "WMA" または "wma" の拡張子を付けて保存してください。
- ※ MP3 形式以外の音楽データファイルに "MP3" の拡張子または WMA 形式以外の音楽データファイルに "WMA" の拡張子を付けると、MP3・WMA 形式の音楽データファイルと誤認識して、大きな音が出てスピーカーを破損 する場合があります。MP3・WMA 形式の音楽データファイル以外には "MP3" / "WMA" の拡張子を付けないで ください。
- MP3・WMA 以外の形式の音楽データファイルは動作を保証しておりません。

#### (ID3 タグについて)

音楽データファイルに ID3 タグとして、アーティスト名、タイトルが登録されている場合、Music Playerの画面 (一 P.135)にアーティスト名、タイトルが表示されます。

- ※ 本機は ID3v.1.0、ID3v.1.1、ID3v.2.2、ID3v.2.3 の ID3 タグに対応しております。
- ※ ID3 タグの情報を見るには、エクスプローラの画面で MP3 形式のファイルを選択し、右クリックメニューの「プ ロパティ」で「概要」タブを開き、「詳細設定」ボタンをクリックすると、記録されている ID3 タグ情報が表示され ます。 (Windows XP の場合)
- ●本機では著作権保護された MP3・WMA 形式の音楽データファイルは再生することができず、 Music Player の画面(● P.135)に「このファイルは再生できません」と表示されます。

著作権保護とは著作権者の財産的利益を保護するための権利です。著作権の内容については、著作権法で具体 的に定められています。著作権を侵害した場合は、損害賠償の責任が生じるほか、著作権法に定める刑事罰が 適用されることもあります。

#### (MP3・WMA 形式の音楽データファイルの対応規格)

MP3 形式: MPEG-1 Audio Layer 3 WMA 形式: Windows Media Audio

#### ● 再生可能なサンプリング周波数・ビットレート

| < | MP | 3> |  |
|---|----|----|--|
|   |    |    |  |

|              | MPEG1 |
|--------------|-------|
| サンプリング周波数(kl | Hz)   |
| 32.000       | 0     |
| 44.100       | 0     |
| 48.000       | △(※1) |
| ビットレート(kbps) |       |
| 32           | 0     |
| 40           | 0     |
| 48           | 0     |
| 56           | 0     |
| 64           | 0     |
| 80           | 0     |
| 96           | 0     |
| 112          | 0     |
| 128          | 0     |
| 160          | 0     |
| 192          | 0     |
| 224          | 0     |
| 256          | 0     |
| 320          | 0     |
| VBR(**2)     | 0     |

|              | WMA7 | WMA9  |
|--------------|------|-------|
| サンプリング周波数(k  | Hz)  |       |
| 32.000       | 0    | 0     |
| 44.100       | 0    | 0     |
| 48.000       | —    | △(※1) |
| ビットレート(kbps) |      |       |
| 48           | 0    | 0     |
| 64           | 0    | 0     |
| 80           | 0    | 0     |
| 96           | 0    | 0     |
| 128          | 0    | 0     |
| 160          | 0    | 0     |
| 192          | 0    | 0     |
| 256          | _    | 0     |
| 320          | —    | 0     |
| VBR(%2)      | _    | 0     |

※1 処理負荷が重くなり、本機の動作が鈍くなることがあります。

※2 VBR:可変ビットレート

・ DRM には対応していません。(デジタル著作権管理)

・Windows Media Audio Standard フォーマット(形式)以外のフォーマット(形式)には対応していません。

< WMA >

 一般的にビットレートが高くなるほど音質は良くなります。一定の音質で音楽を楽しんでいただくためには、 MP3形式の音楽データでは128kbps、WMA形式の音楽データではできるだけ高いビットレートで記録されたファ イルの使用をおすすめします。

・ VBR に対応しています。

・フリーフォーマットや可逆圧縮フォーマットには対応していません。

・ MP3 PRO フォーマットには対応していません。

# Music Player

#### Music Player を起動/再生するには

※本機はmicroSDカードへのMP3・WMA形式の音楽データファイルの収録機能はありません。
 あらかじめパソコンなどでMP3・WMA形式の音楽データファイルを作成してください。
 ※他のアプリと同時起動することは出来ません。

#### MP3・WMA 形式の音楽データファ イルを micro SD カードへ保存した あと、本体の microSD カード挿入口 (● P.25) に取り付ける

4 Music Player 画面の 🔽 (再生) を タッチする

を抜かないでください。

Music Player の再生が始まります。

※ Music Player を使用中は、microSD カード

※ MP3・WMA 形式の音楽データファイルの保存方法については、● P.130 を参照ください。

- ※ あらかじめ USB ケーブルや別売品の AC ア ダプター (OP-E368) を外し、microSD カー ドを取り付けてください。
- 2 電源を入れ、Main Menu 画面 (● P.26)を表示させる

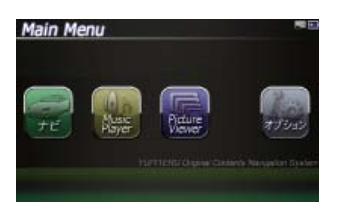

ピクチャービューア

3

- Main Menu 画面の 🎆 をタッチする
- ※ Music Player の画面が表示されます。

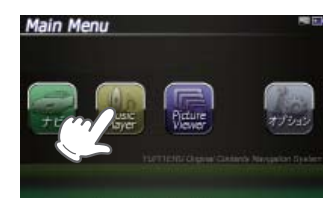

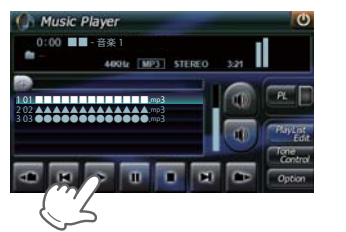

#### 「Music Player の画面について

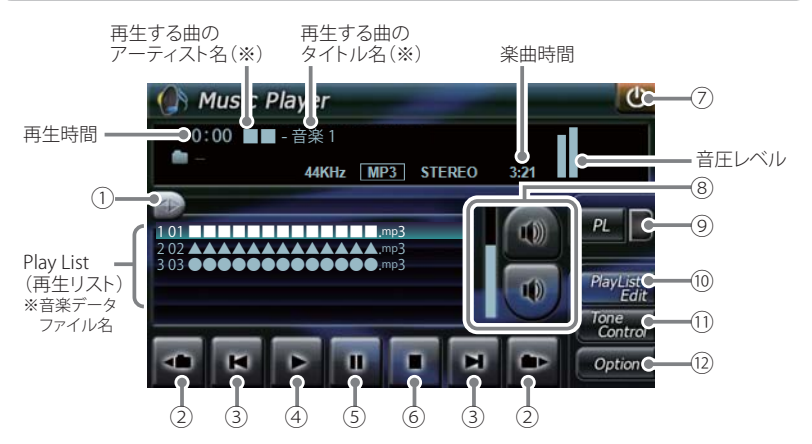

#### ※ 音楽データファイルにID3タグ( ← P.132)として、アーティスト名、タイトルが登録されて いる場合、アーティスト名、タイトルが表示されます。

| Г |     |              |                                       |
|---|-----|--------------|---------------------------------------|
|   | No. | 表示名          | 詳細                                    |
|   | 1   | 早送り、         | 再生中の曲を早送り、巻き戻しします。                    |
|   |     | 巻き戻り         | ・                                     |
|   |     |              | にスライドすると巻き戻しします。                      |
|   |     |              |                                       |
|   |     |              | 巻き戻し                                  |
| ł | 0   | フェルガ投動       |                                       |
|   | 2   |              | └─── にダッナすると、則のノオルダに移動します。            |
|   |     |              | 📭 にタッチすると、次のフォルダに移動します。               |
| Ī | 3   | トラップ         | ■ にタッチすると、前の曲に戻ります。                   |
|   |     |              | 🕅 にタッチすると、次の曲に進みます。                   |
| ľ | 4   | 再生           | 曲を再生します。                              |
| Ī | (5) | 一時停止         | 再生中の曲を一時停止します。                        |
|   | -   |              | 一時停止を解除するときは、再生ボタンを押してください。           |
| Ī | 6   | 停止           | 再生中の曲を停止します。                          |
| Ī | 7   | 終了           | Music Playerを終了し、Main Menu 画面に切り替えます。 |
|   |     |              |                                       |
|   | 8   | - 卒 量<br>日 里 | Music Player の音量を調整します。               |
|   |     |              |                                       |
|   |     |              | にダッナすると音重が大さくなります。                    |
|   |     |              | 💽 にタッチすると音量が小さくなります。 🚽 🚽              |
|   |     |              | ■ 音量[小]                               |
|   |     |              | ●音量レベル                                |

| No.  | 表示名                                                                                                    | 詳細                                               |
|------|----------------------------------------------------------------------------------------------------|--------------------------------------------------|
| 9    | 「PL」                                                                                                    | プレイリストに登録されている曲を再生します。                           |
|      | () [] () [] () [) () [] () [) () [] () () [] () () [] () () [) () () () [] () () () () () () () () () () () () () | 🗖 📕 プレイリスト再生中は赤く点灯します。                           |
|      |                                                                                                    | 🏨 📗 プレイリストを再生していない時は消灯します。                       |
| 10   | 「 PlayList Edit 」<br>(プレイリスト編集)                                                                                                    | プレイリストの編集(追加・削除)を行います。<br>( ←P. 138 )            |
| 11   | 「Tone Control」<br>(トーンコントロール)                                                                                                    | トーンコントロール(イコライザー、音のバランス設定)の画<br>面を表示します。(ーP.140) |
| (12) | 「Option」<br>(オプション)                                                                                                    | Music PlayerのOption 画面を表示します。<br>(● P. 141 )     |

※ microSD カードへ新たに MP3・WMA 形式の音楽データファイルを追加保存し、プレイリストに追加したい場合、 Play List (プレイリスト)の画面を表示させたあと、プレイリストの編集を行ってください。なお、microSD カー ド内の MP3・WMA 形式の音楽データファイルを個別削除した場合は、「再生の必要がない楽曲をプレイリスト から個別に除外(削除)する」(● P.139)を行ってください。

から個別に除外(削除)する」(◆ P139)を行ってください。 ※ microSD カードに MP3・WMA 形式の音楽データファイルが保存されていない場合、⑨の [Play List Edit] にタッ チしても、Play List (プレイリスト)の画面は表示されません。

#### Play List の画面について

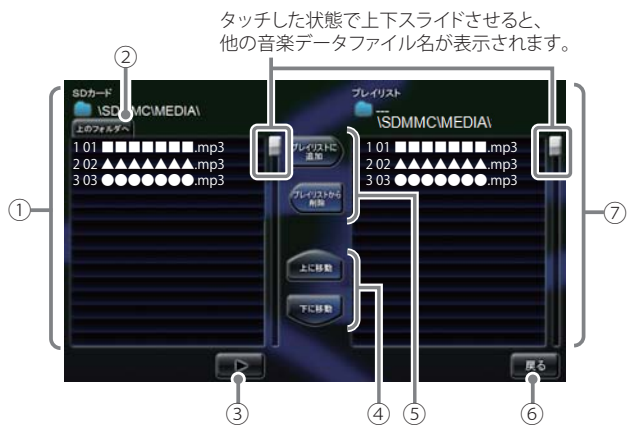

| No. | 表示名                                              | 詳細                                                                                                    |
|-----|--------------------------------------------------|----------------------------------------------------------------------------------------------------|
| 1   | SDカード                                            | microSDカードに保存されている音楽データファイルを表示します。                                                                                                    |
| 2   | 上のフォルダへ                                          | 「MEDIA」フォルダー内にサブフォルダーがある場合、サブ<br>フォルダー内から「MEDIA」フォルダーに移動できます。                                                                                                    |
| 3   | 再生                                               | microSDカードに保存されている音楽データファイルを再<br>生します。                                                                                                    |
| 4   | 「上に移動」<br>「下に移動」                                 | <ul> <li>「上に移動]をタッチすると、⑦のプレイリストを再生する順番を上へ移動します。(●P.139)</li> <li>「下に移動]をタッチすると、⑦のプレイリストを再生する順番を下へ移動します。(●P.139)</li> </ul>                                                                                      |
| 5   | 「プレイリストに<br>追加」<br>※ プレイリストを<br>編集するときに<br>使います。 | <ul> <li>・[プレイリストに追加]をタッチすると、microSDカード<br/>に保存されている音楽データファイルを個別に⑦のプレ<br/>イリストへ追加します。(●P.138)</li> <li>※microSDカードに保存の音楽データファイルを本体にコピー<br/>する訳ではありませんので、Music Playerを使用中は、<br/>microSDカードを抜かないでください。</li> </ul> |
|     | 「プレイリストか<br>ら削除」                                 | ・ [プレイリストから削除]をタッチすると、Music Player<br>の画面(←P.138)で再生の必要がない楽曲を⑦のプレイ<br>リストから個別に除外します。(←P.139)                                                                                                    |
|     |                                                  | ※microSDカードに保存の音楽データファイルを本体にコピー<br>する訳ではありませんので、MusicPlayerを使用中は、<br>microSDカードを抜かないでください。                                                                                                    |

| No. | 表示名    | 詳細                                                                                                    |
|-----|--------|----------------------------------------------------------------------------------------------------|
| 6   | 戻る     | Music Playerの画面に戻ります。                                                                                                    |
| 7   | プレイリスト | Music Playerの画面で音楽再生するリスト(プレイリスト)<br>を表示します。<br>・番号「1」から再生が行われます。                                                                                                    |
|     |        | <音楽データファイルの再生順序について><br>音楽データファイル名によって再生順序が決定されます。<br>ファイル名読み取りの優先順位は次の通りとなります。<br>「数字:01,02,03・・・」<br>↓<br>「アルファベット:a,A,b,B,c,C・・・」<br>↓<br>「その他:仮名(ア、あ、イ、い、ウ、う・・・)」 |

2

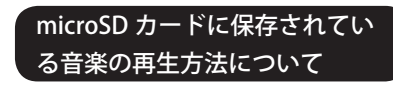

microSD カードに保存されている音 楽データファイルの中から、再生し たい曲をタッチする

# 2 [再生] をタッチする

選択した曲が流れ、試聴することができます。 ※違う曲を再生したいときは、1の操作から やり直してください。

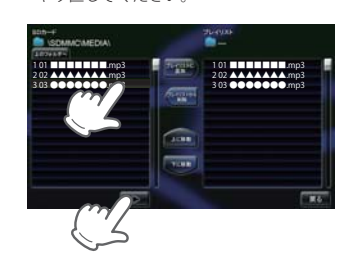

#### プレイリストの編集について

Music Player の画面上で、音楽再生する曲や曲順を選んで設定することができます。

- 音楽データを個別にプレイリストへ追加する
- microSD カードに保存されている音
   楽データファイルの中から、プレイ
   リストに追加したい曲をタッチする

[プレイリストに追加] をタッチする

選択した曲がプレイリストに追加され ます。 \* 違う曲をプレイリストに追加したいときは、

違っ囲をノレイリストに追加したいときは、 1の操作からやり直してください。

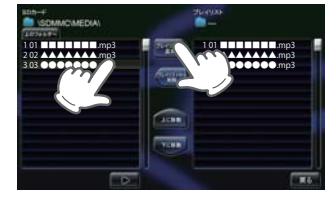

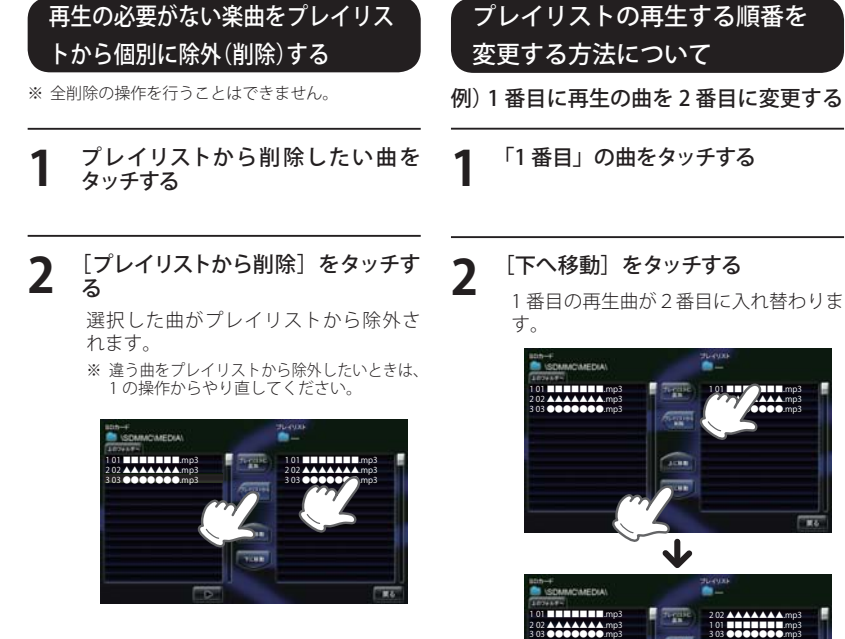

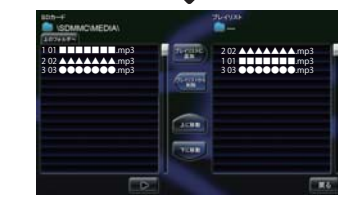

(ラブく)

# Music Player

## Tone Control の画面について

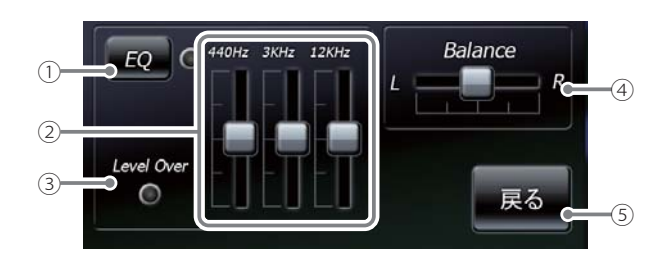

| No. | 表示名                     | 詳細                                                                                                    |
|-----|-------------------------|----------------------------------------------------------------------------------------------------|
| 1   | EQ<br>(イコライザー)          | イコライザー機能のON/OFFを行います。<br>・再生の際、音(低音域、中音域、高音域)を補正して聴き<br>たいときは、本設定をONにしておいてください。                                                                                                    |
|     |                         | <ul> <li> <i>∞ •</i>         : イコライザー機能ON         <i>∞ •</i>         : イコライザー機能OFF         </li> </ul>                                                                                                    |
| 2   | イコライザー調整                | <ul> <li>イコライザーを調整(低音域、中音域、高<br/>音域を補正)します。</li> <li>・低音域(440Hz)/中音域(3kHz)/高音<br/>域(12kHz)の3つをレベル調整することができます。</li> <li>例)低音域(440Hz)を調整する場合</li> <li>              「にタッチした状態で、上にスライドすると、レベルアップ、下にスライドするとレベルダウン」ます      </li> </ul> |
| 3   | Level Over<br>(レベルオーバー) | 音圧レベルがオーバーになるとランプ( ) が赤く点灯<br>します。                                                                                                    |
|     |                         | イコライザー調整を行い、再生中にランプが点灯しないようにしてください。                                                                                                    |
| (4) | Balance<br>(バランス)       | ステレオヘッドフォンを使用するときに、音の左右バラン<br>スを調整します。 ・ ■ にタッチした状態で、左右にスライドすると、バラ<br>ンス調整を行うことができます。<br>右の音を下げ、<br>左の音を上げます。<br>* ステレオヘッドフォンを使用の際は、音量に注意してください。<br>突然の大きな音で耳を傷める恐れがあります。                                                         |
| (5) | 戻る                      | Music Playerの画面に戻ります。                                                                                                    |

## Music Player の Option 画面について

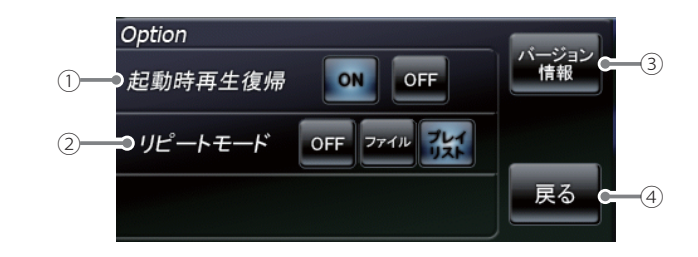

| No. | 表示名     | 詳細                                                                                                    |
|-----|---------|----------------------------------------------------------------------------------------------------|
| 1   | 起動時再生復帰 | Music Playerを再起動した際、自動再生のON/OFFを<br>行います。<br>※上記の画像は、「ON」(初期値)に選択している状態です。                                                              |
|     |         | 本設定を「ON」にしておくと、音楽再生中にMusic Player<br>を再起動した際、前回聴いた曲の途中から、自動再生(※)<br>が行われます。                                                             |
|     |         | <ul> <li>※次の場合、自動再生は行われません。</li> <li>・別のmicroSDカードに入れ替えたとき。</li> <li>・ Main Menu 画面のオプション画面(←P. 27)において、<br/>全設定初期化を行った場合。</li> </ul>   |
| 2   | リピートモード | [OFF] : 1 曲ごとに音楽を停止します。<br>[ファイル] : 再生中の曲を繰り返し流します。<br>[プレイリスト] : 再生リストの全曲を自動再生します。<br>(全曲の再生が終わると自動で停止)<br>※上の画像は、「プレイリスト」を選択している状態です。 |
| 3   | バージョン情報 | Music Player のシステム情報を確認することができます。<br>・情報表示画面にタッチすると、バージョン情報表示が消えます。                                                                     |
| 4   | 戻る      | Music Playerの画面に戻ります。                                                                                                    |
# **Picture Viewer**

# 「Picture Viewer を起動するには」

※ 他のアプリと同時起動することは出来ません。

デジカメなどで撮影した BMP・ JPEG・PNG 形式の画像データファ イルを microSD カードへ保存したあ と、本体の microSD カード挿入口 へ取り付ける (● P.25)

- ※ BMP・JPFG・PNG 形式の画像データファイ ルの保存方法については、 ● P.129 を参照 ください。
- ※ あらかじめ USB ケーブルや別売品の AC ア ダプター (OP-E368) を外し、microSD カー ドを取り付けてください。
- 電源を入れ、Main Menu 画面を表示 させる

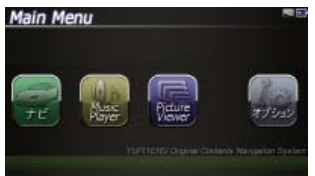

3

## Main Menu 画面の 🛾 📄 をタッチする

Picture Viewer の画面が表示されます。 ※ Picture Viewer を使用中は、microSD カード を抜かないでください。

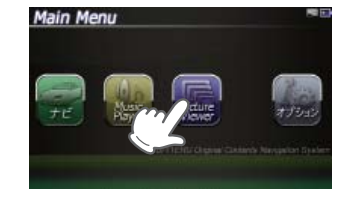

# 画像に2回タッチすると、 大画面に切り替わります。 MENU Picture Viewerのメニュー 画面を表示します。

<中画面>

Picture Viewer の画面について

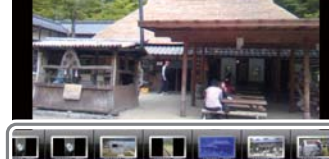

画像データファイル名

<小画面> ・画像にタッチすると、タッチした画像が中画面に 表示されます。(※)

── の枠内にタッチした状態で、 左右に スライドすると、他に保存した画像が表示されます。

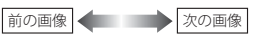

MENU Picture Viewerのメニュー 画面を表示します。

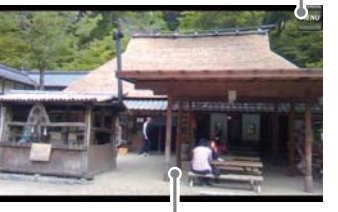

<大画面> 画像に2回タッチすると、 中画面に切り替わります。

※ microSD カードを本体に挿入していない場合や、 BMP・JPEG・PNG形式の画像データファイルが microSD カードに保存されていない場合、画像は 表示されません。

# 画像の表示制限について

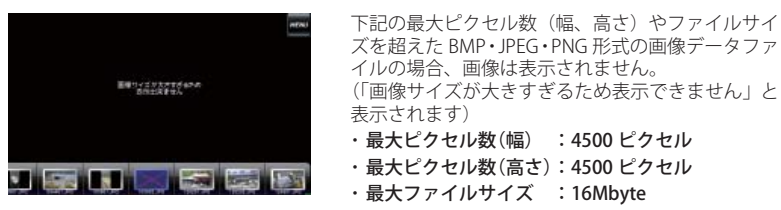

# Picture Viewer のメニュー (Menu) 画面について

Picture Viewer のメニュー (Menu) 画面で、スライドショー (複数の画像を一つずつ表示させる機能) を行うことができます。

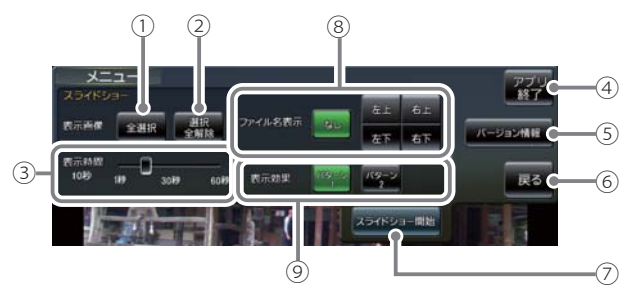

| No. | 表示名   | 詳細                                                                                                    |
|-----|-------|----------------------------------------------------------------------------------------------------|
| 1   | 全選択   | すべての画像をスライドショー(すべての画像を一つずつ<br>表示)させます。<br>[全選択]をタッチしたあと、[スライドショー開始]にタッ<br>チしてください。<br>※ スライドショーを行う画像には、 ♥のマークがつきます。<br>全選択は、すべての画像に上記のマークが入ることになり<br>ます。(スライドショーを行いたい画像を個別に選択するこ<br>ともできます。● P.145) |
| 2   | 選択全解除 | <ol> <li>①での全選択を解除します。( ✓のマークがすべて消えます)</li> <li>※上記のマークが消えている場合、[スライドショー開始]を<br/>タッチしても、スライドショーは開始されません。</li> </ol>                                                                                 |
| 3   | 表示時間  | 複数の画像を一つずつ表示(スライドショー)させる際、1<br>画像の表示時間を調整することができます。<br>・ ■ にタッチした状態で、左右にスライドすると、表示<br>時間を調節することができます。<br>表示時間を<br>表示時間を<br>最くする                                                                     |

ビクチャービューア

# **Picture Viewer**

| No. | 表示名           | 詳細                                                                                                    |
|-----|---------------|----------------------------------------------------------------------------------------------------|
| 4   | アプリ終了         | Picture Viewerを終了します。                                                                                                    |
| 5   | バージョン情報       | Picture Viewerのシステム情報を確認することができます。<br>・情報表示画面にタッチすると、バージョン情報表示が消<br>えます。                                                                                                    |
| 6   | 戻る            | Picture Viewerの画面(~P.143)に戻ります。                                                                                                    |
| 7   | スライドショー<br>開始 | <ul> <li>スライドショーが開始します。</li> <li>・スライドショーを行いたい画像を個別選択(または全選<br/>択にタッチ)してから [スライドショー開始]をタッチし<br/>てください</li> <li>・スライドショー開始中に画面にタッチすると、スラ<br/>イドショーが終了し、Picture Viewerの画面が表示<br/>されます。</li> <li>&lt;スライドショーで表示させる画像データファイルの順序<br/>について&gt;</li> <li>画像データファイル名によって順序が決定されます。ファ<br/>イル名の読み取りの優先順位は次の通りとなります。</li> </ul> |
|     |               | 「数字:01,02,03・・・」<br>↓<br>「アルファベット:a,A,b,B,c,C・・・」<br>↓<br>「その他:仮名(ア、あ、イ、い、ウ、う・・・)」                                                                                                    |
| 8   | ファイル名表示       | スライドショーを開始するとき、ファイル名の表示場所を<br>設定することができます。(非表示も可)<br>※上記の画像は、「なし」(初期値)に選択している状態です。<br>・なし:ファイル名を表示しません。(非表示)<br>・右上:ファイル名を右上に表示します。<br>・左上:ファイル名を左上に表示します。<br>・右下:ファイル名を右下に表示します。<br>・左下:ファイル名を左下に表示します。                                                                                                    |
| 9   | 表示効果          | スライドショーを開始するとき、表示パターンを設定する<br>ことができます。<br>※●P.145の画像は、「パターン1」(初期値)に選択している<br>状態です。<br>・パターン1:スライドショーを開始の際、画像をコマ送りし<br>て表示させます。<br>・パターン2:スライドショーを開始の際、画像をさまざまな<br>方向からスライドして表示します。                                                                                                    |

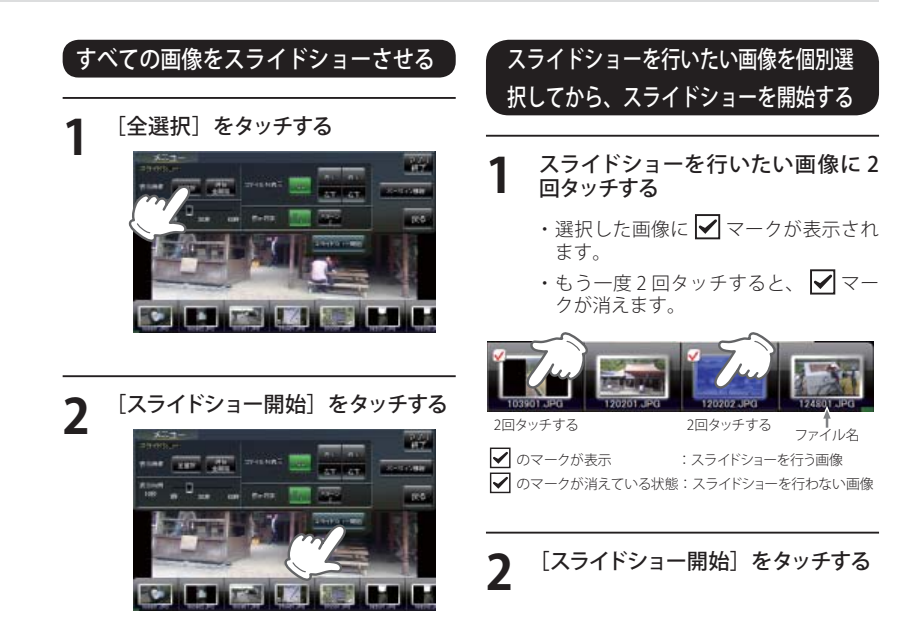

ビクチャービューア

GPS データ更新 。
表示される地図のデータ更新はできません。

パソコンでのダウンロード、microSD カードをお送りするお届けプラン、本体お預かり更新サービス で本機の GPS ターゲットデータの更新を行っていただけます。 ※地図の更新はできません。

各種更新サービスについての詳細は下記ホームページを参照ください。

http://www.yupiteru.co.jp/gps/index.html

パソコンでのダウンロード、microSD カードをお送りするお届けプランをご利用の際には、itメクラ ブにご入会ください。入会手続きは下記ホームページから行っていただけます。

**◆ity** クラブホームページアドレス http://www.yupiteru.co.jp/ityclub/index.html

### 電話でのお問い合わせは下記フリーコールにお願いします。

#### ◆ユピテル**ity.**クラブ窓口

受付時間 9:00~17:00 月曜日~金曜日(祝祭日、年末年始等、当社指定期間を除く)

0120-998-036

本機お預かり更新サービスをご要望される場合は、お買い上げの販売店、または、お客様ご相談センターにご依頼ください。

## 本製品に関する地図更新は予定しておりません

| 地図アイコン |  |
|--------|--|
|--------|--|

# ●地図表示記号一覧

| 種類       | 地図上の表示<br>(ランドマーク) |
|----------|--------------------|
| 都市高速     |                    |
| 国道       |                    |
| 県道       |                    |
| 信号機      | ۲                  |
| インターチェンジ |                    |
| ジャンクション  | JC                 |
| 駐車場      | Р                  |
| 一般道休憩施設  | P                  |
| 料金所      | ¥                  |
| 山        | $\triangle$        |
| 滝        |                    |
| 温泉       | ۸                  |
| 名水       | ٨                  |
| 都道府県庁    | 0                  |
| 市・区役所    | 0                  |
| 町・村役場    | 0                  |
| 交番・駐在所   |                    |
| 消防署・消防分署 | <b></b>            |
| 郵便局      | Ę                  |

| 種類              | 地図上の表示<br>(ランドマーク) |
|-----------------|--------------------|
| 学校              | Ø                  |
| 幼稚園             | <b>Ø</b>           |
| 保育園             | <b>@</b>           |
| 病院              |                    |
| ホテル・旅館          | Ħ                  |
| マンション           |                    |
| 工場              |                    |
| 発電所             | M                  |
| オートキャンプ場        |                    |
| 海水浴場            | <b>@</b>           |
| ゴルフ場            | •                  |
| スキー場            | j.                 |
| デパート            | Ô                  |
| スーパーマーケット       | ŝ                  |
| 駅               | R                  |
| 空港              | 샱                  |
| 港湾              | 2                  |
| 踏切              |                    |
| <br>  踏切(歩行者専用) | •                  |

| 種類     | 地図上の表示<br>(ランドマーク) |
|--------|--------------------|
| トイレ    | <b>T</b>           |
| 神社(観光) | Ħ                  |
| 神社     | H                  |
| 寺院(観光) | 8                  |
| 寺院     | 2                  |
| キリスト教会 | +                  |
| 墓地     | T                  |
| 日帰り湯   | <b>炒</b>           |
| 観光施設   | 0                  |
| NTT    | ø                  |
| 一方通行   | <b>→</b>           |
| 都市高速入口 | <b>—</b>           |
| 都市高速出口 |                    |
|        |                    |

●企業アイコン一覧

| 種類           | 地図上の表示<br>(ランドマーク) |
|--------------|--------------------|
| エネオス         | ENEOS              |
| 出光           | <b>EXMISU</b>      |
| コスモ          |                    |
| 昭和シェル        |                    |
| JOMO         |                    |
| モービル         | Mobil              |
| エッソ          | (550)              |
| ゼネラル         | 1938               |
| キグナス         | ET CO-US           |
| SOLATO       | *OLINTO            |
| 三井石油         | <b>I</b>           |
| ホクレン         | ۲                  |
| その他のガソリンスタンド |                    |
| モスバーガー       | <u></u>            |
| マクドナルド       | M                  |
| ケンタッキー       | <u>.</u>           |
| ロッテリア        | L                  |
| ミスタードーナツ     | []]]]              |
| その他のファーストフード | -                  |

| 種類             | 地図上の表示<br>(ランドマーク) |
|----------------|--------------------|
| セブンイレブン        | <b></b>            |
| ローソン           |                    |
| ファミリーマート       | fam)y Mart         |
| デイリーストア        | 2                  |
| サークルK          |                    |
| サンクス           |                    |
| ミニストップ         | <b>(</b>           |
| スパー            |                    |
| コミュニティストア      |                    |
| セイコーマート        | 0                  |
| ココストア          | Cocol              |
| ampm           | <b>ß</b> M         |
| セーブオン          | LAVE OF            |
| モンマート          |                    |
| スリーエフ          |                    |
| ポプラ            | POPLAR             |
| ショップ99         | 99                 |
| その他のコンビニエンスストア | 副                  |

| 種類             | 地図上の表示<br>(ランドマーク) |
|----------------|--------------------|
| ガスト            |                    |
| デニーズ           | Dougs              |
| ロイヤルホスト        | Royal<br>Host      |
| すかいらーく         | <b>!</b>           |
| גבב            | COCO'S             |
| カーサ            | CASA               |
| ジョナサン          |                    |
| バーミヤン          | REF                |
| ジョイフル          | Joyfug             |
| サイゼリヤ          | Suidente           |
| リンガーハット        | R                  |
| 吉野家            |                    |
| 松屋             |                    |
| すき家            | <b>N</b>           |
| その他のファミリーレストラン | <b>¥1</b>          |
| みずほ銀行          | MIQUIO             |
| 三菱東京UFJ銀行      | MUTG               |
| 三井住友銀行         | MAC                |
| りそな銀行          | 8                  |
| その他の銀行         | ě                  |

# 地図アイコン

# ●3Dランドマーク一覧

| 種類                       | 地図上の表示<br>(ランドマーク) |  |
|--------------------------|--------------------|--|
| 札幌ドーム<br>(北海道)           |                    |  |
| 札幌市時計台<br>(北海道)          |                    |  |
| さっぽろテレビ塔<br>(北海道)        |                    |  |
| 五稜郭タワー<br>(北海道)          | Ŷ                  |  |
| 宮城スタジアム<br>(東北)          | ۲                  |  |
| 仙台大観音<br>(東北)            |                    |  |
| 牛久大仏<br>(関東)             | ů                  |  |
| カシマサッカー<br>スタジアム<br>(関東) |                    |  |
| 埼玉スタジアム<br>(関東)          |                    |  |
| 西武ドーム<br>(関東)            |                    |  |

| 種類                   | 地図上の表示<br>(ランドマーク) |
|----------------------|--------------------|
| 千葉ポートタワー<br>(関東)     |                    |
| QVC マリンフィールド<br>(関東) | ۲                  |
| 味の素スタジアム<br>(関東)     |                    |
| 江戸東京博物館<br>(関東)      |                    |
| NTT ドコモ代々木ビル<br>(関東) |                    |
| 国会議事堂<br>(関東)        |                    |
| サンシャイン 60<br>(関東)    |                    |
| 新宿パークタワー<br>(関東)     |                    |
| 東京オペラシティ<br>(関東)     |                    |
| 東京国際フォーラム<br>(関東)    |                    |

| 種類                          | 地図上の表示<br>(ランドマーク) |
|-----------------------------|--------------------|
| 東京タワー<br>(関東)               |                    |
| 東京ドーム<br>(関東)               | $\bigcirc$         |
| 東京都庁<br>(関東)                |                    |
| 東京国際展示場<br>(ビッグサイト)<br>(関東) |                    |
| 東京ミッドタウン<br>(関東)            |                    |
| 日本武道館<br>(関東)               |                    |
| 日本電気本社ビル<br>(関東)            |                    |
| フジテレビ本社<br>(関東)             |                    |
| 日テレタワー<br>(関東)              |                    |
| TBS 放送センター<br>(関東)          |                    |

| 種類                                 | 地図上の表示<br>(ランドマーク) |
|------------------------------------|--------------------|
| 六本木ヒルズ<br>(関東)                     |                    |
| SHIBUYA109<br>(関東)                 |                    |
| 迎賓館<br>(関東)                        |                    |
| 横浜マリンタワー<br>(関東)                   | ļ                  |
| 横浜ランドマーク<br>タワー<br>(関東)            |                    |
| 鎌倉大仏<br>(関東)                       |                    |
| ヨコハマグランドインター<br>コンチネンタルホテル<br>(関東) |                    |
| 横浜クイーンズスクエア<br>(関東)                |                    |
| 日産スタジアム<br>(関東)                    |                    |
| 東北電力ビッグスワン<br>スタジアム<br>(関東)        |                    |

| 種類                   | 地図上の表示<br>(ランドマーク) |
|----------------------|--------------------|
| 静岡スタジアムエコパ<br>(中部)   |                    |
| 浜松アクトタワー<br>(中部)     |                    |
| JR セントラルタワーズ<br>(中部) |                    |
| ミッドランドスクエア<br>(中部)   |                    |
| ツインアーチ 138<br>(中部)   |                    |
| 名古屋港ポートビル<br>(中部)    |                    |
| 名古屋テレビ塔<br>(中部)      |                    |
| ナゴヤドーム<br>(中部)       |                    |
| 東山スカイタワー<br>(中部)     | James West         |
| 京都市美術館<br>(関西)       |                    |

| 種類                           | 地図上の表示<br>(ランドマーク) |
|------------------------------|--------------------|
| 京都タワー<br>(関西)                | <b>1</b>           |
| WTC コスモタワー<br>(関西)           |                    |
| 三井アーバンホテル<br>大阪ベイタワー<br>(関西) |                    |
| OAP タワー<br>(関西)              |                    |
| 京セラドーム<br>(関西)               |                    |
| 海遊館<br>(関西)                  |                    |
| 梅田スカイビル<br>(関西)              |                    |
| 通天閣<br>(関西)                  | Å.                 |
| りんくうゲート<br>タワービル<br>(関西)     |                    |
| 阪神甲子園球場<br>(関西)              |                    |

| 種類                                     | 地図上の表示<br>(ランドマーク) |
|----------------------------------------|--------------------|
| 神戸ポートタワー<br>(関西)                       | Ź                  |
| 原爆ドーム<br>(中国)                          |                    |
| 福岡タワー<br>(九州)                          | Ĵ                  |
| 博多ポートタワー<br>(九州)                       |                    |
| 福岡 Yahoo!JAPAN ドーム<br>(ヤフードーム)<br>(九州) |                    |
| 九州石油ドーム<br>(九州)                        |                    |
| 長崎平和祈念像<br>(九州)                        |                    |
| 首里城<br>(九州)                            |                    |
| 富士山                                    |                    |

| 種類          | 地図上の表示<br>(ランドマーク) |
|-------------|--------------------|
| 野球場         |                    |
| サッカー場       |                    |
| 陸上競技場       |                    |
| サーキット場      | <b>*</b>           |
| 遊園地・レジャーランド | Ŵ                  |
| 大規模公園       | Ŵ                  |
| 競馬場         |                    |
| 動物園         |                    |
| 水族館         |                    |
| 城郭・城跡       |                    |
| 寺院          |                    |
| 神社          |                    |
| 空港          |                    |
| ショッピングセンター  |                    |

# 詳細市街地図収録エリア

※ 本機では、東名阪地区の市街地図を収録しています。

☆ 一部でも収録されている市区町村名を列挙しています。
 ※ 市区町村役場など、中心地が収録されていない箇所があります。

| 都道府県名 | 収録都市                                                                                                    |  |
|-------|----------------------------------------------------------------------------------------------------|--|
| 茨城県   | 古河市・常総市・取手市・守谷市・坂東市・つくばみらい市<br>猿島郡五霞町・猿島郡境町                                                                                                    |  |
| 埼玉県   | さいたま市西区・さいたま市北区・さいたま市大宮区・<br>さいたま市見沼区・さいたま市中央区・さいたま市桜区・<br>さいたま市清和区・さいたま市南区・さいたま市桜区・<br>さいたま市岩相区・川越市・川口市・所沢市・飯能市・<br>春日部市・狭山市・上尾市・草加市・越谷市・蕨市・戸田市・<br>入間市・鳩ヶ谷市・朝霞市・志木市・和光市・新座市・<br>桶川市・久喜市・八潮市・富士見市・三郷市・蓮田市・<br>坂戸市・幸手市・鶴ヶ島市・日高市・吉川市・ふじみ野市・<br>北足立郡伊奈町・入間郡三芳町・比企郡川島町・<br>南埼玉郡宮代町・南埼玉郡白岡町・北葛飾郡杉戸町・<br>北葛飾郡松伏町 |  |
| 千葉県   | 千葉市中央区・千葉市花見川区・千葉市稲毛区・千葉市若葉区・<br>千葉市緑区・千葉市美浜区・市川市・船橋市・松戸市・野田市・<br>茂原市・佐倉市・東金市・習志野市・柏市・市原市・流山市・<br>八千代市・我孫子市・鎌ヶ谷市・浦安市・四街道市・八街市・<br>印西市・白井市・印旛郡印旛村・印旛郡本埜村・<br>山武郡大網白里町・長生郡長柄町                                                                                                    |  |
| 東京都   | 千代田区・中央区・港区・新宿区・文京区・台東区・墨田区・<br>江東区・品川区・目黒区・大田区・世田谷区・渋谷区・中野区・<br>杉並区・豊島区・北区・荒川区・板橋区・練馬区・足立区・<br>葛飾区・江戸川区・八王子市・立川市・武蔵野市・三鷹市・<br>青梅市・府中市・昭島市・調布市・町田市・小金井市・<br>小平市・日野市・東村山市・国分寺市・国立市・福生市・<br>狛江市・東大和市・清瀬市・東久留米市・武蔵村山市・多摩市・<br>稲城市・羽村市・あきる野市・西東京市・西多摩郡瑞穂町・<br>西多摩郡日の出町                                          |  |
| 神奈川県  | 横浜市鶴見区・横浜市神奈川区・横浜市西区・横浜市中区・<br>横浜市南区・横浜市保土ヶ谷区・横浜市磯子区・横浜市金沢区・<br>横浜市港北区・横浜市戸塚区・横浜市港南区・横浜市旭区・<br>横浜市緑区・横浜市都筑区・川崎市川崎区・川崎市幸区・<br>川崎市中原区・川崎市高津区・川崎市多摩区・川崎市宮前区・<br>川崎市麻生区・横須賀市・平塚市・鎌倉市・藤沢市・茅ヶ崎市・<br>逗子市・相模原市・三浦市・厚木市・大和市・海老名市・<br>座間市・綾瀬市・三浦郡葉山町・高座郡寒川町・愛甲郡愛川町・<br>愛甲郡清川村                                         |  |

| 都道府県名 | 収録都市                                                                                                    |  |
|-------|----------------------------------------------------------------------------------------------------|--|
| 愛知県   | 名古屋市千種区,名古屋市東区,名古屋市北区,名古屋市西区,<br>名古屋市中村区,名古屋市中区,名古屋市昭和区,<br>名古屋市瑞穂区,名古屋市熱田区,名古屋市中川区,<br>名古屋市港区,名古屋市熱田区,名古屋市中川区,<br>名古屋市港区,名古屋市南区,名古屋市守山区,名古屋市緑区,<br>名古屋市名東区,名古屋市天白区,一宮市,瀨戸市,春日井市,<br>津島市,刈谷市,豊田市,小牧市,稲沢市,東海市,大府市,<br>知多市,尾張旭市,豊明市,日進市,愛西市,清須市,<br>北名古屋市,弥富市,愛知郡東郷町,愛知郡長久手町,<br>西春日井郡豊山町,西春日井郡春日町,海部郡七宝町,<br>海部郡甚目寺町,海部郡大治町,海部郡蟹江町,海部郡飛島村,<br>知多郡東浦町,西加茂郡三好町                                                                           |  |
| 滋賀県   | 大津市                                                                                                    |  |
| 京都府   | 京都市北区・京都市上京区・京都市左京区・京都市中京区・<br>京都市東山区・京都市下京区・京都市南区・京都市右京区・<br>京都市伏見区・京都市山科区・京都市西京区・宇治市・亀岡市・<br>城陽市・向日市・長岡京市・八幡市・京田辺市・乙訓郡大山崎町・<br>久世郡久御山町・綴喜郡宇治田原町・相楽郡精華町                                                                                                    |  |
| 大阪府   | 大阪市都島区、大阪市福島区、大阪市此花区、大阪市西区、<br>大阪市港区、大阪市大正区、大阪市天王寺区、大阪市浪速区、<br>大阪市西淀川区、大阪市東淀川区、大阪市東成区、<br>大阪市生野区、大阪市旭区、大阪市城東区、大阪市阿倍野区、<br>大阪市住吉区、大阪市東住吉区、大阪市西成区、大阪市淀川区、<br>大阪市鶴見区、大阪市住之江区、大阪市平野区、大阪市北区、<br>大阪市中央区、堺市堺区、堺市中区、堺市東区、堺市西区、<br>堺市南区、堺市北区、堺市美原区、岸和田市、豊中市、池田市、<br>吹田市、泉大津市、高槻市、守口市、枚方市、茨木市、八尾市、<br>富田林市、寝屋川市、河内長野市、松原市、大東市、和泉市・<br>箕面市、柏原市、羽曳野市、門真市、摂津市、高石市、<br>藤井寺市、東大阪市、四條畷市、交野市、大阪狭山市。<br>三島郡島本町、豊能郡豊能町、豊能郡能勢町、泉北郡忠岡町、<br>南河内郡太子町、南河内郡河南町 |  |
| 兵庫県   | 神戸市東灘区・神戸市灘区・神戸市兵庫区・神戸市長田区・<br>神戸市須磨区・神戸市垂水区・神戸市北区・神戸市中央区・<br>神戸市西区・尼崎市・明石市・西宮市・芦屋市・伊丹市・<br>加古川市・宝塚市・三木市・川西市・三田市・淡路市・<br>川辺郡猪名川町・加古郡稲美町・加古郡播磨町                                                                                                    |  |
| 奈良県   | 奈良市・生駒市・生駒郡平群町・生駒郡三郷町                                                                                                    |  |

その他

# 故障かな?と思ったら

| こんなときは                                 | お確かめください                                                                                                    |
|----------------------------------------|----------------------------------------------------------------------------------------------------|
| 電源が入らない                                | <ul> <li>電源ボタンを押しましたか。</li> <li>5Vコンバーター付シガープラグコードが外れていませんか。</li> <li>シガーライターソケットの内部が汚れて、接触不良を起<br/>こしていませんか。シガープラグを2~3回左右にひねり<br/>ながら差し込み直してください。</li> <li>シガープラグ内部のヒューズが切れていないか確認して<br/>ください。切れている場合は、同じ容量 (2A)の新しい<br/>ヒューズと交換してください。</li> <li>充電されていますか。(本体のみで使用のとき)</li> </ul> |
| 地図にズレが出る                               | <ul> <li>GPS測位ができていますか。場所を移動してみてください。</li> <li>マーク・名称などが重なって表示されることがありますが、<br/>故障ではありませんので、ご了承ください。</li> </ul>                                                                                                    |
| 音が出ない                                  | <ul> <li>・ 音量設定が、変更されていませんか。音量の設定を確認してください。</li> <li>・ナビ (● P. 125) ・ Music player (● P. 135)</li> <li>・システム操作 (● P. 27)</li> </ul>                                                                                                    |
| モニター画面に斑点<br>や輝点がある                    | <ul> <li>液晶パネルの現象です、故障ではありません(有効画素の中<br/>に画素欠けや常時点灯する場合があります。)</li> </ul>                                                                                                    |
| GPSターゲット識別<br>しない                      | <ul> <li>GPS測位していましたか。</li> <li>新たに設置されたオービスではありませんか。</li> </ul>                                                                                                    |
| 動作しなくなったり、<br>誤作動を起こしたとき               | ・本体裏側のリセットボタンを押し、本機を再起動して<br>ください。(●P.23)                                                                                                    |
| エンジンを止めて、イ<br>グニッションキーを抜<br>いても電源が切れない | <ul> <li>シガーライターソケットの電源が、エンジンの始動/停止<br/>と連動して入/切しない車があります。このような車では、<br/>エンジンを止めても、シガーライターソケットに電源が供<br/>給されますので、シガープラグを抜いてください。</li> </ul>                                                                                                    |

| こんなときは                         | お確かめください                                                                                                    |
|--------------------------------|----------------------------------------------------------------------------------------------------|
| Music Player<br>が再生できない        | <ul> <li>microSDカードが正しく挿入されていますか。</li> <li>MP3・WMA形式の音楽データファイルがmicroSDカード<br/>に正しく保存されていることをご確認ください。また、<br/>データファイルの形式(拡張子)が "mp3" "wma"のデー<br/>タであっても、本機で再生できないものもありますので、<br/>サンプルリング周波数/ビットレートなどをご確認ください。 ●P.133)</li> <li>microSDカードに、保存用のフォルダ(MEDIAの名称フォ<br/>ルダ)は作成していますか。音楽データファイルや動画<br/>データファイルは、microSDカードの「MEDIA」フォルダ<br/>に保存してください。(● P.130)</li> <li>著作権保護されたデータファイルではありませんか。</li> </ul>   |
| Picture Viewerで<br>画像データが見られない | <ul> <li>microSDカードが正しく挿入されていますか。</li> <li>JPEG・PNG・BMP形式の画像データファイルがmicroSD<br/>カードに正しく保存されていることをご確認ください。<br/>(一P.131)<br/>また、画像データファイルの形式(拡張子)が"jpg""png"<br/>"bmp"の画像データであっても、本機で画像が見られない<br/>ものもありますので、画像の表示制限が越えていないかご確<br/>認ください。(一P.131)</li> <li>microSDカードに、保存用のフォルダ (DCIMの名称フ<br/>ォルダ)は作成していますか。"jpg" "png" "bmp" 形式の<br/>画像データファイルは、microSDカードの「DCIM」フォルダ<br/>に保存してください。(一P.131)</li> </ul> |

# 仕様

| 電源電圧    | <ul> <li>・本体(miniUSB端子)</li> <li>DC 5V</li> <li>電池</li> <li>リチウムイオン電池 DC3.7V</li> <li>・付属の5Vコンバータ付シガープラグコード</li> <li>DC 5V出力(DC12V マイナスアース車専用)</li> </ul> |
|---------|----------------------------------------------------------------------------------------------------|
| 消費電流    | 約0.8A(充電電流除く)                                                                                                    |
| 受信方式    | ・GPS部<br>32チャンネル/パラレル受信方式                                                                                                    |
| 表示画面サイズ | 6インチワイドVGA液晶タッチパネル                                                                                                    |
| データ容量   | 8GB(内蔵メモリー)                                                                                                    |
| 受信周波数   | ・GPS部…1.6GHz帯                                                                                                    |
| 動作温度範囲  | 0℃~+60℃ (充電温度範囲 0~+45℃)                                                                                                    |
| 外形寸法    | 158 (W) × 97 (H) × 14 (D) mm(突起部除く)                                                                                                    |
| 重量      | 約 226g (本体のみ)                                                                                                    |

#### ◆ 主なナビ機能

| フリーワード検索   | 約 600 万件                        |
|------------|---------------------------------|
| 住所検索       | 約 3600 万件(市区町村 / 街区 / 番地 / 号まで) |
| 施設(ジャンル)検索 | 約 220 万件                        |
| 電話番号検索     | 約730万件(ハローページ掲載分)※個人宅は除く        |
| 周辺施設検索     | 約 220 万件                        |
| 登録地点検索     | 100 件                           |
| まっぷるコード検索  | 約8万件                            |
| 履歴検索       | 50 件                            |
| 地図情報       | (株)昭文社 / キャンバスマップル(株)           |
| 地図データ      | 2011 年春版                        |

※本機の仕様および外観は、改良のため予告なく変更することがあります。あらかじめご了承ください。

※本機にmicroSDカードは付属していません。市販の2GB以下のmicroSDカードまたは、16GB以下のmicroSDHCカード をご用意 (別途ご購入)ください。

※本機はmicroSDカードへの音楽データ、画像データ収録機能はありません。

- あらかじめパソコンなどでMP3/WMA音楽データ、JPEG/PNG/BMP画像データを収録したmicroSDカードをご利用ください。
- ※この説明書に記載されている各種名称・会社名・商品名などは各社の商標または登録商標です。

なお、本文中ではTM、 ®マークは明記していません。

地図データベースについて

# 530

## ●ナビゲーションの地図データをご利用頂くにあたって

ナビゲーションの地図データ(以下本地図データ)を作成するにあたり、常時官公庁や事業主体への取材活動や実走実踏調査を通して、現在の状況を可能な限り再現することはもちろん、将来の 状況も含めて最新の地図情報をお客様にお届けするように努めております。しかしながら、取材時期、収集時期により新しい情報が収録できていない場合がございます事をご了承ください。

#### <承認>

- ・この地図の作成に当たっては、国土地理院長の承認を得て、同院発行の1万分の1地形図を 使用しました。
- (測量法第 30 条に基づく成果使用承認 平 22 業使 第 24-M009817 号)
- ・この地図の作成に当たっては、国土地理院長の承認を得て、同院発行の2.5万分の1地形図 を使用しました。
- (測量法第 30 条に基づく成果使用承認 平 22 業使 第 25-M011390 号)
- ・この地図の作成に当たっては、国土地理院長の承認を得て、同院発行の5万分の1地形図を 使用しました。

(測量法第 30 条に基づく成果使用承認 平 22 業使 第 26-M009825 号)

・この地図の作成に当たっては、国土地理院長の承認を得て、同院発行の20万分の1地勢図 を使用しました。

(測量法第 30 条に基づく成果使用承認 平 22 業使 第 27-M009833 号)

- ・この地図の作成に当たっては、国土地理院長の承認を得て、同院発行の100万分の1日本、50万分の1地方図及び数値地図500万(総合)を使用しました。
- (測量法第 30 条に基づく成果使用承認 平 22 業使 第 28-M029664 号)
- ・この地図の作成に当たっては、国土地理院長の承認を得て、同院発行の数値地図 500 万(総 合)を使用しました。

(測量法第30条に基づく成果使用承認 平22業使 第572号)

・この地図の作成に当たっては、財団法人日本デジタル道路地図協会発行の全国デジタル道路地図データベースを使用しました。

(測量法第44条に基づく成果使用承認 07-210P)

※本地図データは、上記財団法人日本デジタル道路地図協会発行「全国デジタル道路地図データベース」の 情報に基づいて、(株)昭文社が作成したものです。

地図データベースについて

## <データについて>

本地図データ構築に当たって使用した情報は、おおむね下記の時期に収集・調査したものに基 づいています。

| ・高速道路や主要道路   | <u>2010 年 11 月</u> |
|--------------|--------------------|
| ・高速道路/有料道路料金 | 2010年11月           |
| ・重要施設        | 2010年12月           |
| ・住所検索        | 2010年9月            |
| ・電話番号検索      | Bellemax®          |
|              |                    |

- 2010年3月版
- ・本地図データに収録している交通規制データは、普通車を対象としたものです。二輪車や大型。 車に対する規制とは異なる場合があります。
- ・本地図データで使用している電話番号データは、日本ソフト販売(株)の「Bellemax®」(2010年 3月版)のデータを使用しております。Bellemax®は日本ソフト販売(株)の商標です。

#### <おことわり>

- ・データベース作成時点の関連で、表示される地図が現状と異なることがありますのでご了承 ください。
- ・内容には万全を期しておりますが、道路標識などの交通規制情報も予告なく変更される事が ありますので、すべて現地の通行規制や標識に従って運転願います。
- ・情報掲載内容については、(株)昭文社独自の取捨選択を行っております。
- ・細心の注意を払い地図編集を行っておりますが全国の地図情報は膨大でかつ変化の激しいも のですので、現地の状況との相違については、何卒ご了承頂きますようよろしくお願い申し 上げます。
- ・高速道路、有料道路の料金につきましては、2010年11月30日までの調査による2011年4月 1日時点の二輪・軽自動車・中型自動車・普通自動車・大型車・特大車の料金をもって、料金表 示を行っておりますが、実際にかかる費用と異なる場合があります。また、ETC を利用した各種 割引には対応しておりませんので予めご了承ください。
- ・この地図に使用している交通規制データを無断で複写・複製・加工・改変する事はできません。
- ・いかなる形式においても著作権者に無断でこの地図の全部または一部を複製し、利用する事 を固く禁じます。
- ・改良のため、予告なく編集方針 (レイアウト、情報内容、地図仕様等) を変更する事があ ります。
- ・本地図データ利用により事故、損害、トラブル等が生じても、当社では責任を負いかねますの でご了承ください。

©2011 財団法人日本デジタル道路地図協会 ©2011日本ソフト販売株式会社 ©2011 キャンバスマップル株式会社 ©2011 株式会社昭文社

MFMO

| MEMO |  |
|------|--|
|      |  |
|      |  |
|      |  |
|      |  |
|      |  |
|      |  |
|      |  |
|      |  |
|      |  |
|      |  |
|      |  |
|      |  |
|      |  |
|      |  |
|      |  |
|      |  |
|      |  |
|      |  |
|      |  |
|      |  |
|      |  |